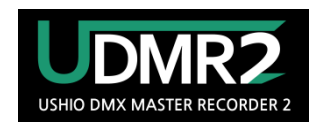

ver 1.2.70

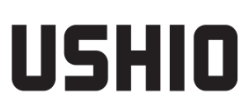

#### 安全上のご注意

マークについて

この機器に表示されているマークには、次のような意味があります。

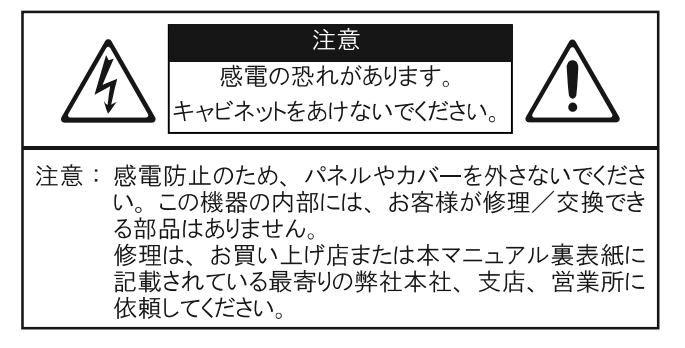

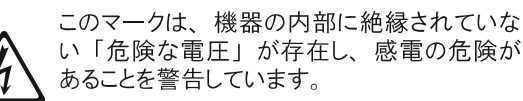

このマークは、注意喚起シンボルです。取扱 説明書などに、一般的な注意、警告、危険 の説明が記載されていることを表わしていま す。

## 火災・感電・傷害を防止するには

▲ 警告と▲注意の意味について

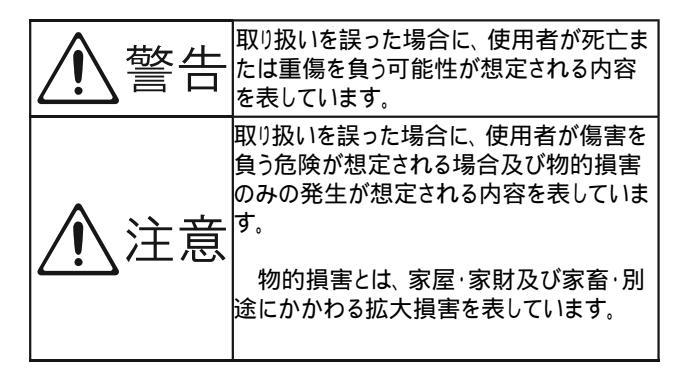

図記号の例

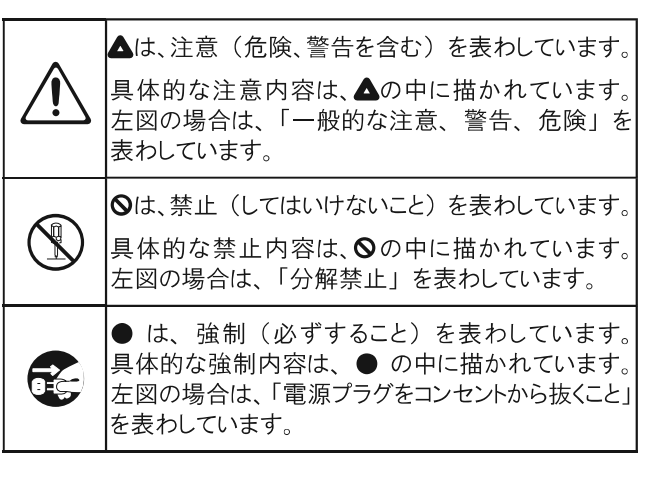

---- 以下の指示を必ず守ってください

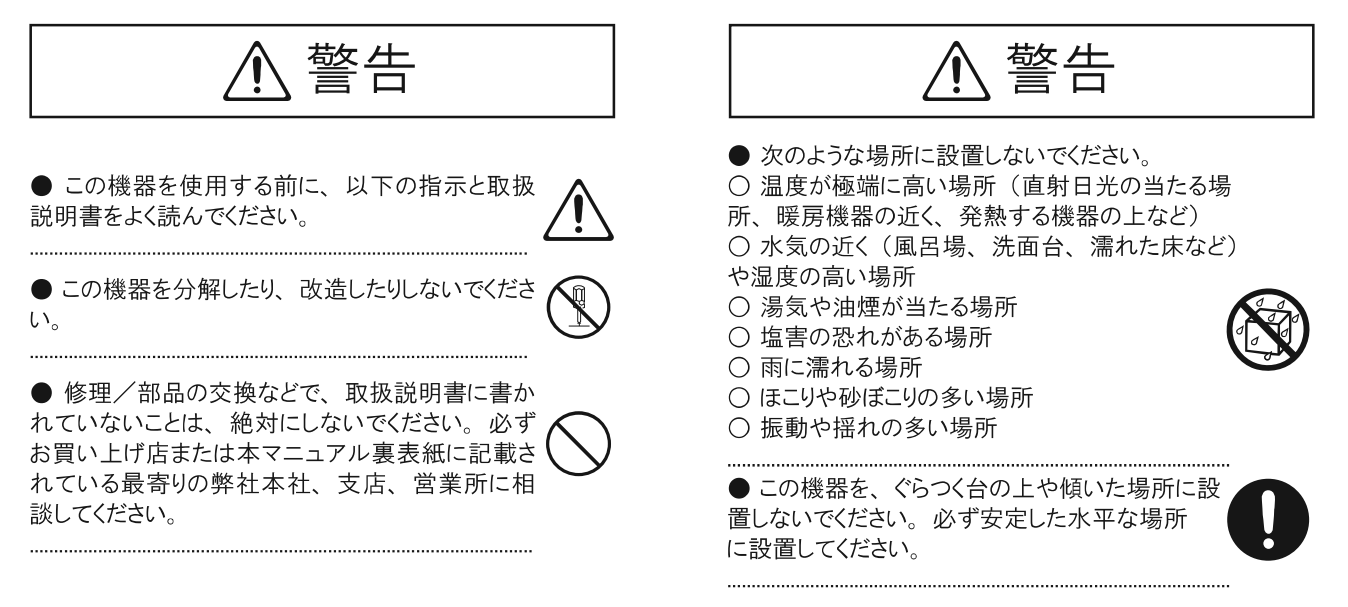

## ▲ 警告

● 100Vで使用する場合は、電源コードは、必ず 付属のものを使用してください。また、付属の電源コードを 他の製品に使用しないでください。

●電源コードを無理に曲げたり、電源コードの上に重いものを載せたりしないでください。電源 コードに傷がつき、ショートや断線の結果、火災や感電の恐れがあります。

.....

● この機器に、異物(燃えやすいもの、硬貨、針金 など)や液体(水、ジュースなど)を絶対に 入れないでください。

.....

●次のような場合は、直ちに電源を切って電源コードを コンセントから外し、お買い上げ店または 本マニュアル裏表紙に記載されている最寄りの 弊社本社、支店、営業所に修理を依頼してください。

○電源コードやプラグが破損したとき
 ○煙がでたらい、異臭がしたとき
 ○異物が内部にはいったらい、液体がこぼれたりしたとき
 ○機器が(雨などで)濡れた時
 ○機器に異常や故障が生じたとき

● この機器を落としたり、この器機に強い衝撃を 与えないでください

.....

● 電源は、タコ足配線などの無理な配線をしないで ください。特に、電源タップを使用している場合、 電源タップの内量(ワット/アンペア)を超えると発熱し、 コードの被覆が溶けることがあります。

● 外国で使用する場合は、お買い上げ店または本 マニュアル裏表紙に記載されている最寄りの弊社本社、 支店、営業所に相談してください。

.....

● 本機の上に水の入った容器(花びんなど)、殺虫剤、 香水、アルコール類、マニキュア、スプレー缶などを 置かないでください。また、表面に付着した液体は、 速やかに乾いた柔らかい布で拭き取ってください。

.....

⚠ 注意

● この器機は、風通しのよい、正常な通気が保たれている場所に設置して、使用してください。

.....

● 電源コードを器機本体やコンセントに抜き差し するときは、必ずプラグを持ってください。

● 定期的に電源プラグを抜き、乾いた布でゴミや ほこりを抜き取ってください。また、長時間使用しない時は、 電源プラグをコンセントから外してください。 電源プラグとコンセントの間にゴミやほこりがたまると、 絶縁不良を起こして火災の原因になります。

● 接続したコードやケーブル類は、繁雑にならないように配慮してください。特に、コードやケーブル類は、お子様の手が届かないように配慮してください。

● この機器の上に乗ったり、機器の上に重いものを 置かないでください。

.....

● 濡れた手で電源コードのプラグを持って、 機器本体やコンセントに抜き差ししないでください。

● この機器を移動する時は、電源プラグをコンセント から外し、外部機器との接続を外してください。

● お手入れをするには、電源を切って電源プラグを コンセントから外してください。

.....

● 落雷の恐れがある時は、早めに電源プラグを コンセントから外してください。

● 付属のユーロブロック・コネクターやゴム足、 カード・プロテクターの取付ネジは、小さな お子様が誤って飲み込んだりすることのない ようお子様の手の届かないところへ保管してください。

.....

.....

## 使用上のご注意

#### 電源について

● 本機を冷蔵庫、洗濯機、電子レンジ、エアコンなどの インバーター制御を使った電気製品が接続されているコ ンセントと同じコンセントに接続しないでください。電気製 品の使用状況によっては、電源ノイズにより本機が誤動 作したり、雑音が発生する恐れがあります。電源コンセン トを分けることが難しい場合は、電源ノイズ・フィルターを 取り付けてください。

● 接続するときは、誤動作を防ぐため、必ずすべての機 器の電源を切ってください。

● 電源スイッチを切った後、本機上のLCDやLEDなどは 消えてますが、これは主電源から完全に遮断されている わけではありません。完全に電源を切る必要がある時は 、この機器の電源スイッチを切った後、コンセントからプラ グを抜いてください。そのため、電源コードのプラグを差し 込むコンセントは、この機器にできるだけ近い、すぐ手の届 くところのものを使用してください。

#### 設置について

● テレビやラジオの近くでこの機器を動作させると、テレビ画面に色ムラが出たり、ラジオから雑音が出ることがあります。この場合は、この機器を遠ざけて使用してください。

● 携帯電話などの無線機器を本機の近くで使用すると、着 信時や発信時、通話時に本機から雑音が出ることがあります 。この場合は、これらの機器を本機から遠ざけるか、もしくは電 源を切ってください。変形、変色することがあります。

●直射日光の当たる場所や、発熱する機器の近く、閉 じ切った車内などに放置しないでください。変形、変色す ることがあります。

● 極端に温湿度の違う場所に移動すると、内部に水滴 がつく(結露)ことがあります。このまま使用すると故障の 原因になりますので、数時間放置し、結露がなくなってか ら使用してください。

●設置条件(設置面の材質、温度など)によっては本機 のゴム足が、設置した台などの表面を変色または、変質 させることがあります。ゴム足の下にフォルトなどの布を 敷くと、安心してお使いいただけます。この場合、本機が 滑って動いたりしないことを確認してからお使いください。

#### お手入れについて

● 通常のお手入れは、柔らかい布で乾拭きしてください。汚れが激しい時は、中性洗剤を含んだ布で汚れを拭き取ってから、柔らかい布で乾拭きしてください。

● 変色や変形の原因となるベンジン、シンナー及びア ルコール類は、使用しないでください。

#### 修理について

● お客様がこの器機を分解、改造された場合、以後の 性能について保証できなくなります。また、修理をお断り する場合もあります。

● 当社では、この製品の修理用性能部品(製品の機能を 維持するために必要な部品)を、製造打切後6年間保有 しています。この部品保有期間を修理可能の期間とさせて いただきます。なお、保有期間が経過した後も、故障個所 によっては修理可能性の場合がありますので、お買い上げ 店、または本マニュアル裏表紙に記載されている最寄りの 弊社本社、支店、営業所にご相談〈ださい。

#### その他の修理について

● メモリー・カードの失われた記憶内容の修復に関しましては、補償を含めご容赦お願いします。

● 故障の原因になりますので、ボタン、つまみ、入出力端子などに過度の力を加えないでください。

● デェズプレイを強く押したり、ショートや断線を防ぐため、プラグを持ってください。

● ケーブルの抜き差しは、ショートや断線を防ぐため、 プラグを持ってください。

● この機器は多少発熱することがありますが、故障ではありません。

● 運送や引っ越しするときは、この機器が入っていた 段ボール箱や緩衝剤、または同等品で梱包してください。

● この機器が入っていた梱包箱や緩衝剤を破棄する 場合は、各市町村のゴミの分別基準に従って行ってく ださい。

● 接続ケーブルには抵抗が入ったものがあります。本機 との接続には、抵抗入りのケーブルを使用しないでくださ い。BPM機能が正常に動作しなくなる場合があります。抵 抗の入ったケーブルの仕様につきましては、ケーブルの メーカにお問い合わせください。

3年に1回は工事店等の専門家による点検をお受けください。

(点検せずに長期間使い続けるとまれに火災・落下など に至る場合があります。)

| <主な仕様>                                                                                                    | 1           |
|----------------------------------------------------------------------------------------------------|-------------|
| <各部の名称・機能>                                                                                                    | 2           |
| □フロントパネル                                                                                                    | 2           |
| □リアパネル                                                                                                    | 2           |
| <本体外形寸法>                                                                                                    | 3           |
| <接続構成例>                                                                                                    | 4           |
| □スタンドアローン                                                                                                    | 4           |
| □オプション接続                                                                                                    | 4           |
| □複数台連動接続                                                                                                    | 5           |
| □複数台同期接続                                                                                                    | 5           |
| □外部信号接続(無電圧接点回路)                                                                                                    | 6           |
| □外部信号接続(MIDI 信号)                                                                                                    | 6           |
| □外部信号接続(DMX 信号)                                                                                                    | 7           |
| □外部信号接続(LTC 信号)                                                                                                    | 7           |
| □外部信号接続(SERIAL 信号)                                                                                                    | 8           |
| □外部信号接続(GPS 信号)                                                                                                    | 8           |
| □外部信号接続(WiFi 経由での時刻補正:オプション)                                                                                                    | 8           |
| <ラックへの設置(放熱に対するご注意)>                                                                                                    | 9           |
| <ご使用の前に>                                                                                                    | 10          |
| <pre><dmx fileについて=""></dmx></pre>                                                                                                    | 10          |
| <基本操作手順>                                                                                                    | 11          |
| □ □ □ □ □ □ □ □ □ □ □ □ □ □ □ □ □ □ □                                                                                                    | 11          |
|                                                                                                    | 11          |
| □修正・上書き                                                                                                    | 15          |
| □DMX File 手動 PLAY 手順                                                                                                    | 16          |
| □ 【STOP】時の DMX 信号出力チード設定                                                                                                    | 17          |
| 日本の他再生手順                                                                                                    | 19          |
|                                                                                                    | 19          |
| $\Box$ Iog Shuttle                                                                                                    | 19          |
| □Jog Shattle internet internet interne                                                                                                    | 20          |
| <pre><file management="" 設定手順=""></file></pre>                                                                                                    | 20          |
| 「The management 設定 」「限ン・・・・・・・・・・・・・・・・・・・・・・・・・・・・・・・・・・・・                                                                                                    | 20          |
| □DMA IIIC 石間の変文                                                                                                    | 20          |
| □Nidue Timeの設定                                                                                                    | 22          |
| □Deray time の設定                                                                                                    | 20          |
| □ I lay speed の変更                                                                                                    | 24<br>25    |
| □Repeat 行王の政定发史                                                                                                    | 20          |
| $\Box MIDI NotoOp$                                                                                                    | 21<br>20    |
| □ Milli Noteon                                                                                                    | 30<br>70    |
|                                                                                                    | 21          |
| $\Box [COPT] \dots \square$                                                                                                    | )<br>)<br>) |
| $\Box \text{ [Nenumber (Move)}$                                                                                                    | 21          |
| □[Delete]                                                                                                    | 57<br>24    |
| <playl1st< td=""><td>34<br/>04</td></playl1st<>                                                                                                    | 34<br>04    |
| □PlayL1st の谷頃日説明                                                                                                    | 34<br>05    |
| □PlayL1st の新規作成                                                                                                    | 35          |
| □PlayL1st 手動冉生手順                                                                                                    | 37          |
| 山PlayList の Kepeat 設正                                                                                                    | 38          |
| UPIayList の Kandom 設在                                                                                                    | 40<br>4 1   |
| 山PlayList の MIDI NoteOn 設正                                                                                                    | ±1          |
| $\Box PlayList O Copy \dots \qquad \Box PlayList O Copy \dots \qquad \Box PlayList O CopyList O CopyLis$ | 41          |
| 山PlayList の Renumber(Move) 設定                                                                                                    | 42          |

| □PlayListの[DELETE]設定                  | 43 |
|---------------------------------------|----|
| <scheduler 機能=""></scheduler>         | 44 |
| □Scheduler 機能設定手順                     | 45 |
| ※スケジュール設定オプションの意味                     | 46 |
| ※スケジュール設定の詳細説明(事例)                    | 46 |
| □Group 機能 (期間限定再生)の設定                 | 47 |
| □Scheduler の削除                        | 48 |
| □Sort 機能                              | 49 |
| <contact trigger=""></contact>        | 50 |
| □Contact Triggerの設定手順                 | 50 |
| □Contact Triggerの削除                   | 51 |
| <pre><dmx trigger=""></dmx></pre>     | 53 |
| □DMX Trigger 設定手順                     | 53 |
| □設定の削除                                | 54 |
| <midi trigger=""></midi>              | 56 |
| □MIDI Trigger 設定手順                    | 56 |
| □MIDI Trigger 設定削除手順                  | 57 |
| <time code="" trigger=""></time>      | 58 |
| □<br>□外部タイムコードとの接続手順                  | 59 |
| □タイムコード受信の確認                          | 59 |
|                                       | 59 |
| □ TIMECODE 設定手順                       | 60 |
| □==================================== | 61 |
| <player config=""></player>           | 62 |
| □Player Config 名称の意味                  | 62 |
| □AUTO 設定手順                            | 63 |
| □AUTO Restart 設定手順                    | 64 |
| □Backup 設定手順                          | 64 |
| □□□□□□□□□□□□□□□□□□□□□□□□□□□□□□□□□□□□  | 65 |
| □                                     | 66 |
| □In/Out の設定手順                         | 66 |
| □Port Duplicateの設定手順                  | 67 |
| □Master Level 設定手順(全 FILE の FADE 機能)  | 67 |
| □Xfade mask 設定手順                      | 68 |
| <trigger config=""></trigger>         | 69 |
| <advanced config=""></advanced>       | 71 |
| $\Box Clock$                          | 71 |
| $\Box \text{Time Zone}$               | 72 |
| $\square$ Name                        | 73 |
| $\Box$ Serial Baud                    | 74 |
| MIDI Thru                             | 74 |
|                                       | 75 |
| □MIDI Device ID:                      | 76 |
| $\Box$ LTC FrameRate                  | 76 |
| □ Backlight (本体液晶ライト)                 | 76 |
| $\square \text{Operation Lock}$       | 77 |
| □ Internal memory(内部記録機能)             | 78 |
| Firmware version                      | 79 |
| Reset Config                          | 80 |
| <データバックアップ>                           | 82 |
| 推奨メモリーカード:                            | 82 |
|                                       |    |

| <udmr2 ユーティティーソフト=""> 82</udmr2>       |
|----------------------------------------|
| <serial command:="" rs232=""></serial> |
| <色々な設定の優先順位> 84                        |
| <エラーメッセージとその対処> 85                     |
| <test モードについて=""></test>               |
| □TEST モードに入る手順                         |
| □TEST モード各画面説明                         |
| (1)Button                              |
| (2)DMX(1 <sup>~</sup> 4Port)           |
| (3) INPUT                              |
| (4) MIDI                               |
| (5) LTC                                |
| (6) MTC                                |
| (7) GPS                                |
| (8) Clock                              |
| (9)SR/SS/DW/DS 時間確認                    |
| (10)Firmware                           |
| <よくある質問>                               |

<主な仕様>

メモリー: DMX file 999 (DMX 記録ファイル数) PlayList 999 (既存 DMX 記録ファイルの組合わせ設定数) 記録時間: 最短 220 時間(16GBメモリーカード使用にて) 1DMX file 最短 55 時間 (4GB) まで 74MB/60 分 最短目安 記録する DMX ポート数、DMX チャンネル数、レベル変化状態により記録時間 が異なります。 MEMORY CARD : 最大 16GB (SDHC) 、FormatFAT32 4GB 付属 信号: DMX-512 信号 x4 ポート (2048ch) の記録と再生 DMX-512 信号受信による記録データトリガー再生 MIDI Note 信号受信による記録データ毎に設定出力 MIDI Note Velocity 信号受信による記録データトリガー再生 無電圧接点信号受信による記録データトリガー再生 シリアル信号受信による本体リモート制御 LTC、MTC 信号受信による記録データ同期再生 本体内蔵時計との記録データ同期再生 I/0 ポート: DMX OUTPUT x4 ポート DMX INPUT x4 ポート MIDI INPUT x1 ポート MIDI OUTPUT x1 ポート LTC IN x1 ポート CONTACT INPUT x ポート (COM+1~10 回路) SERIAL x1 ポート ANTENNA x1 ポート (付属 GPS アンテナ接続) AC100-240V x1 ポート 電源 : AC100~240V 50/60Hz 3W 仕様周囲温度  $0^{\circ}C \sim 40^{\circ}C$ 仕様周囲湿度 0%~80%(ただし結露無きこと) 重量: 約 2kg 寸法: W481 x H44 x D148 ※最低必要背面寸法 D400mm

#### <各部の名称・機能>

□フロントパネル

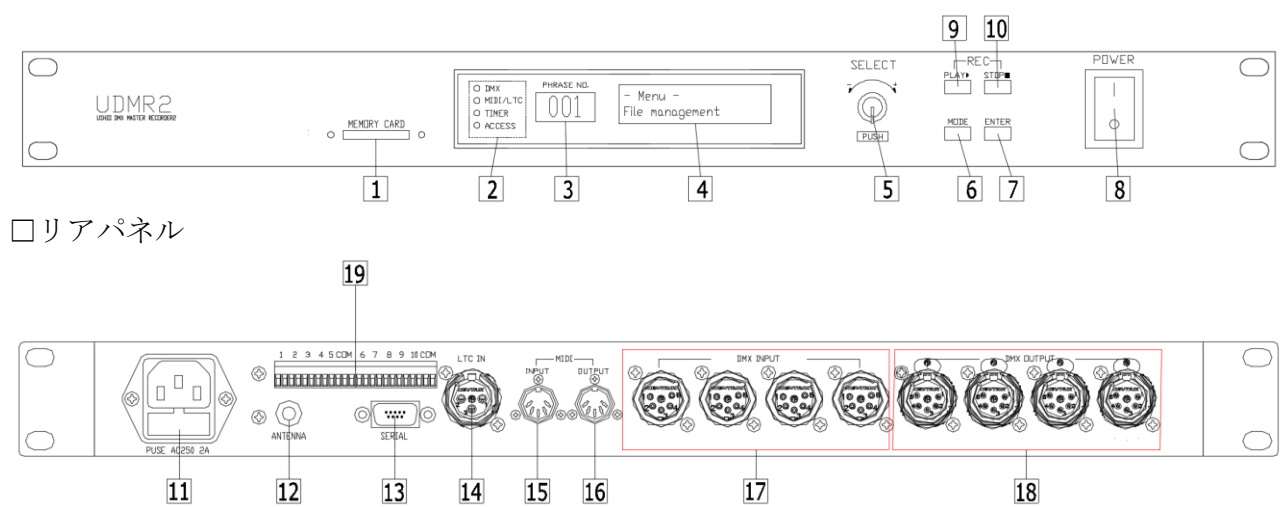

| No | 名称               | 機能                                             |
|----|------------------|------------------------------------------------|
| 1  | メモリースロット         | メモリーカード装入口                                     |
| 2  | DMX インジケーター      | DMX 信号 受信時:橙、記録時:緑点滅、PLAY 時:赤点灯/緑点滅(DMX 信号受信時) |
|    | MIDI/LTC インジケーター | 緑点灯                                            |
|    | TIMER インジケーター    | 緑点灯                                            |
|    | ACCESS インジケーター   | メモリーカードアクセス時:緑点灯                               |
| 3  | 7セグディスプレイ        | DMX file、PlayList、各種設定項目番号の表示                  |
| 4  | LCD              | 通常画面:時計表示、各種設定操作の表示                            |
| 5  | SELECT           | 項目選択(回す)、確定(押す)                                |
| 6  | MODE             | 通常画面・Menu 画面の切替                                |
| 7  | ENTER            | 設定確定、DMX file 再生カウンタ表示の切替 (経過・残時間)             |
| 8  | 電源スイッチ           | 本体電源の ON、 OFF                                  |
| 9  | PLAY             | DMX file、PLayListの再生(PLAY)、一時停止(Pause)         |
| 10 | STOP             | PLAY の停止、設定内容のクリア                              |
| 11 | 電源ソケット           | 付属の電源コードの接続                                    |
| 12 | GPS 端子           | 付属の GPS アンテナの接続                                |
| 13 | SERIAL 端子        | 外部シリアル通信機器との接続(パソコン、PLC)、10 シーンパネル(オプション)      |
| 14 | LTC IN           | 外部 LTC (SMPTE) 信号の接続による同期再生                    |
| 15 | MIDI IN          | 外部 MIDI 信号の接続によるトリガー再生、外部 MTC 信号の接続による同期再生     |
| 16 | MIDI OUT         | 外部 MIDI 機器の接続によるリモート制御(オーディオレコーダー)、UDMR2 リンク増設 |
| 17 | DMX INPUT        | 外部 DMX 機器の接続による DMX 信号の記録 (4 ポート)              |
| 18 | DMX OUTPUT       | 記録した DMX 信号の再生による DMX 信号の出力 (4 ポート)            |
| 19 | 無電圧接点ターミナル       | 外部の無電圧接点を受けシーンんを再生します。                         |

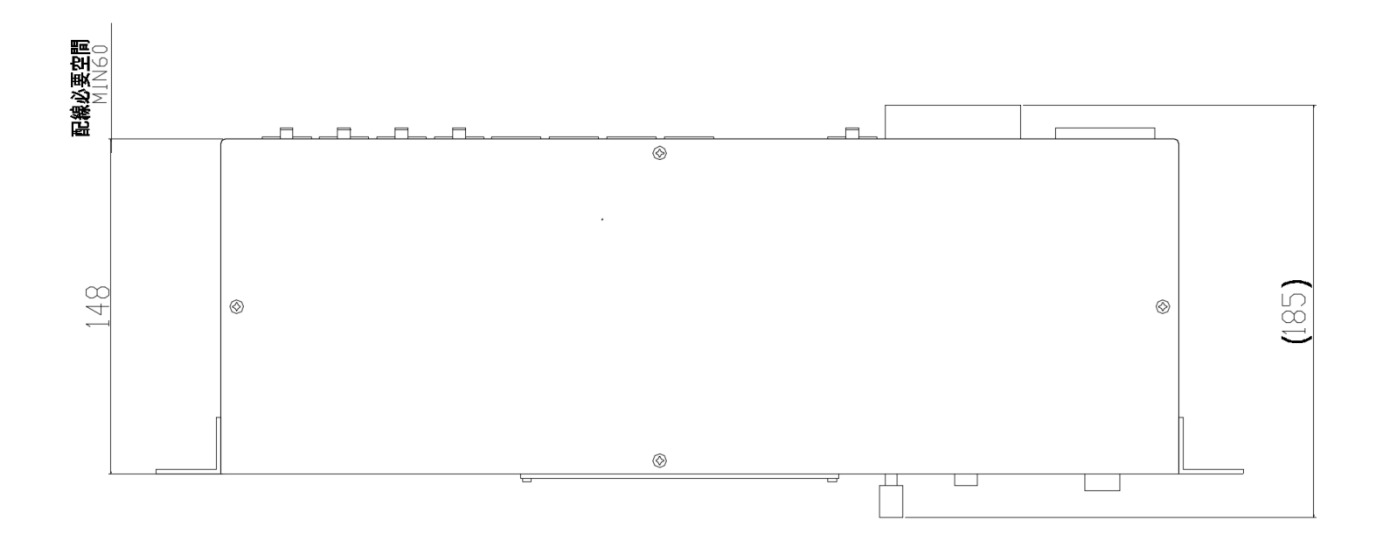

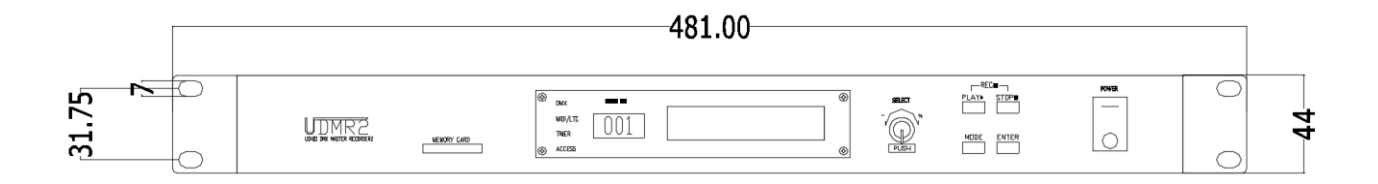

■付属部品(GPSアンテナ)

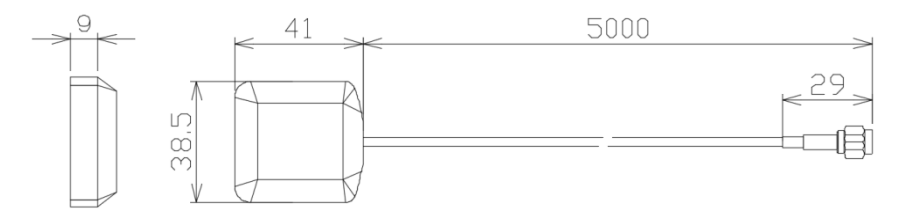

#### <接続構成例>

#### □スタンドアローン

・本体単体での使用の場合

| 0 |                   |                                                          | SELECT | PDWER | $\bigcirc$ |
|---|-------------------|----------------------------------------------------------|--------|-------|------------|
|   | : O MEMORY CARD O | O DIX. PPRASE NO.<br>O MILIV.TC 0011 2019-04-05 13/58/18 | PUSH   |       | $\bigcirc$ |

<UDMR2 の初期画面>

※【SELECT】ボタンを操作しDMX file あるいは PlayList を選択後【PLAY】を押してください。 ※【PLAY】ボタンを押すと、PHRASE NO. に表示されている番号の演出が再生されます。

□オプション接続 ・本体にはオプションで【10シーンパネル】を接続できます。  $\bigcirc$ SELECT  $\bigcirc$ Ô O DMX PHRASE M O MIDI/LTC O TIMER O ACCESS UDMR2 2019-04-05 13:58:18 UDMR2 0 NODE ENTER PUSH  $\bigcirc$  $\bigcirc$ AC100~240\ 1 2 3 4 5 CDM 6 7 8 9 10 CDM LTC IN 0 ele de la constante de la constante de la constante de la constante de la constante de la constante de la const o (O) 5m 付属のACアダプタへAC100V入力 

頻繁に演出を手動で変更したい場合オプションの【10 シーンパネル】の追加で簡単に操作。 ※出荷時に10 個ボタンの操作内容をプログラム登録する必要があります。 発注時指定ください。(プログラム登録はユーザ側では行えません)

付属の GPS アンテナの接続にて本体内蔵時計により年間スケジュール制御が可能です。
 本体電源 ON にて設定の DMX file あるいは PlayList の自動 PLAY が可能です。(Auto 再生機能)
 ※Auto 再生機能は、PlayConfig の説明をご参考ください。

□複数台連動接続

- ・DMX4 ポート以上必要な場合本体を増設接続します。
- ・本体間の PLAY リンクには MIDI 信号を使用します。

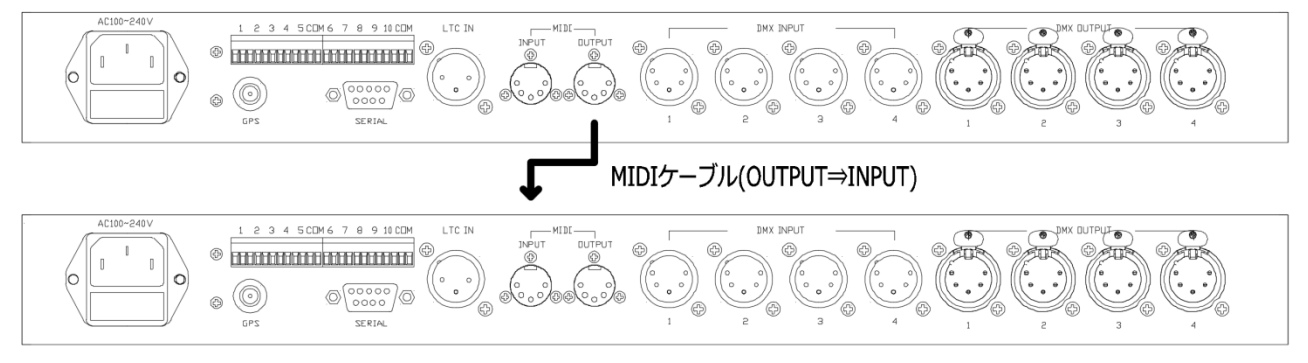

接続には市販の MIDI ケーブルを使用してください。 参) MIDI ケーブル:サンワサプライ KB-MID01-18K (1.8m)

□複数台同期接続

- ・高精度な同期 PLAY が必要な場合
- ・高精度な同期 PLAY をするには別置外部に LTC あるいは MTC 発生機器を設ける必要があります。

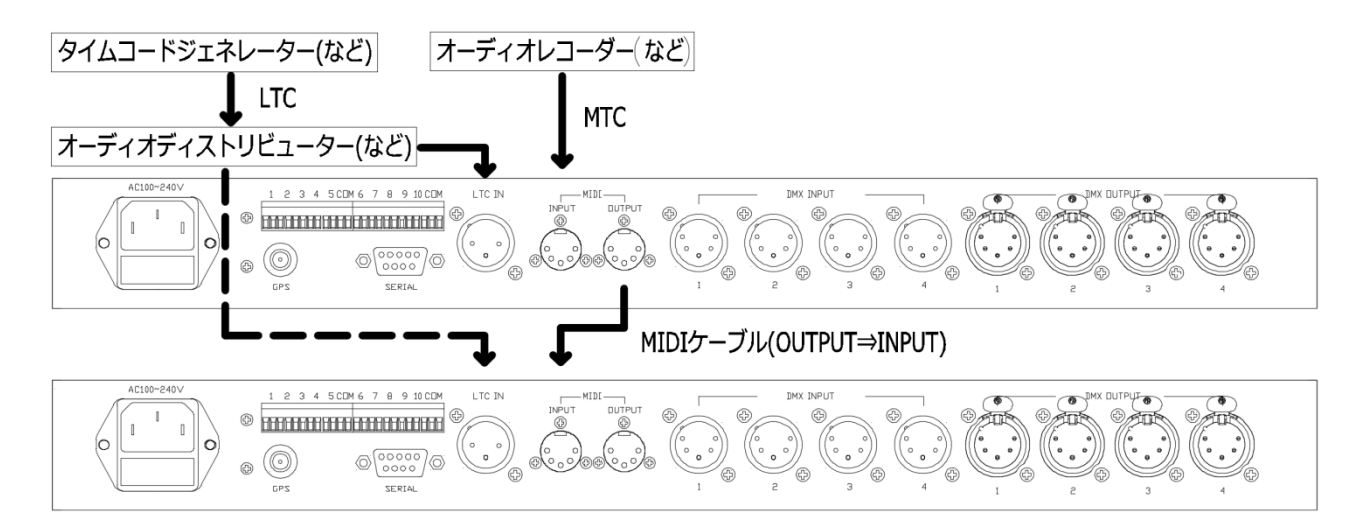

参) タイムコードジェネレーター: ROSENDAHL MF4 オーディオディストリビューター: DRAWMER DA6 オーディオレコーダー: Roland AR3000SD □外部信号接続 (無電圧接点回路)

・外部無電圧接点信号にて指定した本体記録データを PLAY します。

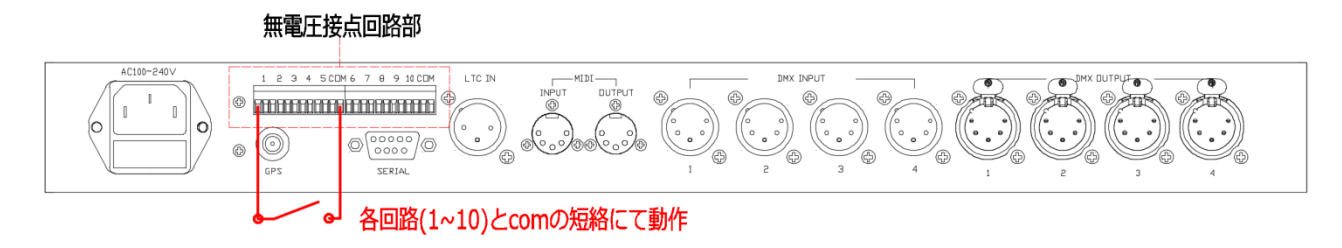

・回路1~10+comとの短絡にて動作します。

・Contact Binary 設定時、回路 10+com との短絡にて指定 DMX file 【PLAY】として機能します。

・Contact Binary 【DRCT】設定時、回路 1~10 を用いたバイナリー(2 進数)指定にて DMX file が 直接【PLAY】します。(回路 10+com 機能は使用しません。)

※Contact Binary が【ON】に設定されている場合は無電圧接点回路の Contact Trigger は動作しません。

□外部信号接続(MIDI 信号)

・外部 MIDI Note 信号にて指定した本体記録データを PLAY します。

・また、本体の PLAY により MIDI 信号を外部機器へ出力します。

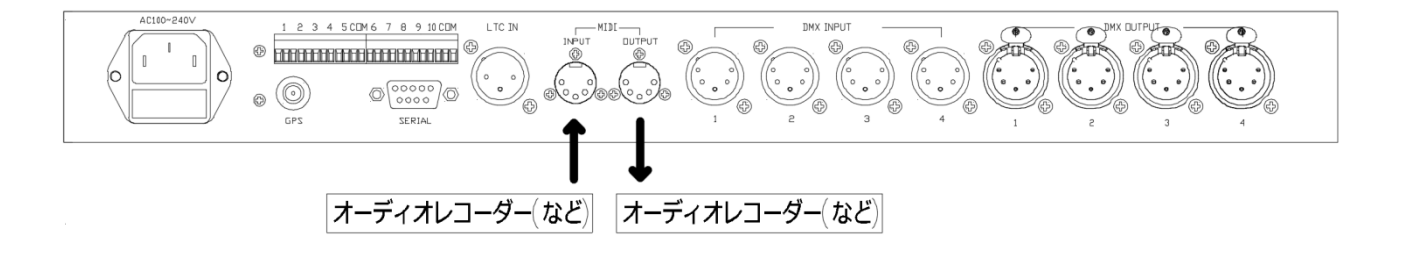

□外部信号接続(DMX 信号) ・外部 DMX 信号にて指定した本体記録データを PLAY します。

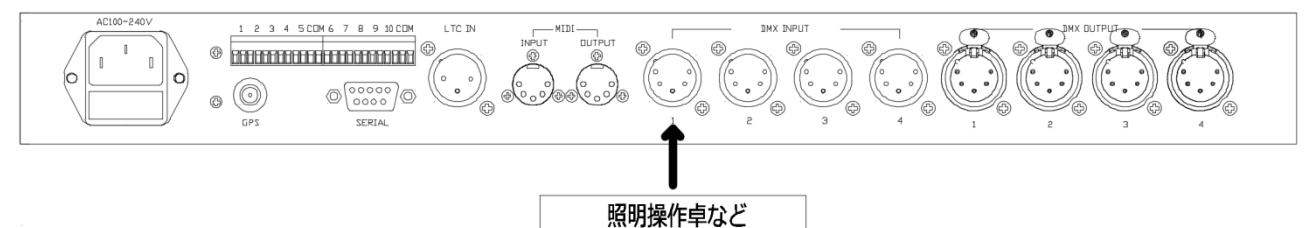

※DMX 信号レベル 50%以上にて本体が反応します。

□外部信号接続(LTC 信号)

・ 外部のLTC (SMPTE) 信号に同期 PLAY します。

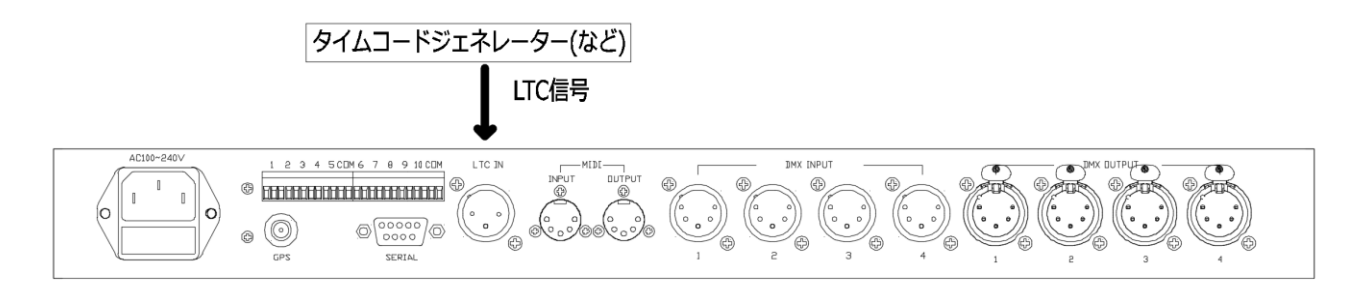

・LTC フレームレイト: 24fps、25fps、29fps、30fpsより選択 ・LTC IN 端子: 2番ホット □外部信号接続(SERIAL 信号)

- ・外部のシリアル通信機器との接続により本体の各種リモート制御が可能。
- ・また、本体から外部機器へステイタス送信コマンドにも対応

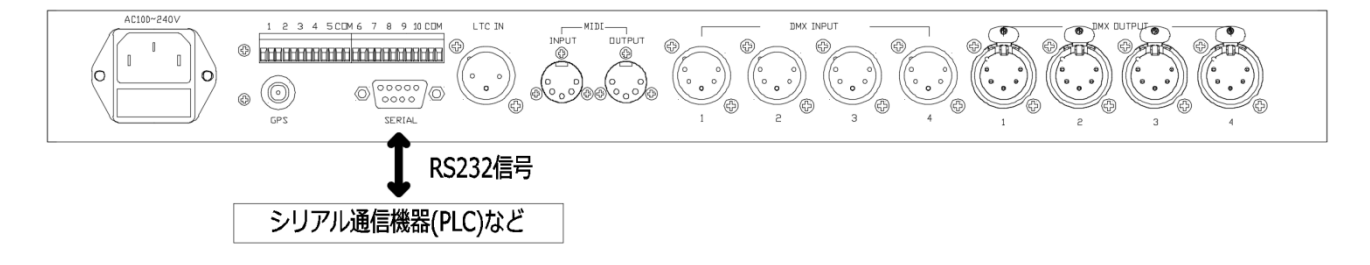

□外部信号接続(GPS 信号)

・本体内蔵時計を付属の GPS アンテナを接続することで常に正確な時刻補正が行われます。

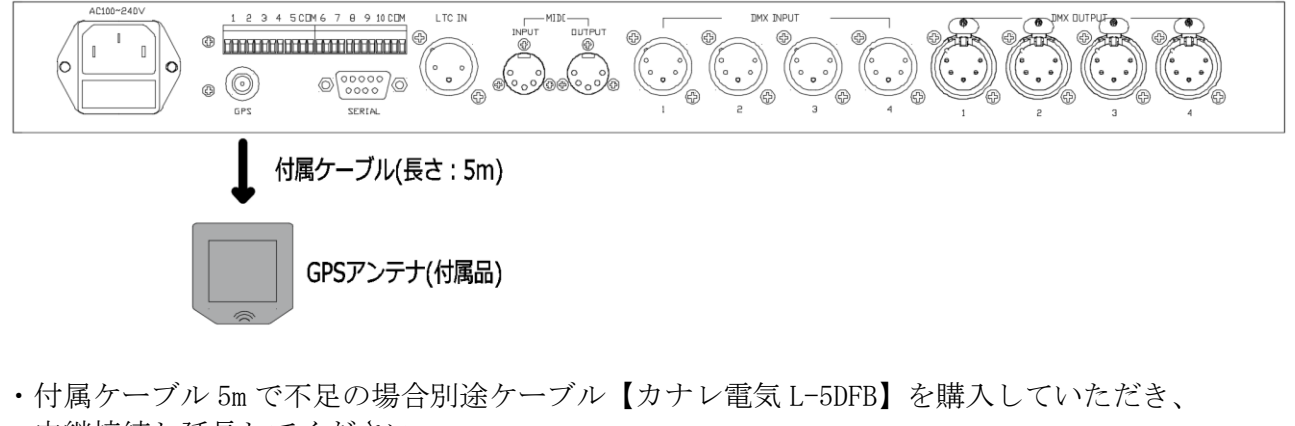

- 中継接続し延長してください。
- ・GPS アンテナは金属製のケース内などへ設置しないでください。 (GPS 電波受信できなくなります。)
- ・建築内の中心部など窓のない場所へ設置しないでください。 (GPS 電波を受信できなくなります。)
- できるだけ窓側近傍へ設置するようにしてください。
- ・屋外には設置しないでください。

□外部信号接続(WiFi 経由での時刻補正:オプション)

・本体設置場所にて GPS 信号受信できない場合オプションの【WiFi 時刻補正ユニット】の追加で インターネット経由で時刻補正できます。

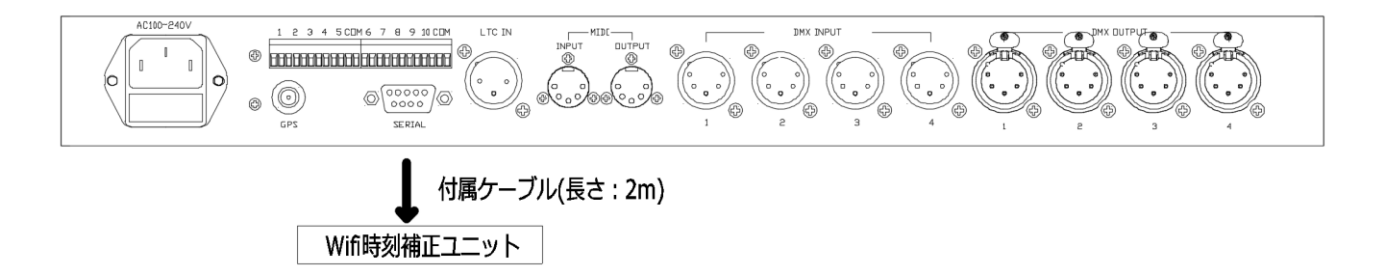

・インターネット接続可能なエリアで使用できます。

<ラックへの設置(放熱に対するご注意)>

本機をラック等へマウントする場合は、効率の良い冷却をするため下記の点にご注意ください。

・通気性の良い場所に設置してご使用ください。

・密閉タイプのラックへのマウントは避けてください。ラック内の暖まった空気を排出できないため、本体の温度が上昇する恐れがあります。

・多段マウント時は、特にラック内の排気が十分に行えるようにし、排気を再び吸入することのないように してください。ラック後面を解放できない場合は、暖かい空気が溜まるラック後面上部に排気口、または排 気ファンを設けてください。

・移動用ケース(ポータブル・ラック)等に収納して使用する場合は、ケースの前面および後面のふたを はずし、本機の前面、後面をふさがないようにしてください。

※ ラックに設置するときは、指などをはさまないように注意してください。

※ 19 インチラックに合わせて製造されております。

<ご使用の前に>

付属のメモリーカードに UDMR2 ユーティリティーソフトが入っています。 ご使用の Windows パソコンへソフトウエアをコピーしご使用頂けます。

メモリーカード内の UDMR2 の本体各種設定、DMX file、PlayList の名称、設定をパソコン上で直接設定することができます。

コピー後メモリーカードはパソコンにてフォーマット(FAT32)してからご使用ください。

<DMX fileについて>

最大 999 個の DMX file を記録再生できます。 ※記録時間は 【主な仕様】を参照ください。

File management:記録したDMX file に対し下記の設定をします。

| Text          | 名称入力(カタカナ、アルファベット、記号)                      |
|---------------|--------------------------------------------|
| Xfade time    | DMX file~DMX file切り替え時のフェード時間 (OFF~999.0s) |
| Delay time    | DMX file PLAY~再生されるまでの待ち時間(0.00~9999.00s)  |
| Play speed    | DMX file再生スピート可変(10~1000%・100%リアルスピード)     |
| Repeat        | DMX file繰り返し再生 (ON, OFF)                   |
| Duration time | DMX file 再生維持時間~時間終了後停止 (0.0~9999.0s)      |
| MIDI NoteOn   | DMX file PLAY 時の出力 MIDI 信号                 |
|               | OFF, Note 0-127+Velocity 0-127)            |
|               | ※ PlayList で MIDI 信号を設定した場合 DMX file で設定した |
|               | MIDI 信号は出力されません。                           |
|               | ※ Repeat 再生の場合、再生毎に MIDI 信号が出力されます。        |
| Write Protect | DMX file 毎に書き込み保護設定 (OFF, ON)              |
| Сору          | DMX fileを他の DMX file 番号へ複製                 |
| Renumber      | DMX fileを他の DMX file 番号へ移動                 |
| Delete        | DMX fileの削除                                |

#### <基本操作手順>

□電源 ON

①初期状態は次のイメージのようになっております。

| $\bigcirc$ |       |                   | []                                                  | SELECT | REC | POWER | $\bigcirc$ |
|------------|-------|-------------------|-----------------------------------------------------|--------|-----|-------|------------|
|            | UDMR2 | . O MENDRY CARD O | O DAX PHASE NL<br>O HEDI/LTC<br>O TIMER<br>O ACCESS | PUZH   |     |       |            |
| $\square$  |       | -                 |                                                     |        |     |       | $\Box$     |

②Power ボタンを押して電源を入れてください。

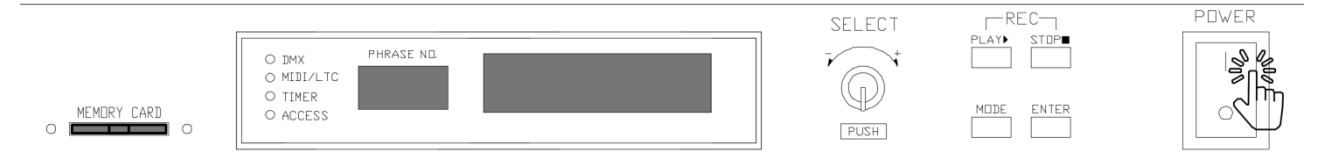

※MEMORY CARD が挿入されているかご確認ください。

③電源が入ると、次のように液晶に今日の日付が表示されます。

| O DMX PHRASE NO.<br>O MIDI/LTC 01 UDMR2<br>2019- | SELEC |            |
|--------------------------------------------------|-------|------------|
| O TIMER UUL 2019-<br>O ACCESS /// ピカピカ           | PUSH  | MDDE ENTER |

※PHRASE NO. (DMXfile.No)は点滅します。

※今日の日付になっていない場合には【Advance Config】で時計を設定するか、GPSをつけてください。

□新規データ作成(新規 DMXFile 作成)

①UDMR2を初期画面の状態にしてください。 ※ほかの画面が出た場合、【MODE】ボタンを初期画面が出るまで押します。

| O DMX PHRASE NO.<br>O MIDI/LTC<br>O TIMER<br>O ACCESS | SELECT | PLAY► STOP■ |
|-------------------------------------------------------|--------|-------------|
|-------------------------------------------------------|--------|-------------|

#### ②【SELECT】を左右に回し、REC したい PHRASE NO. を選択してください。

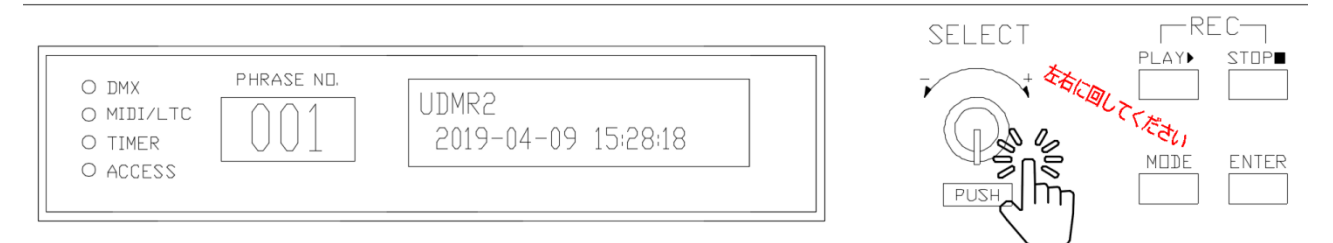

#### ※ここでは PHRASE NO. 001 に REC します。

#### ③【PLAY】と【STOP】を同時に押してください。

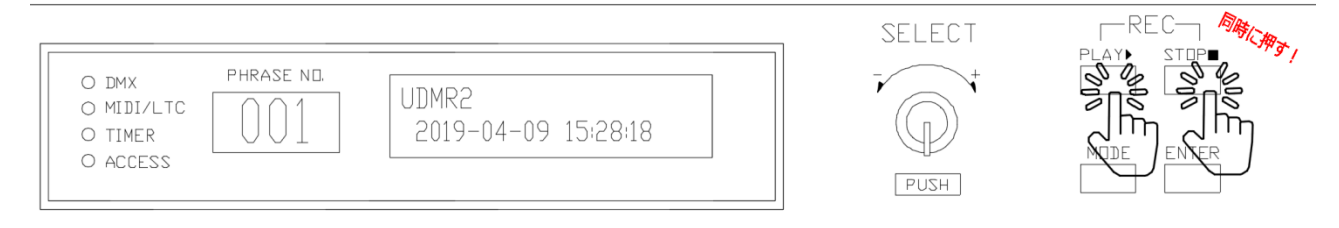

#### ④液晶の画面が変わり、Universe 指定画面が表示されます。

|                                                              | SELECT |            |
|--------------------------------------------------------------|--------|------------|
| O DMX PHRASE NO.<br>O MIDI/LTC 001 Record DMX<br>Universe: 1 |        |            |
| O ACCESS                                                     | PUSH   | MDDE ENTER |

・UDMR2 には UNIVERSE (DMX ポート)が 4 つあります。

・4 つの UNIVERSE を使用される場合、【SELECT】を回して、ポート数(1~4)をご選択ください。 ※DMX ポート個別の記録はできません。(同時記録になります) ※1 つの DMX file には一度に必要な全ての DMX ポートを記録してください。

⑤REC したい Universe を選択(通常 4)し、【SELECT】を押すと次の画面になります。

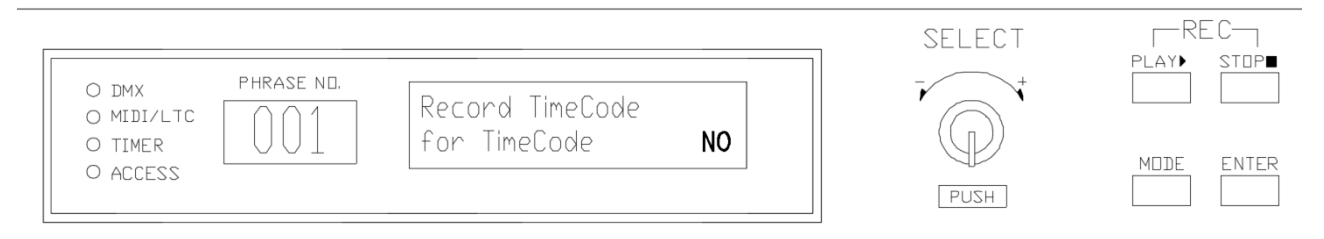

・TimeCode 同期再生するための DMX File の作成の場合は、【SELECT】を回し【YES】を選択して ください。このマニュアルでは【No】を選択し【SELECT】ボタンを押してください。 ※ P30 <DMX Trigger>参照ください。 ⑥【SELECT】ボタンを押すと、次の画面に変わります。

| [                |                      | SELECT | RE   |       |
|------------------|----------------------|--------|------|-------|
| O DMX PHRASE ND. | Record DMX           | +      |      | 31UF  |
| O TIMER          | Trigger address: OFF | PUSH   | MDDE | ENTER |

・【SELECT】を回して、Trigger Address を選択します。(OFF、1~512)より選択可能です。 ・このマニュアルでは【OFF】 を選択したまま、【SELECT】ボタンを押します。

※ 上記にて指定した DMX チャンネルの外部 DMX 信号レベル 50%以上にて自動で記録開始します。
 ※ 指定 DMX チャンネルの外部 DMX 信号レベルが 50%未満にて自動的に記録を停止します。
 ※Trigger Address の REC 方法は【18Page】をご参考お願いします。

⑦【SELECT】ボタンを押すと、次の画面になります。

| O DMX<br>O MIDI/LTC<br>O TIMER<br>O ACCESS | PHRASE ND. | Record DMX<br>Push [PLAY] to start | SELECT | REC<br>PLAY► STOP■ |
|--------------------------------------------|------------|------------------------------------|--------|--------------------|
| O ACCESS                                   |            |                                    | PUSH   |                    |

⑧RECを始める準備が終わりました。【PLAY】ボタンを押すと REC が始まります。

| O DMX PHRASE ND.<br>O MIDI/LTC<br>O TIMER<br>O ACCESS<br>Push [PLAY] to start | SELECT |  |
|-------------------------------------------------------------------------------|--------|--|
|-------------------------------------------------------------------------------|--------|--|

⑨REC が始まると次のように画面が切り替わります。

| O DMX     PHRASE NL.       O MIDI/LTC     001       O TIMER     001       O ACCESS     Univer数表示 | PUSH | MDDE ENTER |
|--------------------------------------------------------------------------------------------------|------|------------|
|--------------------------------------------------------------------------------------------------|------|------------|

#### ⑩REC が終わったら、【STOP】 ボタンを押すと次の画面が出た後、初期画面に戻ります。

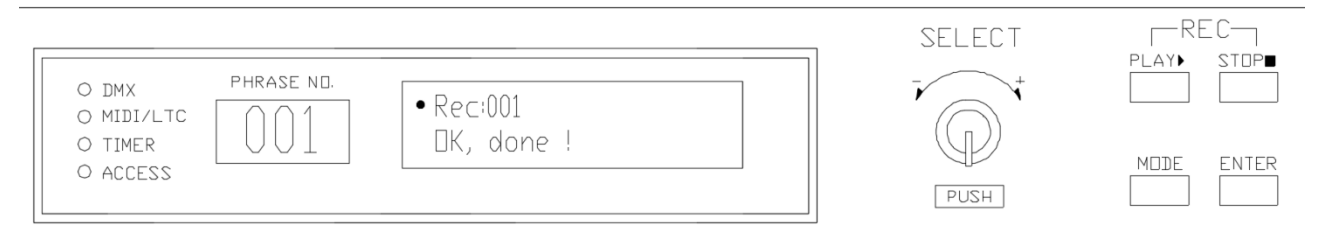

#### ⑪Trigger AddressのREC方法

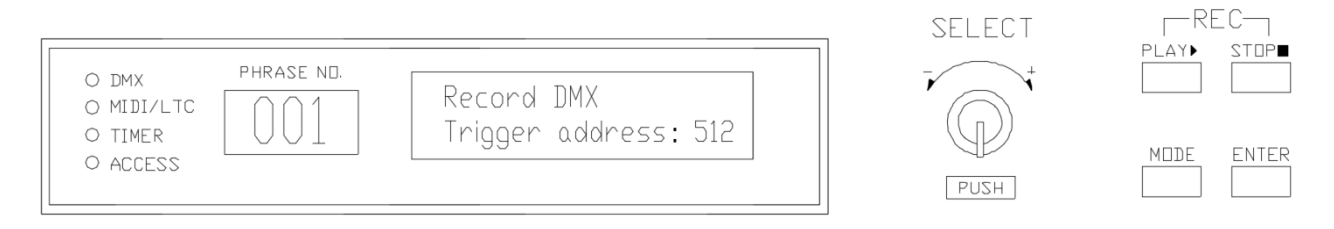

- ・仕様される adress を【SELECT】を回して選択し、【SELECT】ボタンを押してください。 ここでは 512 に設定します。
- ・【SELECT】ボタンを押すと次の画面になります。

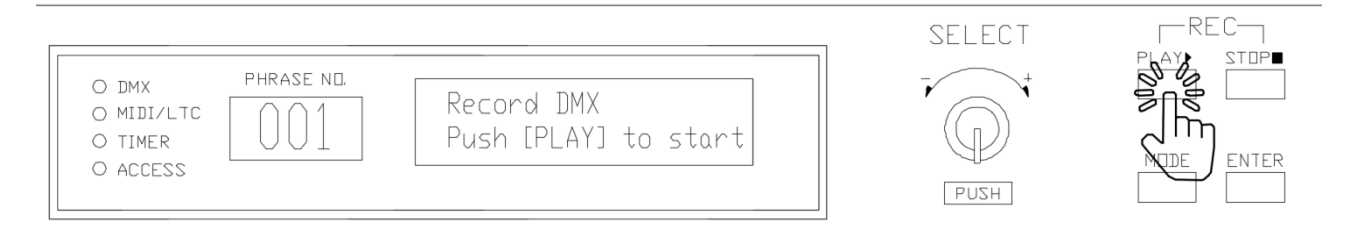

・上記画面で【PLAY】ボタンを押すと、次の画面になります。

| - THEF.                       |                                                      | SELECT | -REC-      |
|-------------------------------|------------------------------------------------------|--------|------------|
| DMX     PHRASE     O MIDI/LTC | ND.<br>RECしているPHASE NO. DMX Adressの信号を<br>行っている状態です。 |        | PLAY STOP  |
| O TIMER UU<br>O ACCESS        | L     L     L     Univer数表示     記録されている時間            | PUSH   | MDDE ENTER |
|                               |                                                      |        |            |

・前項で設定した Adress512 の信号が入ってくるまで記録されている時間は停止しています。

※ 上記にて指定した DMX チャンネルの外部 DMX 信号レベル 50%以上にて自動で記録開始します。 指定 DMX チャンネルの外部 DMX 信号レベルが 50%未満にて自動的に記録を停止します。

# □修正・上書き①【SELECT】回し、修正(上書き)する PHRASE NO. を選択してください。

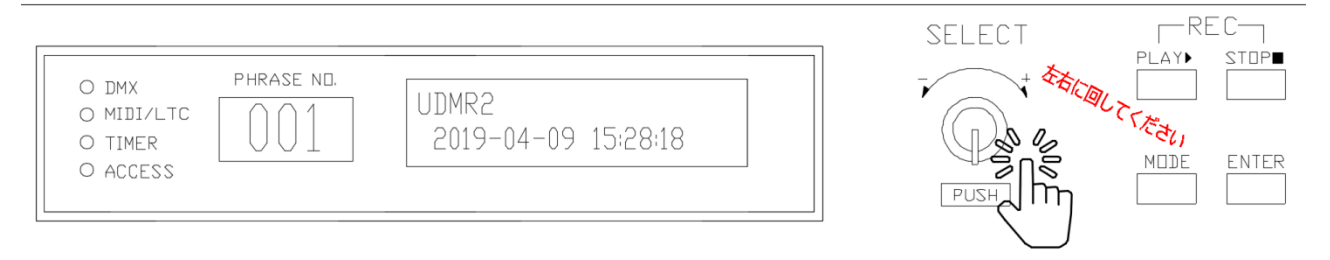

#### ②【PLAY】と【STOP】を同時に押してください。

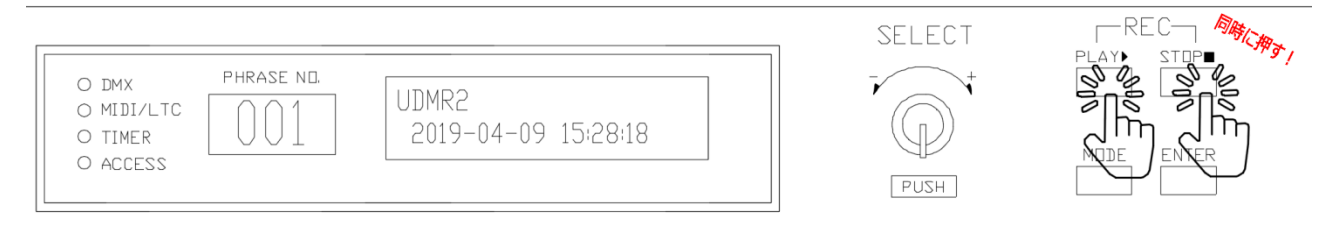

#### ・次のような画面が表示されます。

|                                               | SELECT | -REC-       |
|-----------------------------------------------|--------|-------------|
| O DMX PHRASE NO.<br>O MIDI/LTC 001 Record DMX |        | PLAY► STOP■ |
| O TIMER UUI Uverwrite UK? NU<br>O ACCESS      | HZUA   | MODE ENTER  |

③修正する場合:SELECTを回して【YES】を選択し【SELECT】ボタンを押してください。 ※修正しない場合:【MODE】を押して初期画面に戻ってください。

・【YES】を選択し、【SELECT】を押した場合、下記の画面がでます。

| O DMX PHRASE ND.<br>Record DMX | SELECT      | REC→<br>Play> STOP■ |
|--------------------------------|-------------|---------------------|
| O TIMER<br>O ACCESS            | (J)<br>HUSH | MDDE ENTER          |

④次からは 16Page の【□新規データ作成(新規 DMXFile 作成)】マニュアルをご参考ください。

#### □DMX File 手動 PLAY 手順

#### ①初期画面で再生したい PHRASE NO. を【SELECT】を回して選んでください。

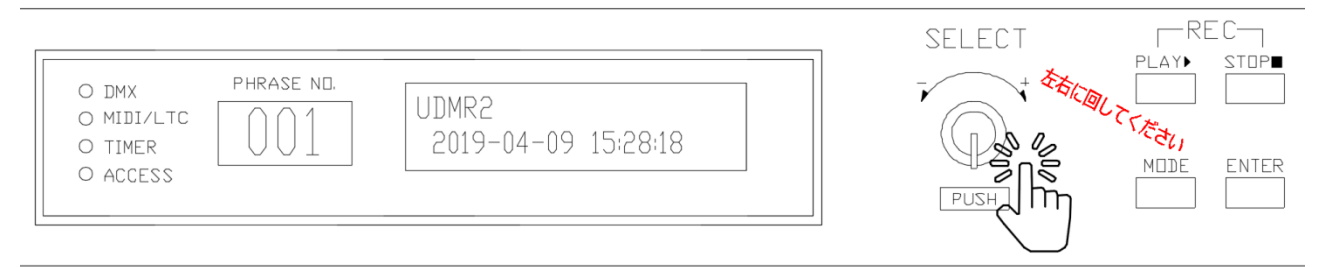

#### ②PHRASE No.の選択が終わりましたら、【PLAY】ボタンを押して再生してください。

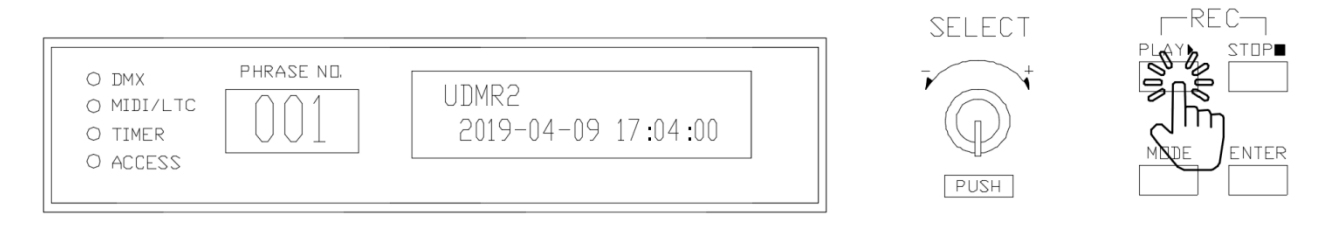

・再生が始まると次のように画面が変わります。

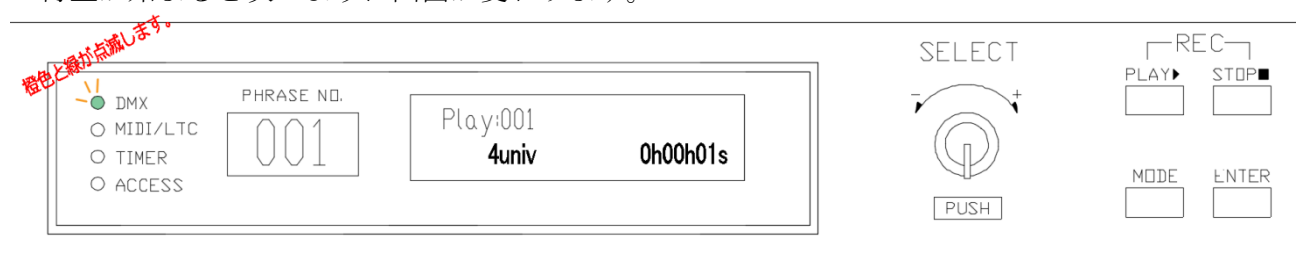

#### ※注意

初期画面で【SELECT】ボタンを押すと Play List 再生モードに切り替わります。 (下記の添付イメージをご参考ください)

※下記のイメージのように PHRASE No. の真横の【・】が Play List 再生モードの目印です。 ※押し間違った場合、もう一度【SELECT】ボタンを押して、通常再生モード(DMXFile 再生モード) に戻ってください。PHRASE No. の真横の【・】が消えます。

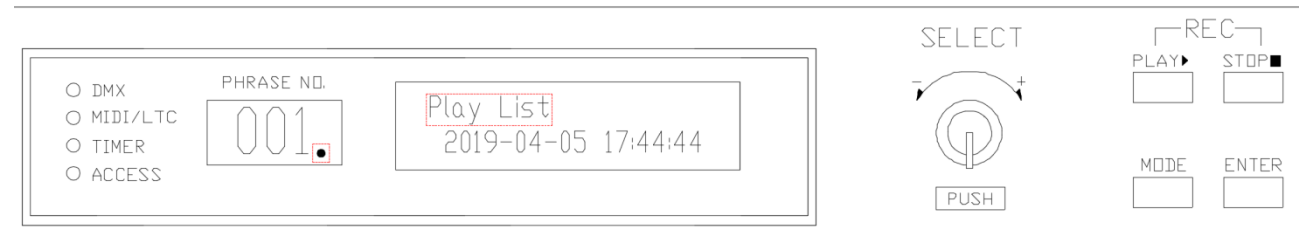

<Play List に切り替わる時の画面、PlayList の文字は約1秒で消えます。>

# ※再生中を【STOP】したい場合には、本体正面の右上にある【STOP】ボタンを押してください。 SELECT REC POWER 10 09:28:18 PUSH

※注意

- ・ 【MODE】 【File management】→ 【Repeat】 【OFF】の場合、最後まで PLAY の後、 自動的に【STOP】します。
- ・【File management】→【Repeat】【ON】の場合、【PLAY】を繰り返し。
- □【STOP】時の DMX 信号出力モード設定
- ・STOP 時の DMX 信号出力モードを設定します。(THROUGH/MIX)

①初期画面から【MODE】 を押すと次の画面に切り替わります。

|                                                                       | SELECT | REC        |
|-----------------------------------------------------------------------|--------|------------|
| O DMX PHRASE NO.<br>O MIDI/LTC<br>O TIMER<br>O ACCESS File management | PUSH   | MDDE ENTER |
|                                                                       |        |            |

②【SELECT】を回し、SELECTを右に回し【Player Conifg】を選択し【PUSH】を押します。

|                                           |                           | _ SELECT | -REC- |
|-------------------------------------------|---------------------------|----------|-------|
| O DMX PHRASE ND.<br>O MIDI/LTC<br>O TIMER | - Menu -<br>Player Config |          |       |
| O ACCESS                                  |                           | PUSHR    |       |

・次の画面に切り替わります。

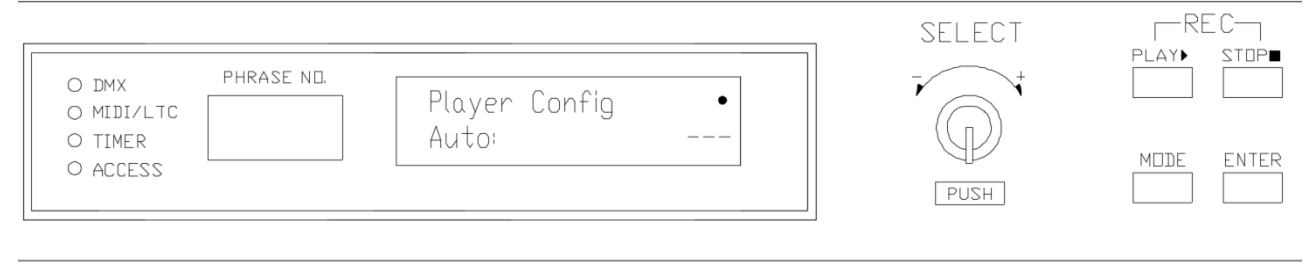

③【SELECT】を回し、IN/Out 設定画面を選択してください。

| O DMX PHRASE ND.<br>O MIDI/LTC<br>O TIMER<br>O ACCESS<br>Player Config<br>In/Dut THROUGHT                                                                                                    | SELECT<br>PUSH            | MDDE ENTER |
|----------------------------------------------------------------------------------------------------|---------------------------|------------|
| <in out="" 設定の初期画面=""></in>                                                                                                    |                           |            |
| <ul> <li>④【SELECT】を押してから【SELECT】を回すと設定変更が可能<br/>【SELECT】を1回押して【ENTER】を押してください。(THR<br/>※MIX:最終のDMX信号出力を保持</li> <li>• MIX は再生中に外部信号を受ける</li> <li>※THROUGH:全チャンネル0%出力</li> <li>• THROUGH は再生中に外部信号を受けない。</li> </ul> | もです。決まりまし<br>OUGH、MIX より選 | したら<br>択)  |
| O DMX PHRASE NO.<br>O MIDI/LTC Player Config •<br>O TIMER In/Out THROUGHT<br>O ACCESS                                                                                                    | SELECT                    | MODE ENJER |
| ・次のように【OK.done!】画面が表示されます。                                                                                                    |                           | $\bigcirc$ |
| DMX     PHRASE ND.     O MIDI/LTC     O TIMER     O ACCESS     PHRASE ND.     Player Config     DK, done !                                                                                                    | SELECT                    | MDDE ENTER |

⑤設定完了後は【MODE】を押して初期画面に戻ります。

□Pause

•一時停止

①DMX file PLAY 中に再度【PLAY】 押すと PLAY が Pause します。

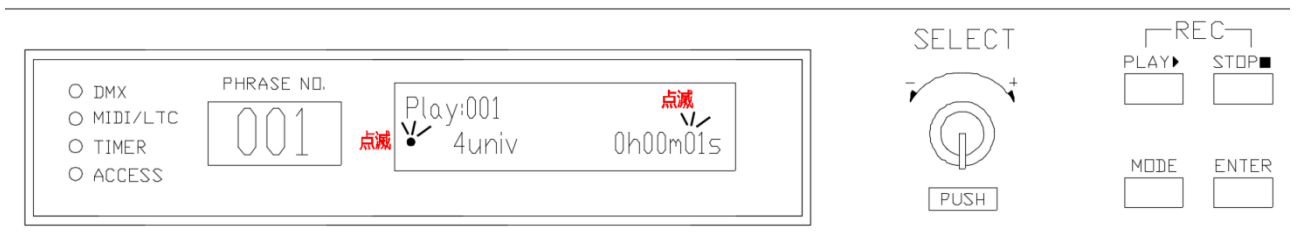

②もう一度【PLAY】ボタンを押すと、再生止まった時間から再生します。

□Jog Shuttle

・ 再生中に再生したい時間に移動する機能です。

①前項の【□Pause:一時停止】をご参考し、再生を Pause します。
 ②【SELECT】を回して、再生したい時間帯に移動します。

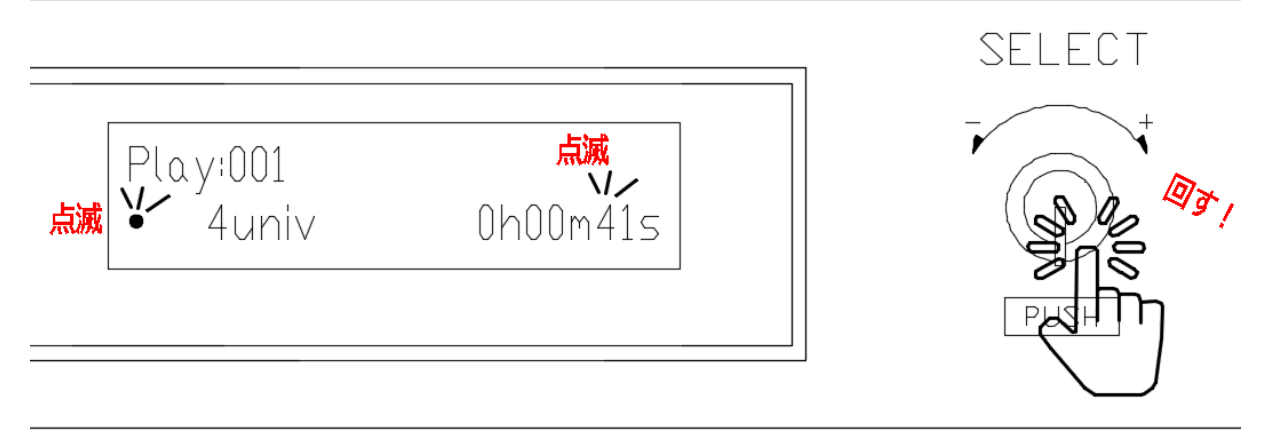

③秒(m)、時間(h)に移動したい場合には Pause 状態で【SELECT】ボタンを押してください。

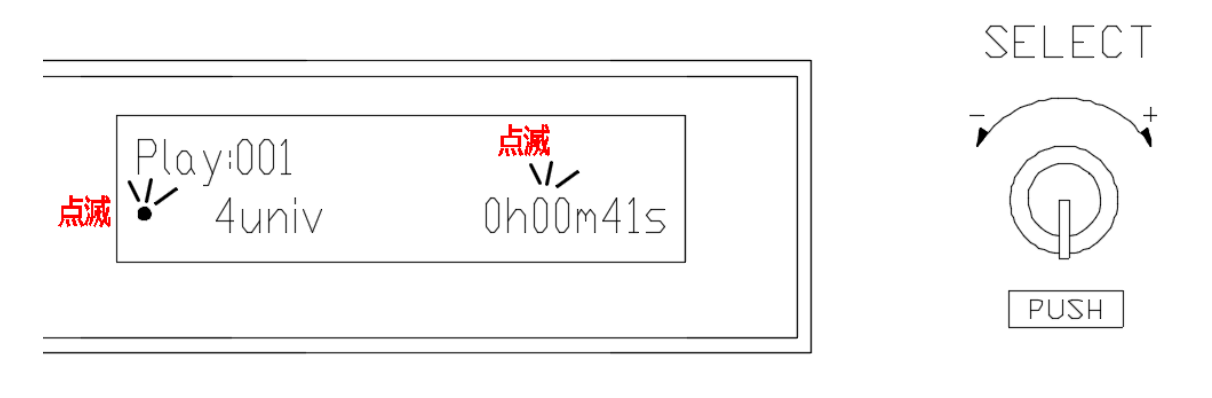

・点滅の場所が変わったことがわかります。

④設定が終わりましたら【PLAY】ボタンを押します。指定した時間から再生されます。

□Time Left/Time elapsed

・DMX file PLAY 中の再生時間カウンター表示モードを切替ます。

①UDMR2の初期画面に移動します。

・電源を入れなおすか、【MODE】押して初期画面に切替えます。

②【ENTER】押す度に 画面上に【Time Left】【Time elapsed】設定が切替わります。
 ・Time left: PLAY からの DMX file 残存時間表示されます。

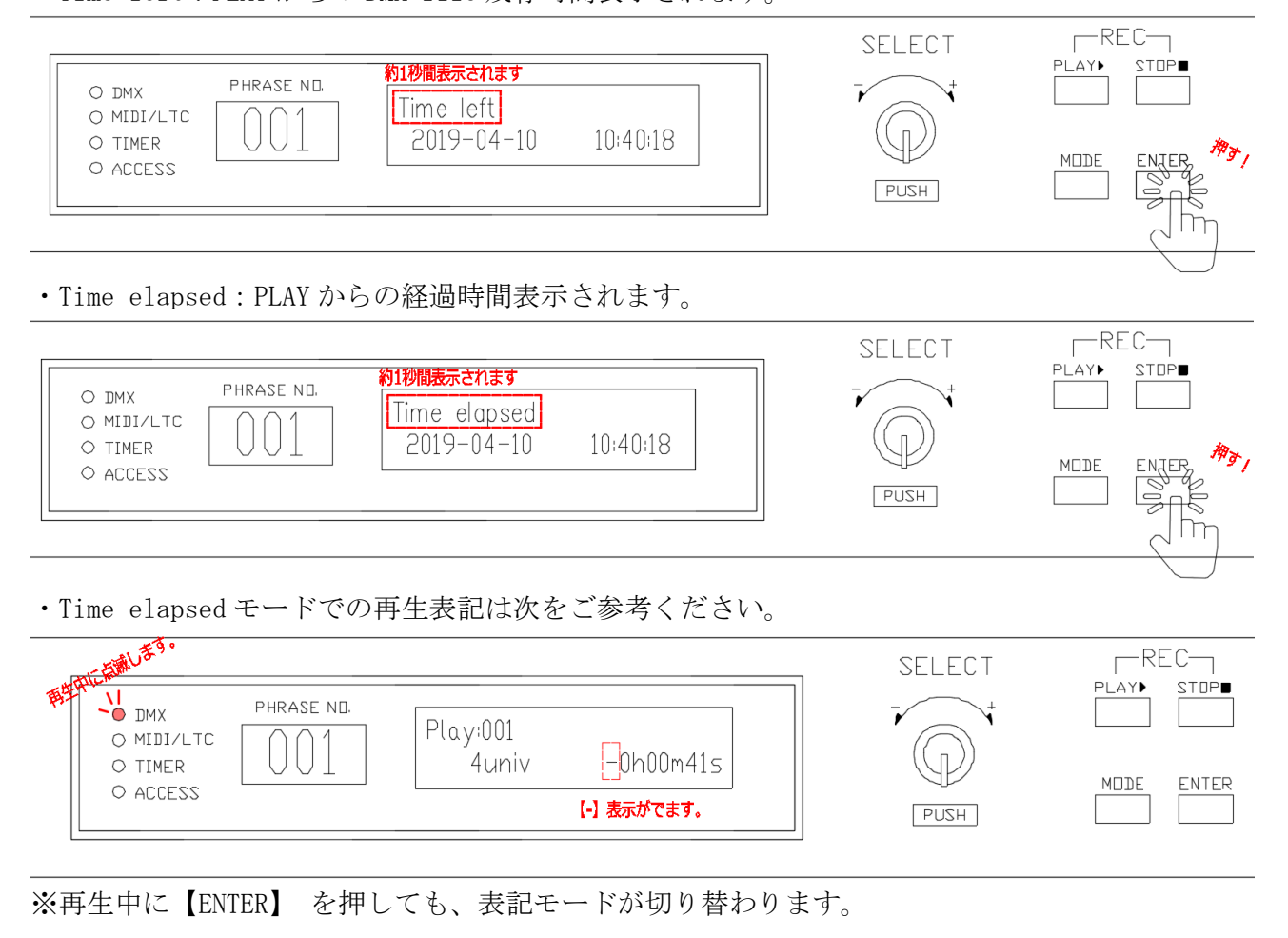

<File management 設定手順> □DMX file名前の変更

初期画面で【MODE】ボタンを押します。
 ・次の画面がでます。

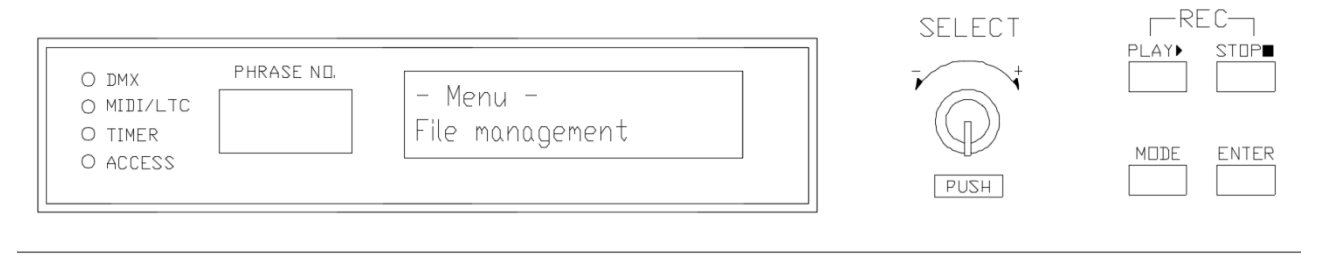

②【SELECT】を押して【File Managemet】の詳細設定の中に入ります。

・次の画面が表示されます。

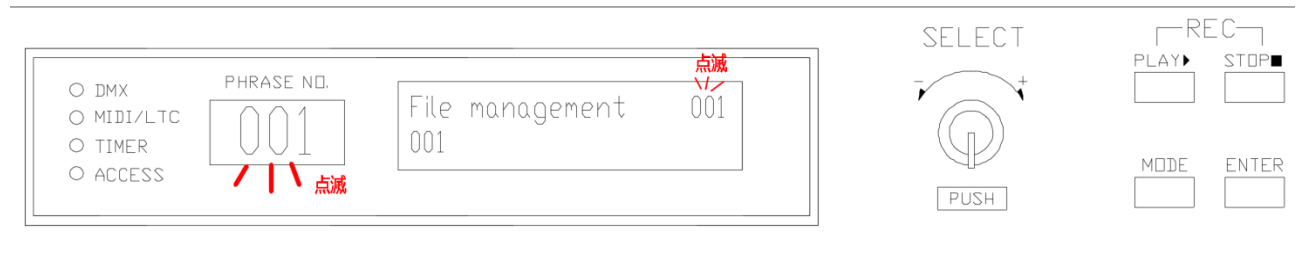

③【SELECT】を回し、名前を変更したい PHRASE NO. に変更してください。 ・ここでは 001 を修正します。

④001を選択し【SELECT】を押してください。・次の画面が表示されます。

| ]                                                               | SELECT |  |
|-----------------------------------------------------------------|--------|--|
| O DMX PHRASE NO.<br>O MIDI/LTC O TIMER O ACCESS File/rec001.dmx |        |  |
|                                                                 | PUSH   |  |

⑤【Text:001】の文字が見えたら、もう一度【SELECT】を押してください。 ・次の画面が表示されます。

| O DMX PHRASE ND.<br>O MIDI/LTC 01<br>O TIMER 0 ACCESS FILE 001.dmX<br>1: ■01 | SELECT | REC-<br>PLAY► STOP■ |
|------------------------------------------------------------------------------|--------|---------------------|
|                                                                              | PUSH   |                     |

⑥上記画面から【SELECT】ボタンを左右に回し、変更したい文字を選択し【SELECT】ボタンを押してください。

⑦【SELECT】ボタンを回し、入力する文字を選択の後【SELECT】ボタンを押すと次の文字修正ができます。

⑧すべての文字の修正が完了したら、【ENTER】を2回押してください。 ・次の画面になり、文字修正は完了です。

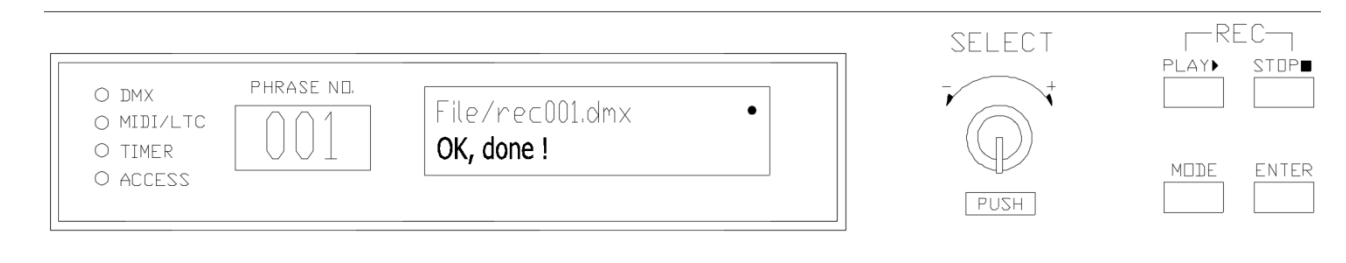

<設定完了時画面>

□Xfade Timeの設定

- ・シーンが変わる時のクロス Fade 機能を設定いたします。
- DMXFileごとの設定可能です。

#### ①初期画面で【MODE】ボタンを押します。

・次の画面がでます。

|                                                       | SELECT | REC        |
|-------------------------------------------------------|--------|------------|
| O DMX PHRASE ND.<br>O MIDI/LTC<br>O TIMER<br>O ACCESS | PUZH + | MDDE ENTER |

② 【SELECT】を押して【File Managemet】の詳細設定の中に入ります。

・次の画面が表示されます。

| O DMX PHRASE NO.<br>O MIDI/LTC<br>O TIMER<br>O ACCESS | SELEC I | MDDE ENTER |
|-------------------------------------------------------|---------|------------|
|-------------------------------------------------------|---------|------------|

③【SELECT】を回し、設定変更したい PHRASE NO. に変更してください。 ・ここでは 001 を修正します。

④001を選択し【SELECT】を押してください。・次の画面が表示されます。

|                                                | SELECT | REC-<br>Play► STOP■ |
|------------------------------------------------|--------|---------------------|
| O DMX PHRASE ND.<br>O MIDI/LTC File/rec001.dmx | +      |                     |
| O ACCESS                                       | PUSH   | MODE ENTER          |

- ⑤【SELECT】ボタンを回して次の画面で【SELECT】を押してください。
- ・その後、【SELECT】を回し、Xfade timeを設定してください。

・0.1s~999.0sの範囲にて設定可能です。

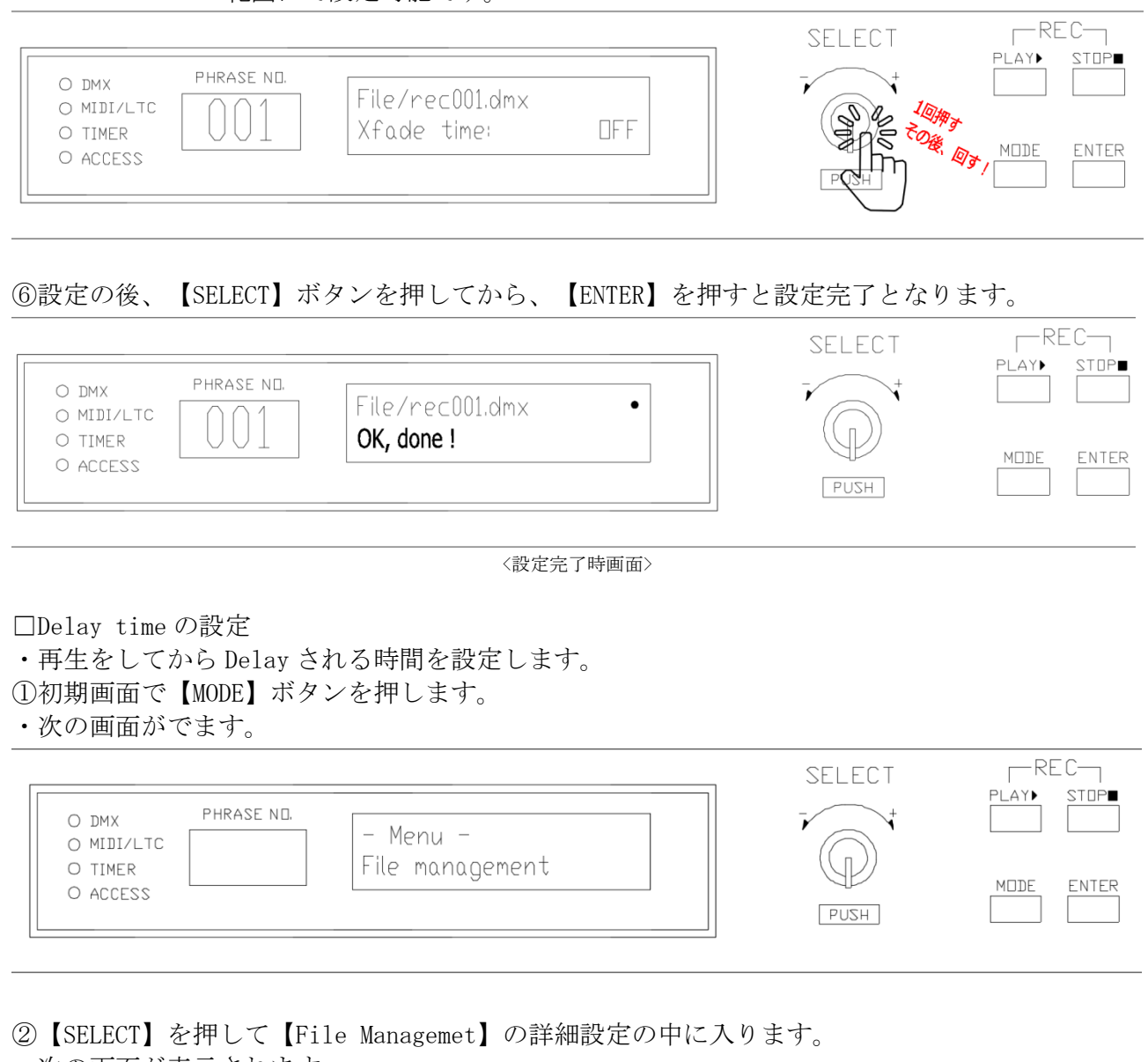

・次の画面が表示されます。

|                                           |                        |                         | SELECT                                                                                                    | REC-      |
|-------------------------------------------|------------------------|-------------------------|----------------------------------------------------------------------------------------------------|-----------|
| O DMX PHRASE NO.<br>O MIDI/LTC<br>O TIMER | File management<br>001 | <b>京滅</b><br>1/2<br>001 | The second second secon | PLAY STOP |
|                                           |                        |                         | PUSH                                                                                                    |           |

③【SELECT】を回し、設定変更したい PHRASE NO. に変更してください。 ・ここでは 001 を修正します。

### ④001を選択し【SELECT】を押してください。

#### ・次の画面が表示されます。

| []                                                 | SELECT |            |
|----------------------------------------------------|--------|------------|
| O DMX PHRASE NO.<br>O MIDI/LTC 001 File/rec001.dmx |        |            |
| o timer UUL Text:001 AM                            | PUSH   | MODE ENTER |

- ⑤【SELECT】ボタンを回して次の画面で【SELECT】を押してください。
- ・その後、【SELECT】を回し、Delay Timeを設定してください。
- ・0.1s~999.0sの範囲にて設定可能です。

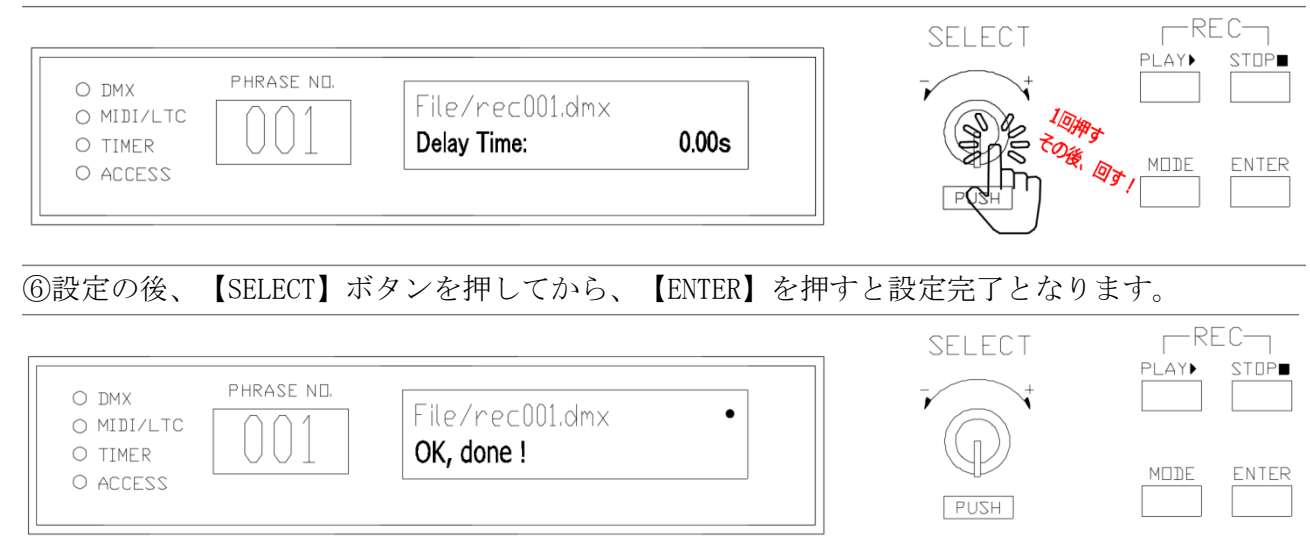

<設定完了時画面>

□Play speed の変更

- ・PLAY されるスピードを変更します。
- ・10%~1000%の(1/10分~10倍)範囲で設定可能です。
- ①初期画面で【MODE】ボタンを押します。
- ・次の画面がでます。

|                                         | SELEUT | REC         |
|-----------------------------------------|--------|-------------|
| O DMX PHRASE ND.<br>O MIDI/LTC - Menu - |        | PLAY► STOP■ |
| O TIMER File management                 | PUSH   | MODE ENTER  |

② 【SELECT】を押して【File Managemet】の詳細設定の中に入ります。

・次の画面が表示されます。

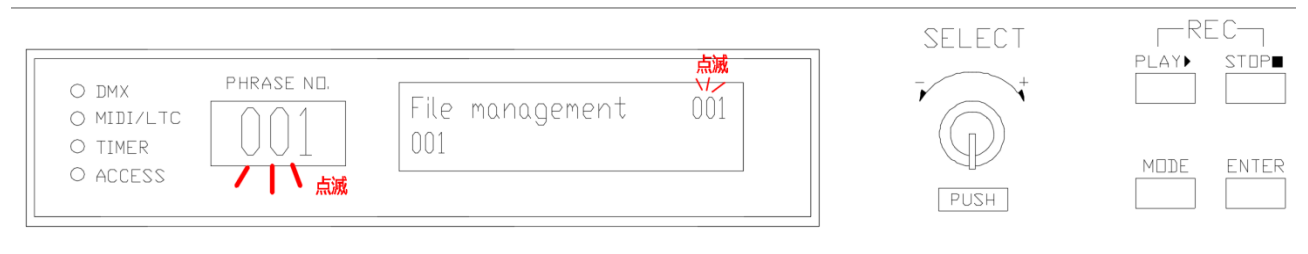

③【SELECT】を回し、設定変更したい PHRASE NO. に変更してください。 ・ここでは 001 を修正します。

④001を選択し【SELECT】を押してください。・次の画面が表示されます。

| O DMX PHRASE NO.<br>O MIDI/LTC<br>O TIMER<br>O ACCESS | SELECT | REC<br>PLAY STOP<br>MODE ENTER |
|-------------------------------------------------------|--------|--------------------------------|
| O ACCESS                                              | PUSH   |                                |

#### ⑤【SELECT】ボタンを回して次の画面で【SELECT】を押してください。

- ・その後、【SELECT】を回し、【Play speed】を設定してください。
- ・10%~1000%の(1/10分~10倍)範囲で設定可能です。

| O DMX PHRASE ND.<br>O MIDI/LTC<br>O TIMER<br>O ACCESS<br>PHRASE ND.<br>File/rec001.dmx<br>Play speed: 100% | SELECT | PLAY► STOP■ |
|----------------------------------------------------------------------------------------------------|--------|-------------|
|----------------------------------------------------------------------------------------------------|--------|-------------|

⑥設定の後、【SELECT】ボタンを押してから、【ENTER】を押すと設定完了となります。

| O DMX PHRASE NO.<br>O MIDI/LTC<br>O TIMER<br>O ACCESS | File/rec001.dmx •<br><b>OK, done !</b> | SELECT | REC<br>PLAY STOP |
|-------------------------------------------------------|----------------------------------------|--------|------------------|
|                                                       |                                        | PUSH   |                  |

<設定完了時画面>

□Repeat 再生の設定変更

- ・再生繰り返しの設定になります。
- ON/OFF

①初期画面で【MODE】ボタンを押します。

・次の画面がでます。

|                                                       | SELECT | REC-       |
|-------------------------------------------------------|--------|------------|
| O DMX PHRASE NO.<br>O MIDI/LTC<br>O TIMER<br>O ACCESS | PUSH   | MDDE ENTER |

②【SELECT】を押して【File Managemet】の詳細設定の中に入ります。・次の画面が表示されます。

| O DMX PHRASE ND.<br>O MIDI/LTC<br>O TIMER<br>O ACCESS | SELECT | REC<br>PLAY► STOP<br>MDDE ENTER |
|-------------------------------------------------------|--------|---------------------------------|
|-------------------------------------------------------|--------|---------------------------------|

③【SELECT】を回し、設定変更したい PHRASE NO. に変更してください。 ・ここでは 001 を修正します。

④001 を選択し【SELECT】を押してください。 ・次の画面が表示されます。

|                                                                    | SELECT | - REC-      |
|--------------------------------------------------------------------|--------|-------------|
| O DMX PHRASE NO.<br>O MIDI/LTC 001 File/rec001.dmx<br>Text:001 Lix |        | PLAY▶ STOP■ |
| O ACCESS                                                           | PUSH   | MDDE ENTER  |

⑤【SELECT】ボタンを回して次の画面で【SELECT】を押してください。

- ・その後、【SELECT】を回し、【Repeat】の ON/OFF を設定してください。
- ・ON/OFF 設定があります。(工場出荷時 OFF)

|                     |                                  |                 | <br>SELECT | RE   | EC    |
|---------------------|----------------------------------|-----------------|------------|------|-------|
| O DMX<br>O MIDI/LTC | PHRASE ND, $\bigcirc \bigcirc 1$ | File/rec001.dmx |            | PLAY | STOP  |
| O TIMER<br>O ACCESS |                                  | Repeat:         |            | MDDE | ENTER |
|                     |                                  | שנאנעי          | PUSH       |      |       |

⑥設定の後、【SELECT】ボタンを押してから、【ENTER】を押すと設定完了となります。

| O DMX PHRASE NEL<br>O MIDI/LTC<br>O TIMER<br>O ACCESS | File/rec001.dmx •<br><b>OK, done !</b> | SELECT | REC<br>PLAY► STDP■ |
|-------------------------------------------------------|----------------------------------------|--------|--------------------|
|                                                       |                                        | PUSH   |                    |

□Duration time:

・再生時間を設定します。

・Duration time の設定再生時間が REC されている時間より短い場合、Duration time 設定時間 後、STOP します。

・Duration time の設定時間が REC されている時間より長い場合、REC されている時間のみ再生となります。ご注意ください。(※RepeatOFF 設定の場合)

※Playr configの In/Out 設定が MIX になった場合は STOP 後、最終出力がデータ値が残ります。)

①初期画面で【MODE】ボタンを押します。

・次の画面がでます。

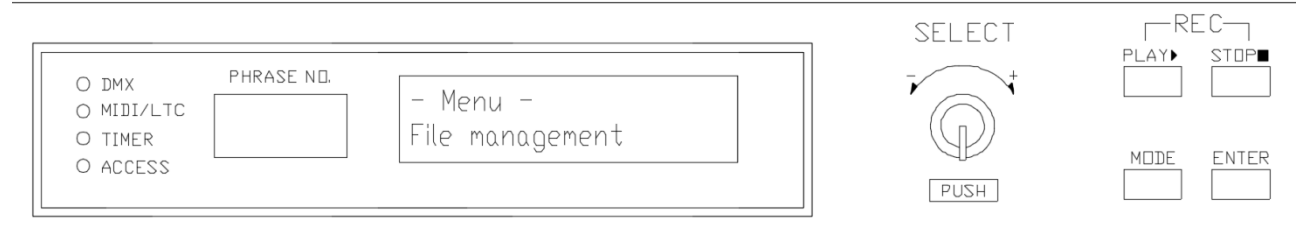

②【SELECT】を押して【File Managemet】の詳細設定の中に入ります。

・次の画面が表示されます。

|                     |                                  |                 |                         | SELECT | REC        |
|---------------------|----------------------------------|-----------------|-------------------------|--------|------------|
| O DMX<br>O MIDI/LTC | PHRASE NO.                       | File management | <u>点滅</u><br>ソノー<br>001 | +      | PLAY STOP  |
| O TIMER<br>O ACCESS | └ ∪ ∪ ⊥<br>✓ │ <mark>∕ 点滅</mark> |                 |                         | PUSH   | MODE ENTER |
|                     |                                  |                 |                         | PUSH   |            |

③【SELECT】を回し、設定変更したい PHRASE NO. に変更してください。 ・ここでは 001 を修正します。

④001 を選択し【SELECT】を押してください。 ・次の画面が表示されます。

|                                                                        | SELECT | REC         |
|------------------------------------------------------------------------|--------|-------------|
| O DMX PHRASE NO.<br>O MIDI/LTC O 1 File/rec001.dmx<br>O TIMER O ACCESS | PUSH   | PLAY→ STOP■ |

⑤【SELECT】ボタンを回して次の画面で【SELECT】を押してください。

- ・その後、【SELECT】を回し、【Duration time】の時間を設定してください。
- ・ON/OFF 設定があります。(工場出荷時 OFF)
- ・0.0~9999.0sの範囲にて設定可能です。

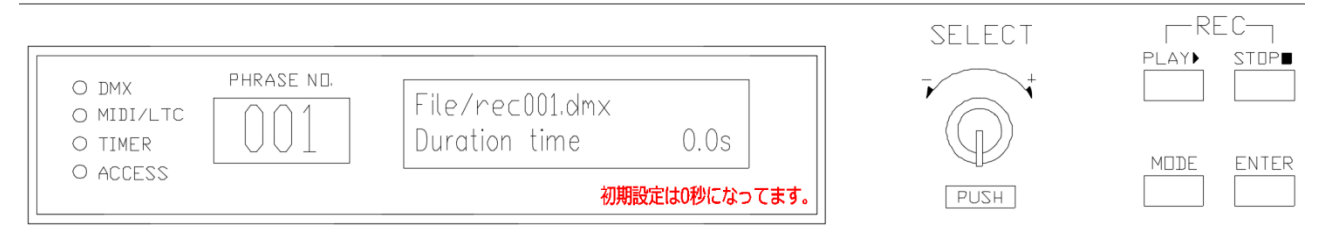

⑥設定の後、【SELECT】ボタンを押してから、【ENTER】を押すと設定完了となります。

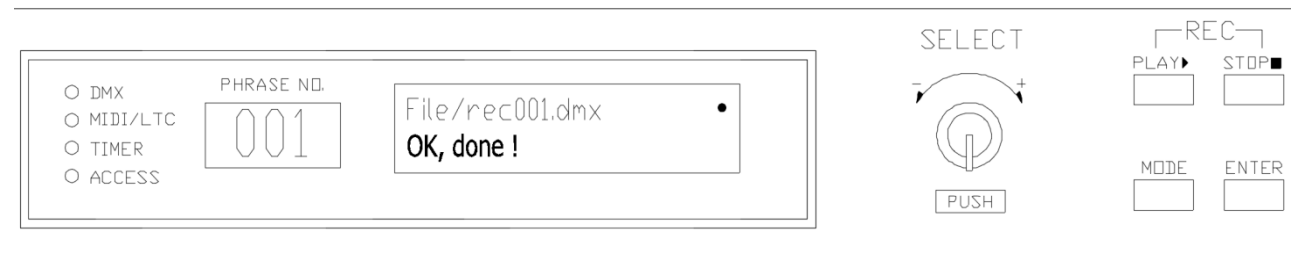

<設定完了時画面>

□MIDI NoteOn:

- ・DMXFileを再生する時、出力する MIDI Note の番号を指定します。
- ・工場出荷時【OFF】になっています。
- ①初期画面で【MODE】ボタンを押します。
- ・次の画面がでます。

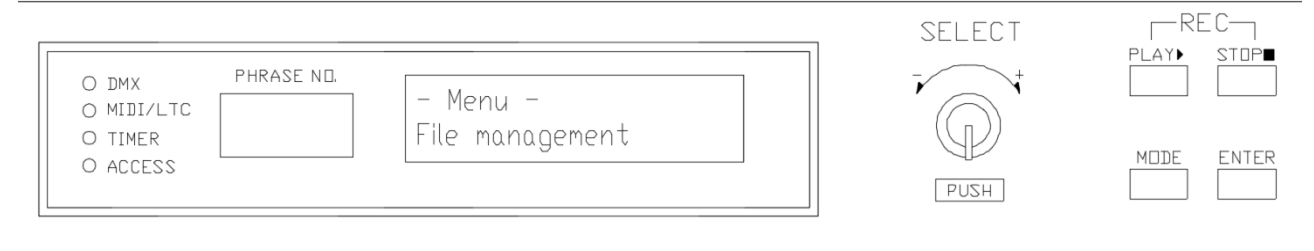

②【SELECT】を押して【File Managemet】の詳細設定の中に入ります。

・次の画面が表示されます。

| O DMX<br>O MIDI/LTC<br>O TIMER<br>O ACCESS | PHRASE ND.                              | File management<br>001 | <b>点滅</b><br>↓/-<br>001 | SELECT | PLAY► STOP■ |
|--------------------------------------------|-----------------------------------------|------------------------|-------------------------|--------|-------------|
|                                            | 「「「「「」」「「」」「「」」「「」」「「」」「」」「「」」「」」「」」「」」 |                        |                         | PUSH   |             |

③【SELECT】を回し、設定変更したい PHRASE NO. に変更してください。 ・ここでは 001 を修正します。

④001を選択し【SELECT】を押してください。

・次の画面が表示されます。

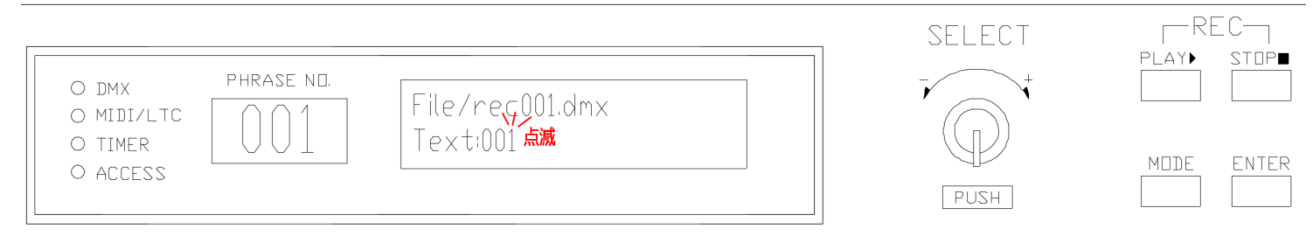

⑤【SELECT】ボタンを回して次の画面で【SELECT】を押してください。

|                                                                              | SELECT | -REC-      |
|------------------------------------------------------------------------------|--------|------------|
| O DMX PHRASE ND.<br>O MIDI/LTC O 0 1 File/rec001.dmx<br>O TIMER O ACCESS OFF | PCEH   | MDDE ENTER |

- ・その後、【SELECT】を回し、【MIDI NoteOn】の数値を設定してください。
- ・ON/OFF 設定があります。(工場出荷時 OFF)
- •Note 値 (0~127) より選択可能です。
- Velocity 値(0~127)より選択可能です。

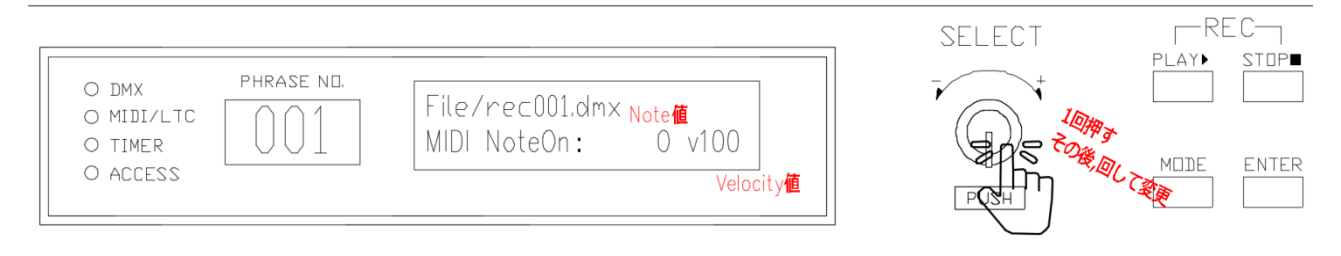

※Note 値と Velocity 値がありますが、通常 Note 値のみ修正します。 ※ご使用環境の確認の上、ご設定お願いします。

⑥設定の後、【SELECT】ボタンを押してから、【ENTER】を押すと設定完了となります。
| O DMX P<br>O MIDI/LTC<br>O TIMER | HRASE ND. | File/rec001.dmx<br><b>OK, done !</b> | • | SELECT | RE<br>PLAY<br>MDDE | ENTER |
|----------------------------------|-----------|--------------------------------------|---|--------|--------------------|-------|
| O ACCESS                         |           | •                                    |   | PUSH   | MDDE               | ENTER |

〈設定完了時画面〉

#### □ Write Protect 機能

REC された場所に再 REC できないようにデータを保護します。
 ①前項(33Page)の【①~⑤】をご参考し、次の画面に移動してください。

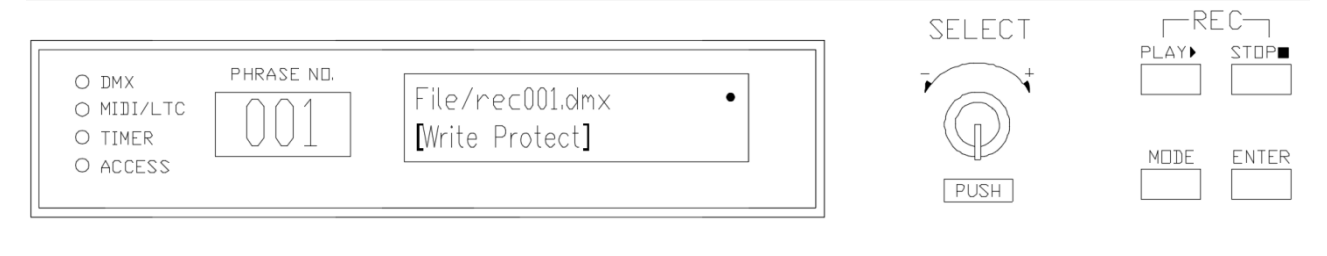

#### ②【SELECT】ボタンを押すと次の画面に進めます

| O DMX PHRASE NE | File/rec001.dmx<br>Write Protect | OFF | SELECT | PLAY► STOP■ |
|-----------------|----------------------------------|-----|--------|-------------|
| O TIMER UUI     | Write Protect:                   |     | PUSH   | MDDE ENTER  |

#### ※工場出荷時:0FF

③【SELECT】ボタンを回して ON/OFF を設定した後【SELECT】ボタンを1回押すと設定完了になります。

※WRITE PROTECT 機能を ON にした DMXFile に REC する場合、下記の画面が表示されます。

|                                                       | SELECT | REC-       |
|-------------------------------------------------------|--------|------------|
| O DMX PHRASE ND.<br>O MIDI/LTC<br>O TIMER<br>O ACCESS | PUSH + | MDDE ENTER |

<約3秒ほど表示された後に初期画面に戻ります>

□ [COPY]

- ・選択した番号のデータを違う番号にそのまま COPY します。
- ・設定内容も COPY されます。

#### ①前項(33Page)の【①~⑤】をご参考し、次の画面に移動してください。

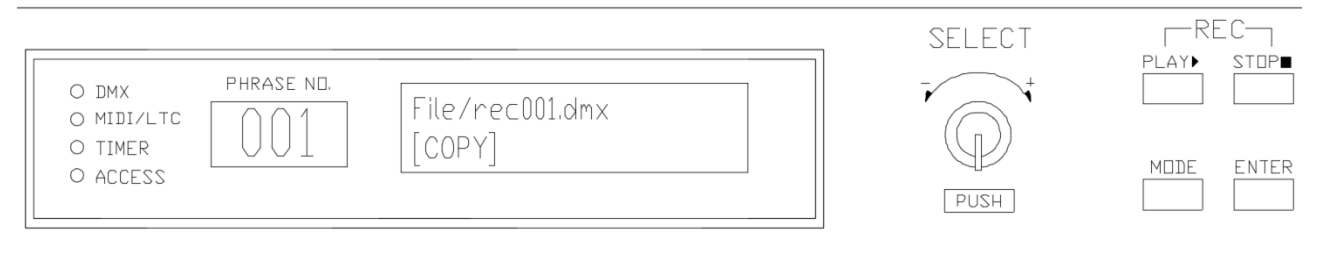

②【SELECT】を押すと、次の画面に切り替わります。

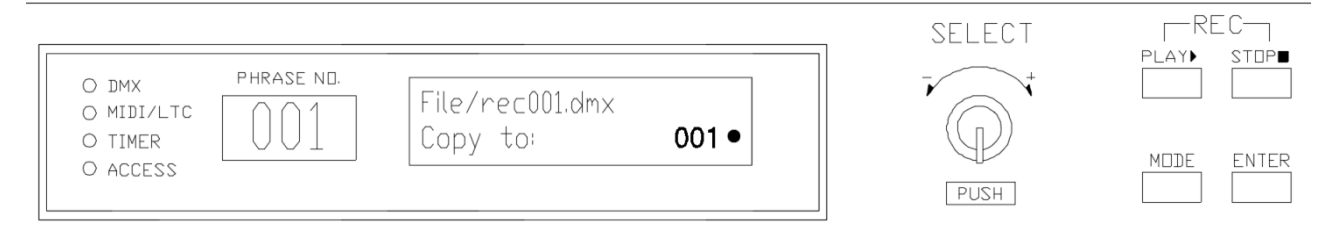

#### ③【SELECT】を回して、Copy したい番号を選んでから【ENTER】を押してください。 ・OK、Done!の表示が出てから【File management】の番号選択画面に戻ります。

| O DMX PHRASE NE.<br>O MIDI/LTC O TIMER<br>O ACCESS OO1 OK, done ! | SELECT<br>PUSH | REC-<br>PLAY► STOP■              |
|-------------------------------------------------------------------|----------------|----------------------------------|
| O DMX PHRASE NO.<br>O MIDI/LTC 001<br>O TIMER<br>O ACCESS 点滅      | SELECT<br>PUSH | REC<br>PLAY► STOP■<br>MODE ENTER |

<設定完了後 File managemet の番号選択画面に移動>

※コピー先にすでにデータが入っている場合は、画面上に【Overwrite Ok? NO】 が表示されま す。【SELECT】回し YES/NO 選択し、【ENTER】を】押してください。

□Renumber(Move)

- DMXfileの再生番号を変更します。
- ・例)001 番号のデータを 002 で再生できるようにする場合、
- ・実行後、001のデータはなくなります。

#### ①前項(33Page)の【①~⑤】をご参考し、次の画面に移動してください。

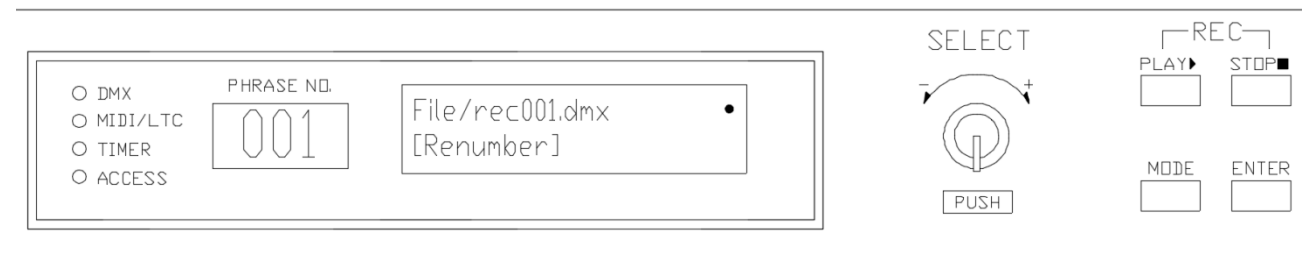

②【SELECT】を押した後、【SELECT】を回し移動したい番号に設定します。

| ○ TIMER<br>○ ACCESS<br>② ACCESS<br>変更する番号 | PUSH | MDDE ENTER |
|-------------------------------------------|------|------------|
|-------------------------------------------|------|------------|

③【ENTER】を押すと、完了されます。
 ※元のデータはなくなります。
 例)001 Renumber to 002を実行した場合、001のデータはなくなります。

 $\Box$  [Delete]

・DMXfile を削除します。

※削除する前に、データをほかのデータメモリ装置に BACKUP してください。 ※削除した後、復旧はできません。

①前項(33Page)の【①~⑤】をご参考し、次の画面に移動してください。

| O ACCESS PUSH DE ENTER |
|------------------------|
|------------------------|

②【SELECT】を押した後、【SELECT】を回し YES/NO を選んでください。
 ・削除する場合、YES を選択し【ENTER】を押してください。

| O DMX PHRASE ND.<br>O MIDI/LTC<br>O TIMER<br>O ACCESS | File/rec001.dmx<br>Delete Ok? | No • | SELECT |  |
|-------------------------------------------------------|-------------------------------|------|--------|--|
| O ACCESS                                              |                               |      | PUSH   |  |

・次画面が表示されたら完了です。

| O DMX PHRASE NO.<br>O MIDI/LTC<br>O TIMER<br>O ACCESS | File/rec001.dmx •<br><b>OK, done !</b> | SELECT | REC<br>PLAY► STOP■<br>MDDE ENTER |
|-------------------------------------------------------|----------------------------------------|--------|----------------------------------|
|                                                       |                                        |        |                                  |

〈設定完了時画面〉

※OK、Done!は約2秒間表示されます。

<PlayList 説明>

- ・記録済みのDMX fileを自由に組み合わせし、一連のDMX fileをグルーピングします。
- ・1 つの PlayList に最大 50 個の DMX file を登録できます。

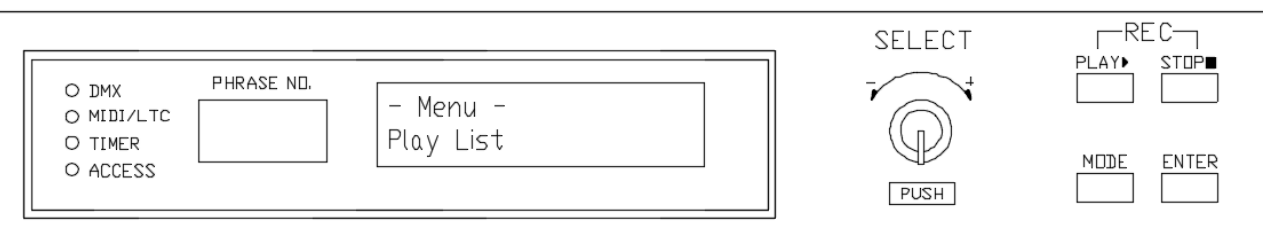

#### □PlayList の各項目説明

| PlayList    | 最大 50 の DMX file 登録可能 (DMX file 001~999 より自由に選択)         |
|-------------|----------------------------------------------------------|
| Repeat      | PlayList の繰り返し再生 (ON、OFF)                                |
| Random      | PlayList 登録内の DMX file を順不同に再生します (ON、OFF)               |
| MIDI NoteOn | PlayList PLAY時の出力 MIDI 信号(OFF、Note 0-127+Velocity 0-127) |
|             | ※ PlayList で MIDI 信号を設定した場合、DMX file で設定した               |
|             | MIDI 信号は 出力されません。                                        |
|             | ※ Repeat 再生の場合先頭再生毎に MIDI 信号が出力されます。                     |
| Сору        | PlayList を他の PlayList 番号へ複製                              |
| Renumber    | PlayList を他の PlayList 番号へ移動                              |
| Delete      | PlayList の削除(SD カードの playxx. lst でも削除可能)                 |

#### □PlayList の新規作成

①UDMR2 を初期画面の状態にしてください。 ※ほかの画面が出た場合、【MODE】ボタンを初期画面が出るまで押します。

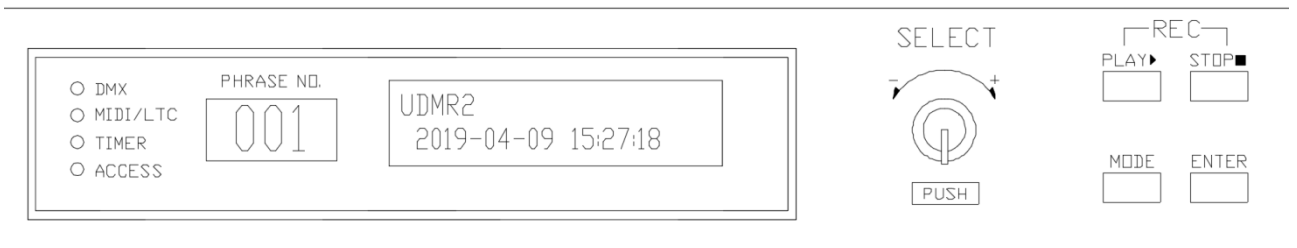

②【MODE】を押して【Menu】の画面から【SELECT】を回し、【Play List】を選択ください SELECT

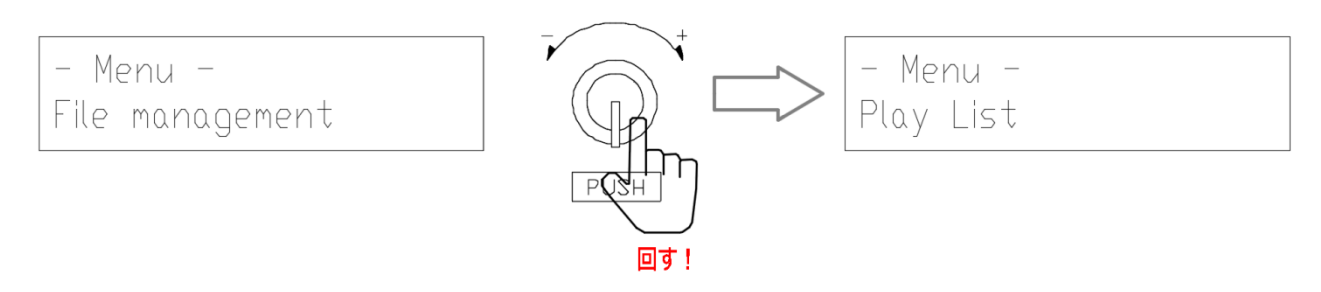

③【SELECT】を押して次の画面に入り、作成したい Playlist の番号を【SELECT】を回して選択してください。

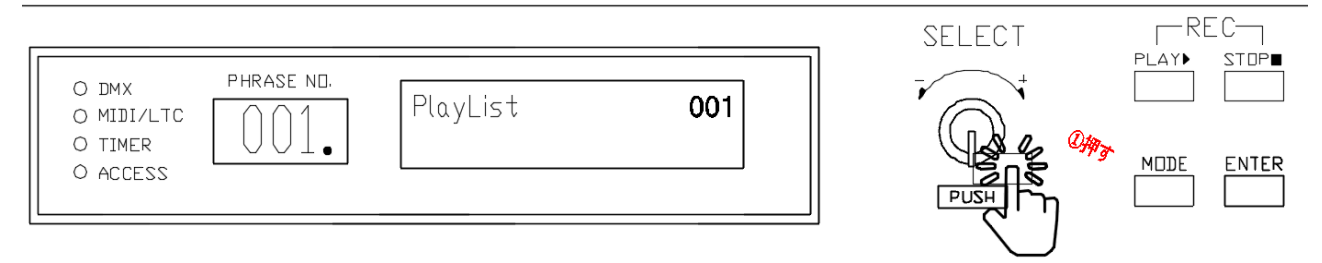

- ・通常【001】より作成されます。ここでは【001】を修正します。
- ④【SELECT】を押すと次の画面に切り替わります。

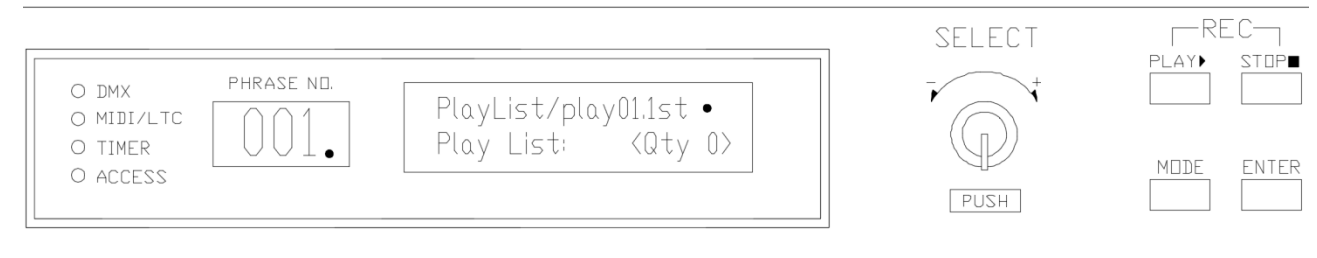

⑤【SELECT】をもう一度押すと次の画面に切り替わります。

|                                        | SEL         | ECT REC-<br>play stop |
|----------------------------------------|-------------|-----------------------|
| O DMX PHRASE NO.<br>O MIDI/LTC 001 Pla | /play01.1st |                       |
|                                        |             | MDDE ENTER            |

- ⑥【SELECT】をもう一度押して、ファイル選択設定画面に入ります。
- ⑦【SELECT】を回して File 番号を選んだ後、【SELECT】ボタンを押します。
- ・自動的に次の番号を選択する欄に移動します。【SELECT】を回して設定してください。 設定している場所を意味します。 -REC-SELECT STOP PLAY PHRASE ND. O DMX PlayList/play01.1st O MIDI/LTC 3: 001 002 003 Π O TIMER 1. MDDE ENTER O ACCESS PlayListの再生順番 PUSH 左から1番目に再生されます。 この画の場合、001が一番最初再生され、 再生が止まると002が再生されます。

#### ※最大 50 個設定可能です

#### ⑧【ENTER】を押すと次の画面に切り替わります。

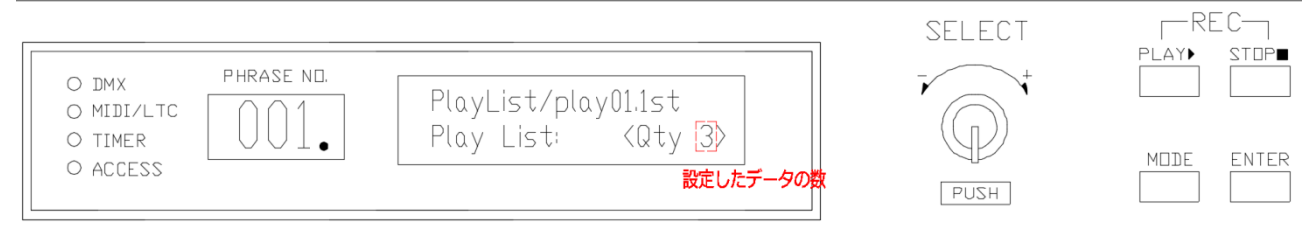

## ⑨もう一度【ENTER】を押すと設定完了となります。・【ENTER】を押すと、画面に設定完了を意味する【OK、done!】が表示されます。

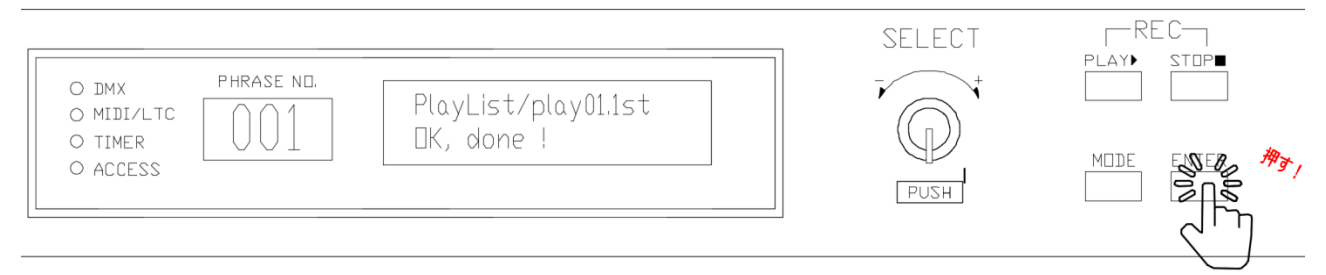

□PlayList 手動再生手順

・前項で設定した PlayList を手動で再生します。

①UDMR2 を初期画面状態にします。(電源入れ直し、あるいは【MODE】を数回押してください)

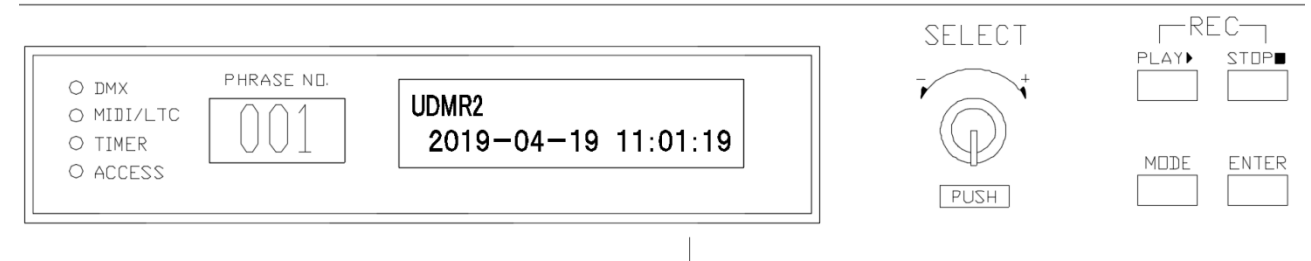

・現在の日付が表示されます。

②【SELECT】ボタンを押して【PlayList】再生できる画面に切り替えます。

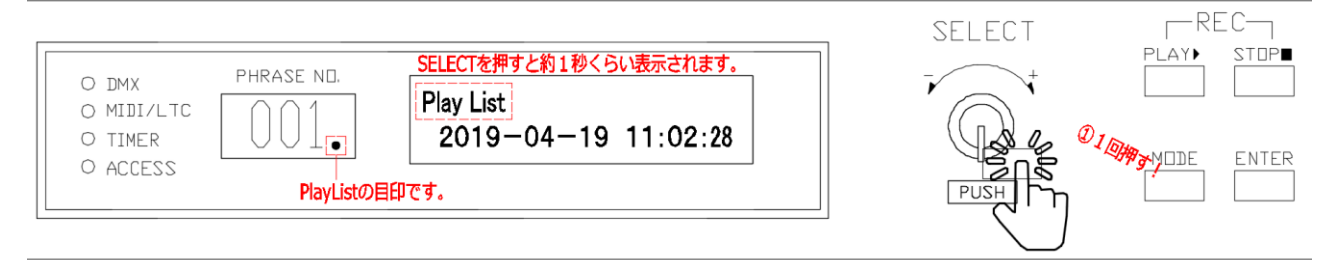

・上記イメージから下記のイメージに切り替わります。

|                                                                                                    | SELECT | -REC-     | POWER |
|----------------------------------------------------------------------------------------------------|--------|-----------|-------|
| O DMX         PHRASE ND.         PlayList001に設定したデータの番号が表示されます。           O MIDI/LTC         001.         List 001 002 003           O TIMER         000.         2019-04-19 11:02:30 | PUSH   | PLAY STOP |       |

- ④【Play】ボタンを押すと再生されます。
- ・再生中 STOP は【STOP】ボタンを押してください。

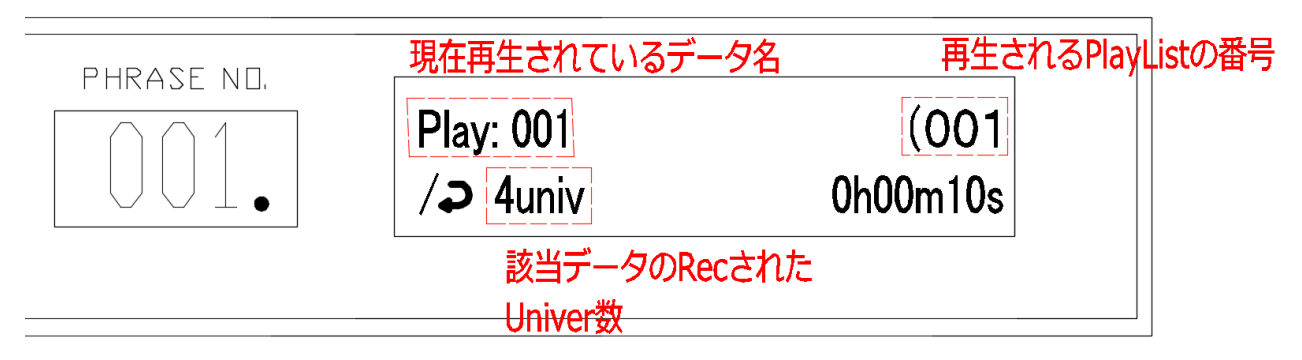

<Play List 再生中の表示説明>

#### □PlayList の Repeat 設定

## 【MODE】と【SELECT】ボタンを利用し【Play list】設定画面に入ります PlayListの設定画面に入る手順は前項をご参考ください。

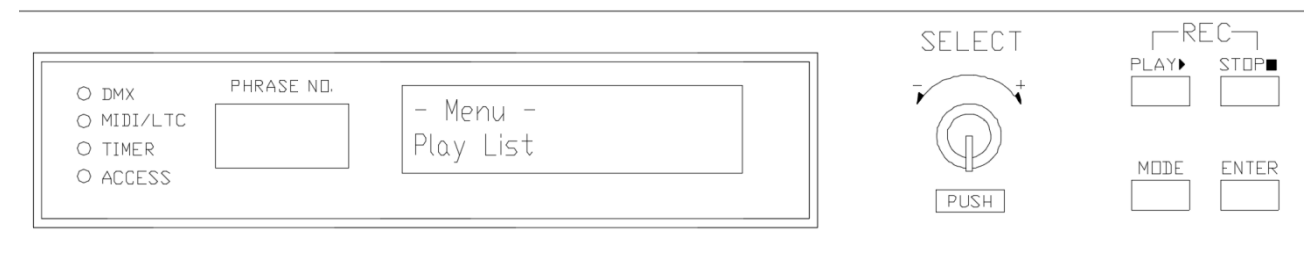

#### ②【SELECT】ボタンを押して設定画面に入ると次の画面に切り替わります。

| _ |                                           |                                                     |                      | SELECT |
|---|-------------------------------------------|-----------------------------------------------------|----------------------|--------|
|   | O DMX PHRASE NO.<br>O MIDI/LTC<br>O TIMER | ylist <b>を意味する</b><br>Play List<br>③: [001_003_006] | 現在のPlaylist番号<br>001 | T T    |
|   | U ALLESS<br>現在のPlaylist番号                 | 事前に設定したPlaylistの                                    | のデータ番号               | PUSH   |

※各 User 様が事前に設定しておいた PlayList のデータ設定により、画面はことなります。 ※上記イメージは PlayList001 に、001,003,006 データを設定しておいた画面となります。

#### ③【SELECT】を押して次の画面に切り替わることを確認します。

|                                                          | SELECT |            |
|----------------------------------------------------------|--------|------------|
| O DMX PHRASE NO.<br>O MIDI/LTC 001 PlayList/play01.1st • |        |            |
| O TIMER Play List: (Qty 3)                               |        | MDDE ENTER |
|                                                          | PUSH   |            |

### ④ 【SELECT】を右に回し【Repeat】設定を【ON/OFF】選択した後、【SELECT】を押してから 【ENTER】を押すと設定完了です。

※RepeatOFF の場合

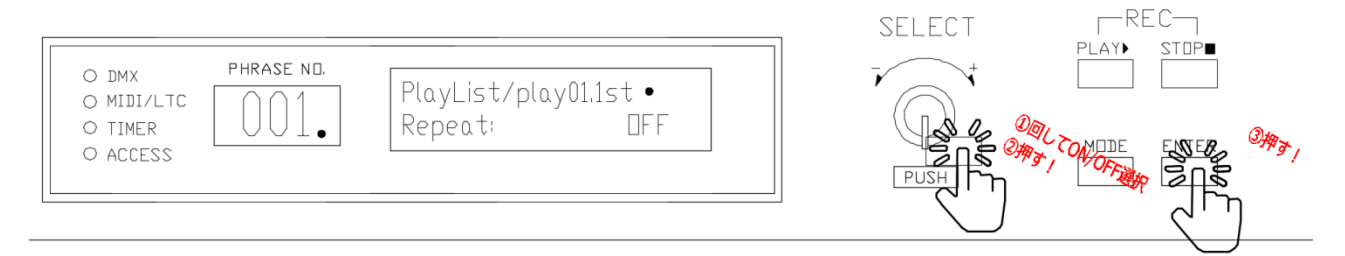

#### ※RepeatON の場合

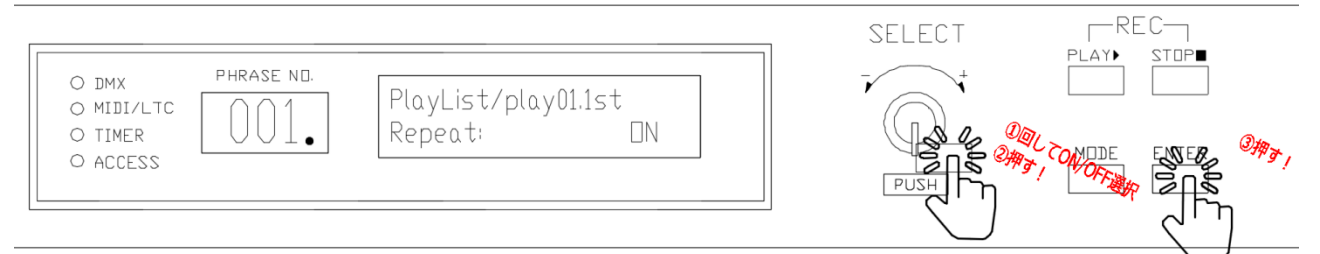

#### ※設定完了画面(ENTER を押すと下記の画面が表示されます)

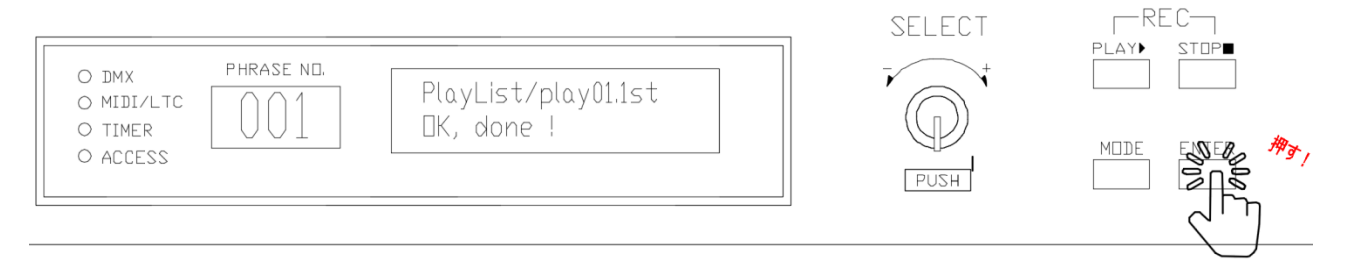

□PlayList の Random 設定

前項で設定した PlayList の順番を無視し、Random にて再生する。

①PlayList の設定に入ってください。※PlayList の設定に入る方法は前項(42page)をご参照ください

② 【SELECT】を回し、Random 設定画面を選択します。

初期設定は【OFF】です。

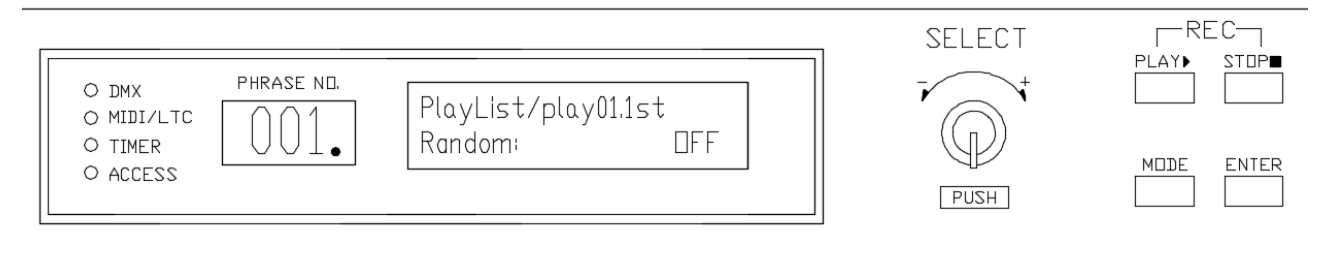

③【SELECT】を押した後、【SELECT】ボタンを回し、ON/OFFを切り替えてください。
 【ON】の場合、【ON】に設定した後、【SELECT】を押して確定してください。
 ※確定されると、【Playlist/play01.1st】の後ろに【・】が表示されます。その後、【ENTER】
 を押してください。

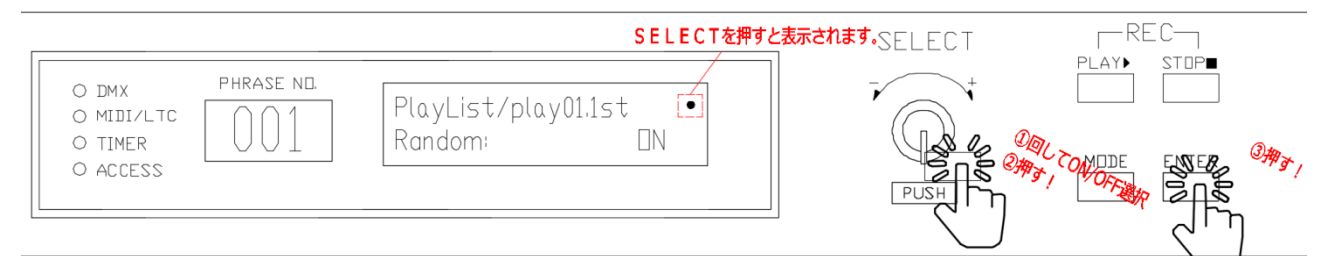

#### ※設定完了画面(ENTER を押すと下記の画面が表示されます)

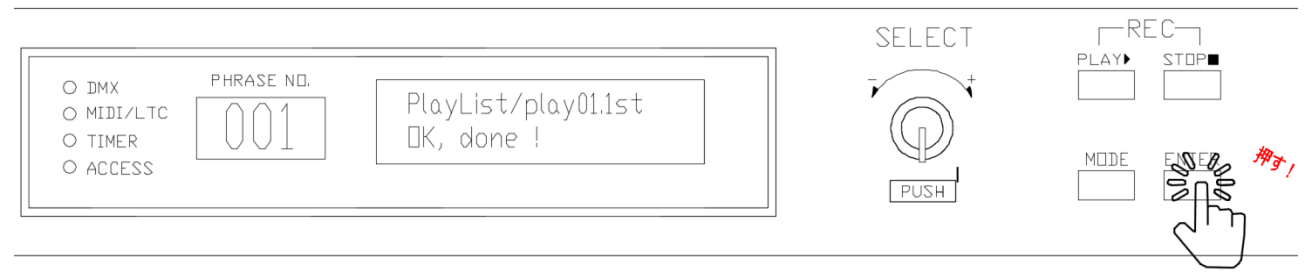

□PlayListのMIDI NoteOn 設定 ・PlayList 再生する時、MIDINote 信号を出します。 ※PlayList の設定に入る方法は前項(42page)をご参照ください ②【SELECT】を回し、MIDI NoteOn 設定画面を選択します。

③【SECECT】を押して設定画面に入り【SELECT】を回して数値を変更し【SECLECT】を押して確定 してください。

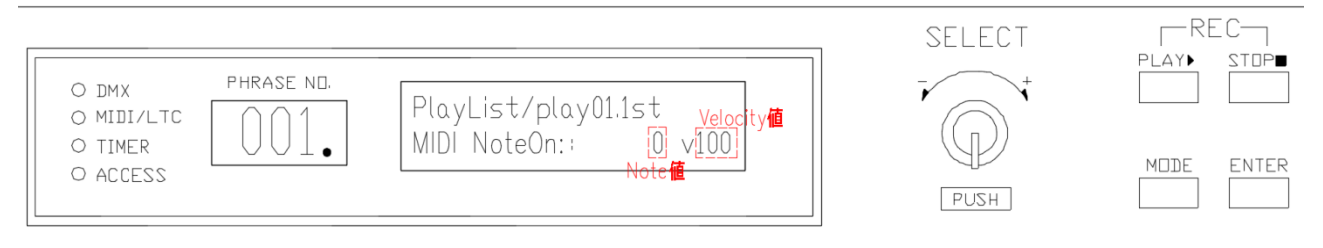

・確定したら次の画面のように【・】が表示されます。

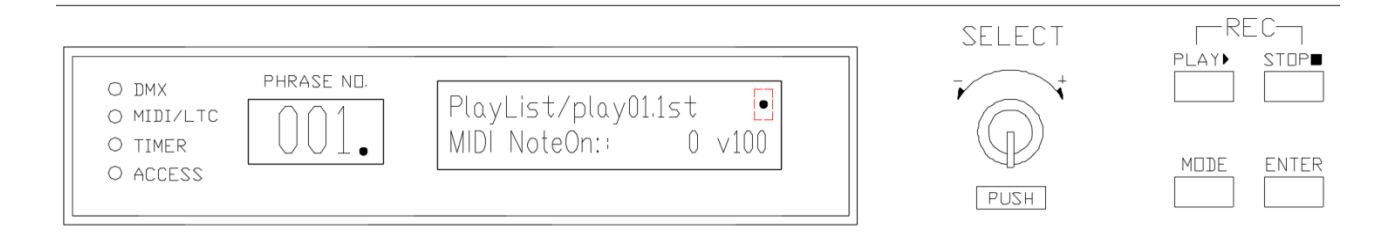

#### ④【ENTER】を押して設定を完了します。

※設定完了画面(ENTER を押すと下記の画面が表示されます)

|                                                        | SELECT | REC            |
|--------------------------------------------------------|--------|----------------|
| O DMX PHRASE NO.<br>O MIDI/LTC 001 PlayList/play01.1st |        |                |
| O TIMER UUI UK, done !<br>O ACCESS                     | PUSH   | MODE ENER ***/ |
|                                                        |        | <' 1           |

□PlayList の Copy ・PlayList をほかの PlayList 番号に Copy することができます。 ※PlayList の設定に入る方法は前項をご参照ください

①次の画面で【SELECT】を押してください。

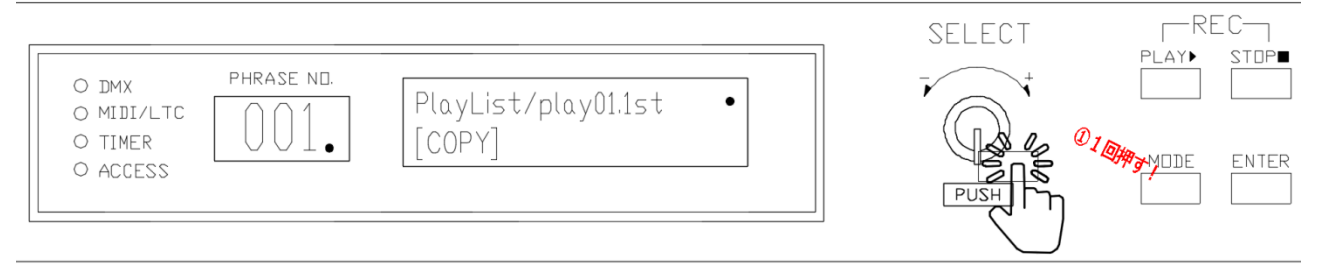

#### ②次の画面で【SELECT】を回して COPY したい番号を選択した後、【ENTER】 を押します。

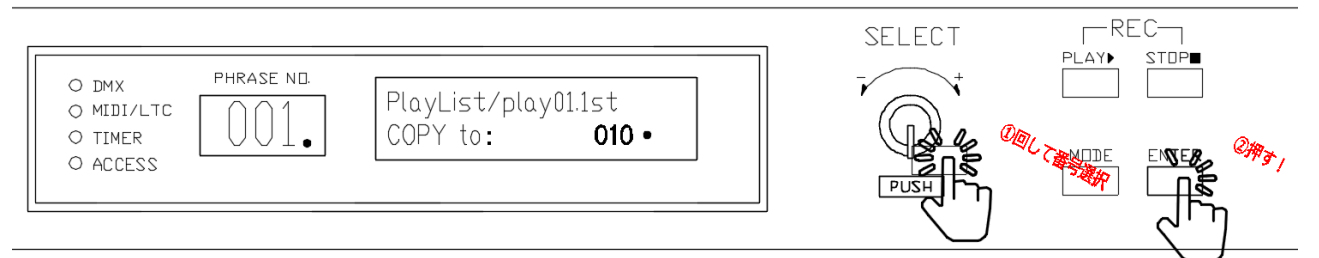

#### ※完了したら次の画面に戻ります。

|                                              |                                     |               | SELECT |
|----------------------------------------------|-------------------------------------|---------------|--------|
| O DMX P<br>O MIDI/LTC<br>O TIMER<br>O ACCESS | を意味する<br>lay List<br>3: 001 003 006 | 現在のPlaylist番号 |        |
| 「「」「」「」「」「」「」「」「」「」「」「」「」「」「」「」「」」「」」「」      | 手則に設定したPlay                         | IISTのテーダ番号    | PUSH   |

□PlayList の Renumber(Move)設定

- PlayListの再生番号を変更します。
- ・例)PlayList001番号のデータを002で再生できるようにする場合、
- ・実行後、PlayList001のデータはなくなります。

※PlayList の設定に入る方法は前項をご参照ください

①次の画面で【SELECT】を押してください。

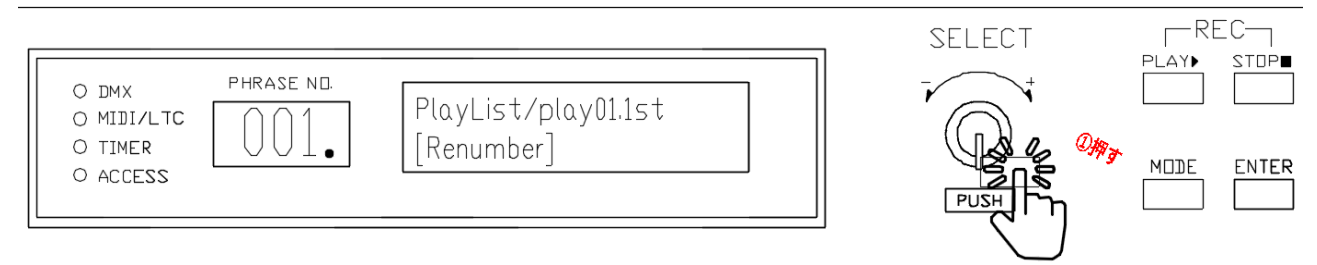

②【SELECT】を回してデータを MOVE したい番号を選択し【ENTER】 を押してください。 ・ここでは 002 に MOVE させます。

・設定が完了し PlayList の初期画面に戻ります。

□PlayList の[DELETE]設定 ・選択した PlayList 番号のデータを削除します。 ※削除後、復旧はできませんので、事前に Backup してください。 ※PlayList の設定に入る方法は前項をご参照ください

①次の画面で【SELECT】を押してください。

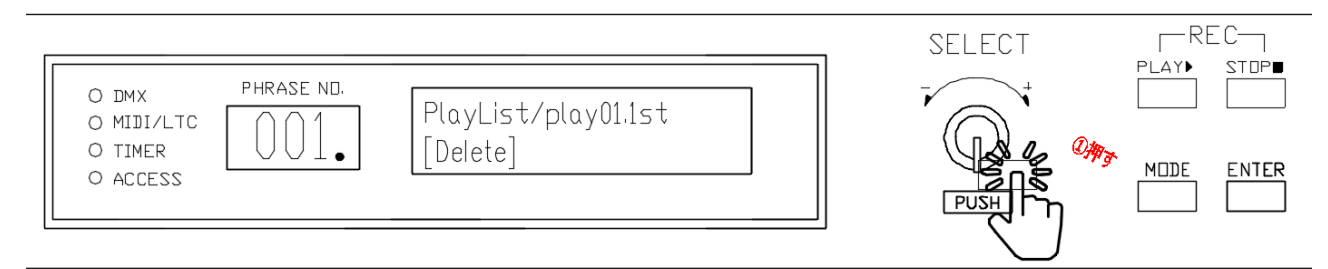

## ②Delete Ok?の画面で削除する場合、【SELECT】を回して【YES】を選択し【ENTER】を押します。

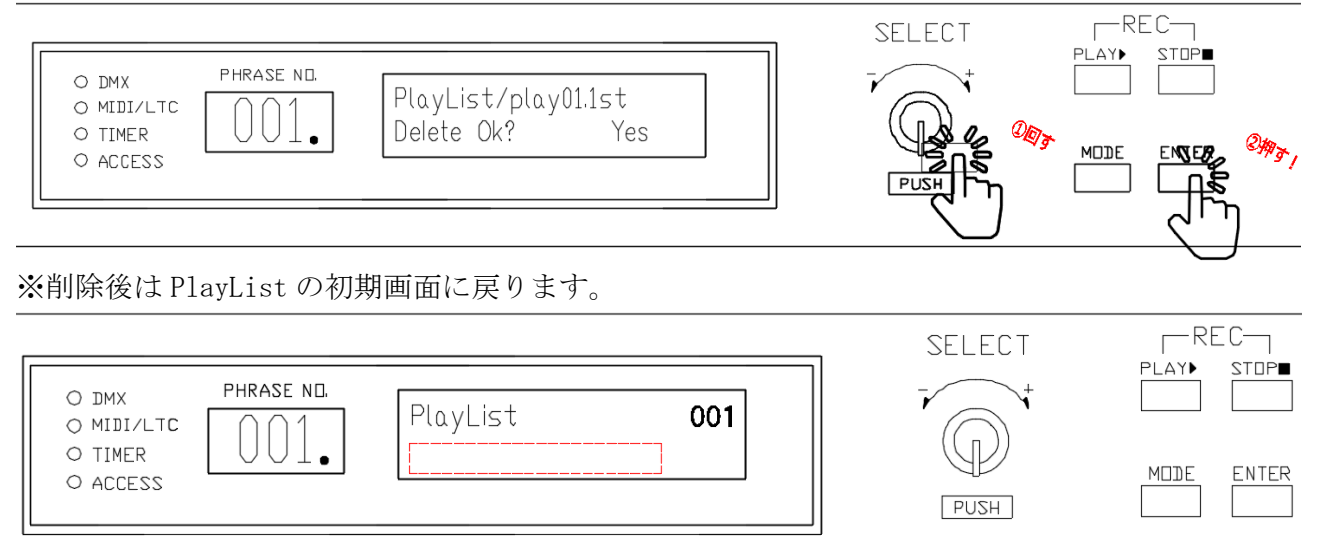

・データが削除されました。

<Scheduler 機能>

・Scheduler は本体内蔵時計に同期し自動的に設定 DMX file あるいは PlayList を PLAY します。 本体内蔵時計は付属の GPS アンテナを接続による GPS を同期した高精度時刻を再現します。 最大 999 のスケジュール登録ができます。

※本体設置箇所にて GPS を受信できない場合、オプションの WiFi 時刻補正ユニットの追加にて 本体の内蔵時計を WiFi 経由にて自動補正することができます。

<sup>・</sup>Wifi 時刻補正ユニットを使用するためにはインタネット回線が必要となります。

| No | 名称        | 機能                                                                                                    |
|----|-----------|----------------------------------------------------------------------------------------------------|
| 1  | Scheduler | 最大 999 個登録(001~999                                                                                                  |
| 2  | 年         | 毎年設定、指定:現在西暦以降~20年間範囲にて設定可能                                                                                         |
| 3  | 月         | 毎月設定、指定:1月~12月範囲にて設定可能                                                                                              |
| 4  | 日         | 毎日設定、指定:1日~31日、Mo(月)~Su(日)設定可能                                                                                      |
| 5  | 時間        | 毎時設定、指定:0~23時、Dawn(明け方)、Sunrise(日の出)、<br>Sunset(夕方)、Dusk(たそがれ)→→ (Group設定の#から)                                      |
| 6  | 分         | 每分設定、指定:00~59 設定可能                                                                                                  |
| 7  | 秒         | 00~59 設定可能                                                                                                    |
| 8  | Priority  | 重複スケジュール発生時 Priority 設定が優先されます。<br>Normal (通常)、Low (低)、High (高)<br>※更に Priority 設定も重複の場合 Scheduler 番号若番が優先されま<br>す。 |

#### □Scheduler 機能設定手順

・PlayDMX データ及び PlayList を年間再生スケジューラで再生可能です。(999 個設定可能)

①初期画面から【MODE】を押して【SELECT】を回し【Menu】画面の【Schedule】を選択してください。

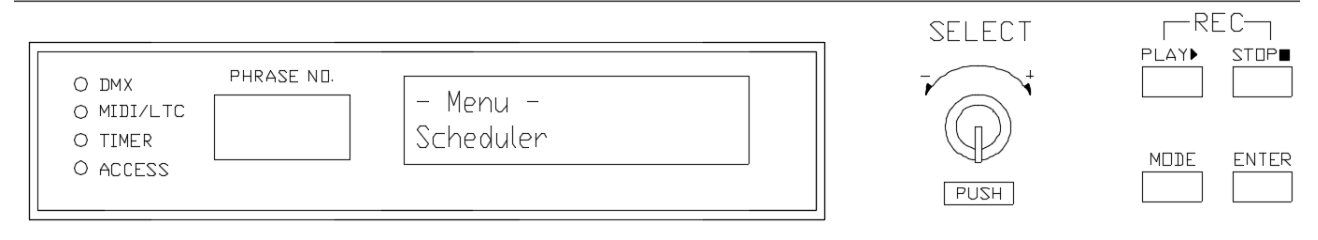

②【SELECT】を押して次の画面に入り、【SELECT】を回して修正したい Scheduler 番号を選択してください、

・ここでは001を修正します。

| O DMX PHRASE NO.    | Scheduler <b>001</b> • | SELECT |            |
|---------------------|------------------------|--------|------------|
| O TIMER<br>O ACCESS |                        | PUSH   | MDDE ENTER |

③上記の画面から【SELECT】ボタンを押すと次の番号に切り替わります。

|                                |                                                                       | SELECT | -REC-      |
|--------------------------------|-----------------------------------------------------------------------|--------|------------|
| O DMX PHRASE NO.<br>O MIDI/LTC | 再生する日程         年-月一日         時間           2019-04-11         13:48:20 |        | PLAY STOP  |
| O TIMER                        | Play:                                                                 | HZUA   | MDDE ENTER |

※再生するデータ番号は、【SELECT】を左右に回すことにより、【PlayLIST】にも切り替わります。

④ 【SELECT】ボタンを利用し(回し/押し)時間及び再生するデータの番号の設定を行います。
 ※各オプション
 \*\*\*\*、GROUP、\*\*、Mo、Dawn、Sunrise、Sunset、Dusk、→→の設定は

\*\*\* \*、GROUP、\*\*、Mo、Dawn、Sunrise、Sunset、Dusk、→→ の設定は 51Page をご参考ください。

⑤Play する番号及び Priority の設定が終わったら【SELECT】ボタンを押します。 ・次の画面のようになります。

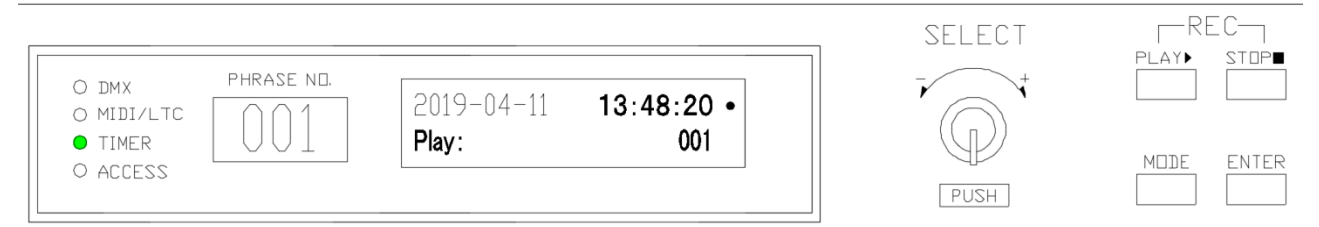

・上記設定の意味以下の通りです。

【2019年4月11日13時48分:20秒にデータ001番を再生する】

※スケジュール設定オプションの意味

- ・\*\*\*\*:毎年を意味します。(繰り返しを意味)
- ・\*\*: 毎月、毎日、毎日を意味します。(繰り返しを意味)
- Mo(月)、Tu(火)、We(水)、Th(木)、Fr(金)、Sa(土)、Su(日):各曜日を意味します。
- ・GROUP:特定期間設定(特定時間のみ再生する機能です)
- ・Dawn(夜中)、Sunrise(日の出)、Sunset(夕方)、Dusk(黄昏)、
- ・→→ 期間を設定するとき使用します。

※スケジュール設定の詳細説明(事例)

①毎年4月の月曜日、毎時間、48分、20秒に、DMX001番データを再生します。

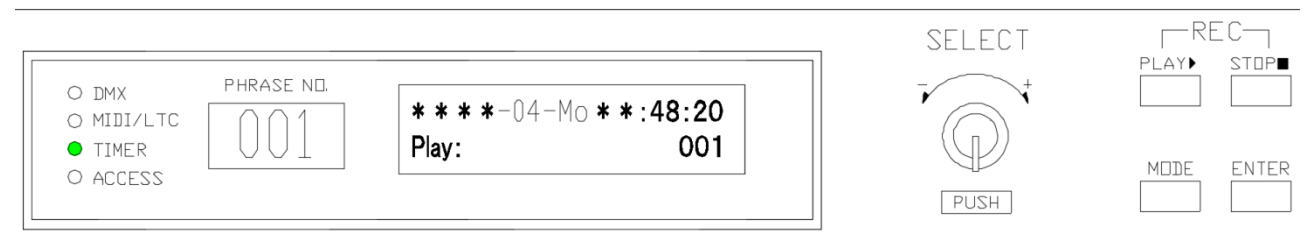

②毎年4月の月曜日の日の出に、DMX001番データを再生します。

| O DMX PHRAS<br>O MIDI/LTC<br>O TIMER<br>O ACCESS | е ND.<br><b>* * * *</b> -04-Мо<br><b>Play:</b> | Sunrise<br>001 | SELECT | PLAY | EC<br>STOP<br>ENTER |
|--------------------------------------------------|------------------------------------------------|----------------|--------|------|---------------------|
| O ACCESS                                         |                                                |                | PUSH   | MDDE | ENTER               |

□Group 機能(期間限定再生)の設定

- ・Group機能にて期間(何年何月何日~何年何月何日)設定に対する時刻設定が可能です。
- ・前項を参考し、次の設定に入ります。

①下記の画面から時間を設定する箇所で(下の場合 13)【ENTER】を数回押すと、期間設定の矢印 【→→】が表示されます。

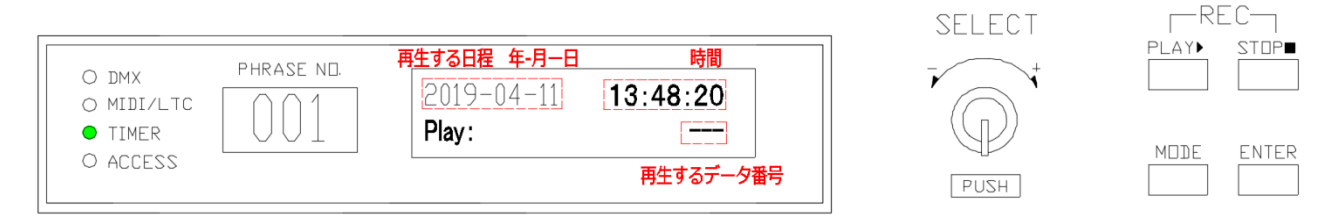

※再生するデータ番号は PlayList にも設定可能です(【SELECT】を利用します)。

・ 【→→】が表示されてから下の Play が Group に切り替わります。

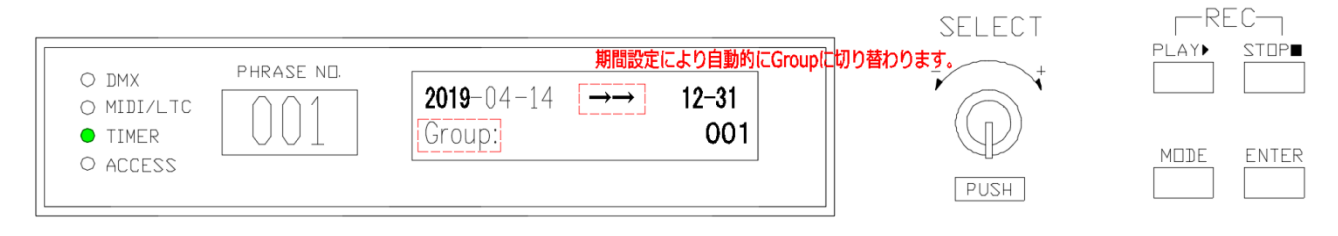

# ※注意 ・年を超えた設定はできません。 例)2019-04-04 →→ 2020-01-30 はできません。

2019-04-04 →→ 2019-12-31、 2019-01-01 →→ 2020-01-30のように分けて設定してください。

②【SELECT】ボタンを利用し(回し/押し)時間及び再生する【GROUP】の番号設定を行います。 設定終わったら【ENTER】を押します。

・ここでは001に設定します。

※期間設定を行う場合、必ず GROUP 設定を並行する必要があります。

③期間設定が終わったら Schedule の 002 番に【Group】の設定を行います。

- ・Group 設定は下記のイメージをご参考ください。
- ・PriorityはHigh、Normal、Lowがあります。同じ時間に設定されている時には High>Normal>Low 順番に再生されます。(通常、Normal にて設定)
- ・普段、特別なイベントがある時に使用します。

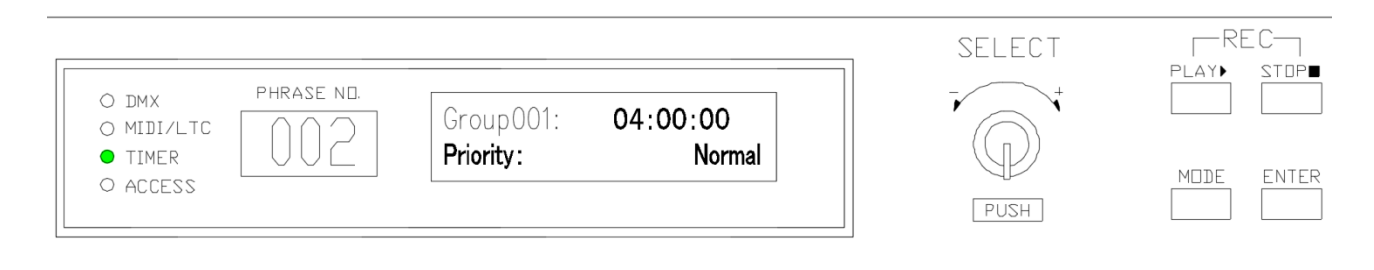

④すべての設定が完了されましたら、【SELECT】と【ENTER】を押して完了してください。 ・終わったら次の画面のように表示されます。

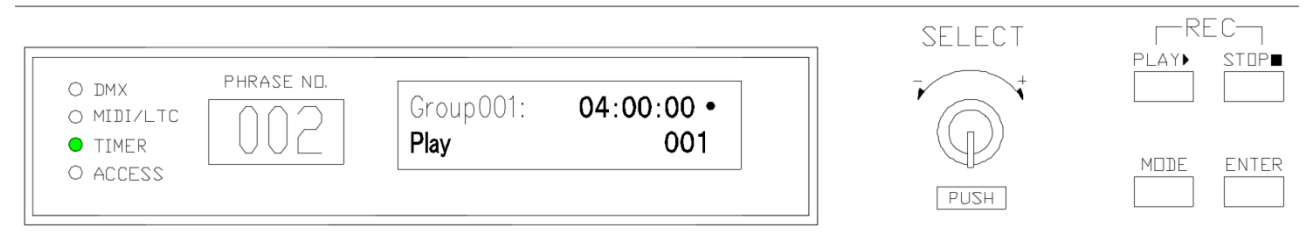

・Group001は、04時00分00秒にDMX データ001番を再生します。

・前項目で次のイメージのように設定しましたので

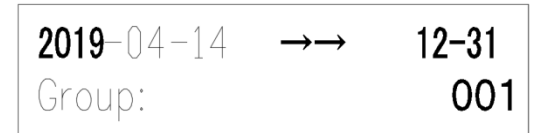

・2019年04年14日から同年2019年12月31日の04時にはPlay001が再生されます。

□Scheduler の削除

・設定されている Scheduler を削除します。

※削除完了後、復旧(キャンセル)はできませんのでご注意ください。

①事前に設定されたスケジュール画面に移動し削除したい PHRASE NO. を選択してください。 ・ここでは PHRASE NO. 002 を削除します。

|                                |                                  | SELECT | REC-<br>Play Stop∎ |
|--------------------------------|----------------------------------|--------|--------------------|
| O DMX PHRASE NO.<br>O MIDI/LTC | Group001: 04:00:00 •<br>Play 001 |        |                    |
| O ACCESS                       |                                  | PUSH   | MDDE ENTER         |

②【SELECT】を押して番号の選択が終わりましたら【STOP】を押します。 ・削除されると次のように画面が切り替わります。

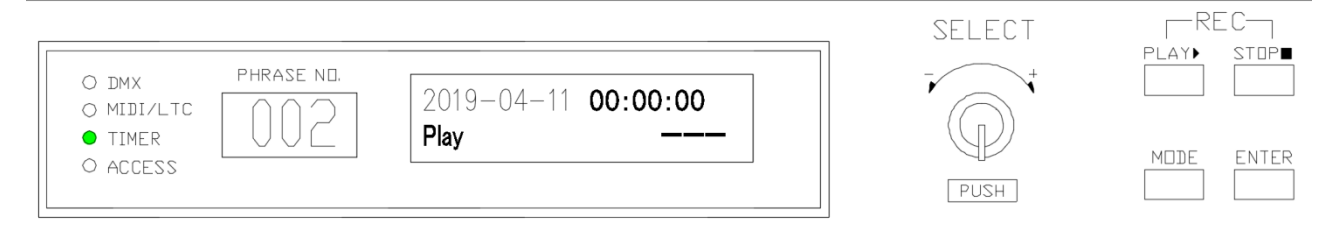

③そのまま【ENTER】を押したら完了となります。

#### ※スケジュールが設定されたら、インジケーターの【TIMER】欄に緑いろが点灯します。

| Schedulerが設定されると、緑色で点灯します。                                          | SELECT | REC        |
|---------------------------------------------------------------------|--------|------------|
| O DMX PHRASE NIL<br>O MIDI/LTC<br>TIMER<br>O ACCESS Scheduler 002 ● | PUSH + | MODE ENTER |

#### □Sort 機能

- ・登録項目の Group 順~年月日時分順に自動並び替えします。
- ・年月日時分はワイルドカード(\*\*)設定が先並びされます。
- ①【SCHEDULER】修正画面に移動します。

|                     |             | SELECT | REC<br>Play Stope |
|---------------------|-------------|--------|-------------------|
| o midi/ltc<br>TIMER | luler 001 • |        | MODE ENTER        |
| O ACCESS            |             | PUSH   |                   |

#### ②【SELECT】を押して次の画面に入ります。

|                                                                                                    | SELECT | - REC-     |
|----------------------------------------------------------------------------------------------------|--------|------------|
| ○ DMX       PHRASE ND.       再生する日程 年-月一日 時間         ○ MIDI/LTC       ○ 0 1       2019-04-11       13:48:20         ● TIMER       ○ ACCESS       ■       ■         ● ACCESS       ■       ■       ■ | HZUS   | MDDE ENTER |

③【SELECT】を左方向へ回します。

④次の画面で【SELECT】を押してください。

| O DMX PHR<br>O MIDI/LTC<br>O TIMER<br>O ACCESS | ASE ND.<br>Schedule | r Sort | SELECT |  |
|------------------------------------------------|---------------------|--------|--------|--|
|                                                |                     |        | PUSH   |  |

⑤PHRASE NO.001 に画面が切り替わります。設定完了となります。

<Contact Trigger>

・本体と外部無電圧接点回路にて指定のDMX file あるいは PlayList を PLAY できます。
 ※注)

・接点回路は重複入力しないでください。回路個別に都度入力ください。正常に機能しません。

・本機能を使用するためには、【Triger config】設定の【Contact Trigger】が【ON】に設定する必要があります。(工場出荷時、ON)

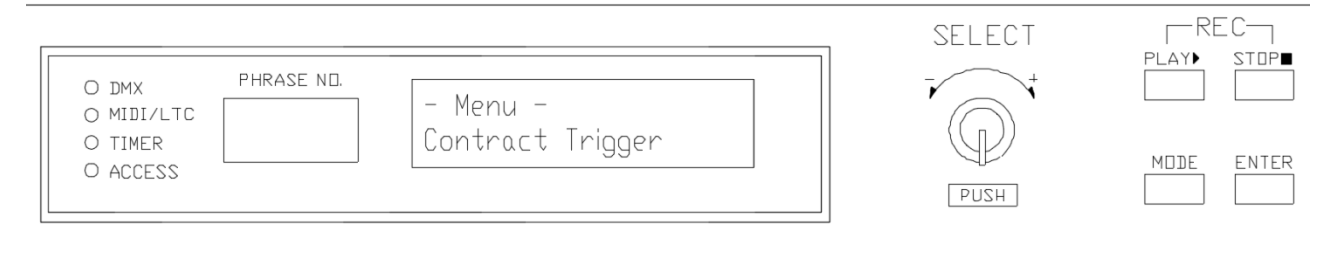

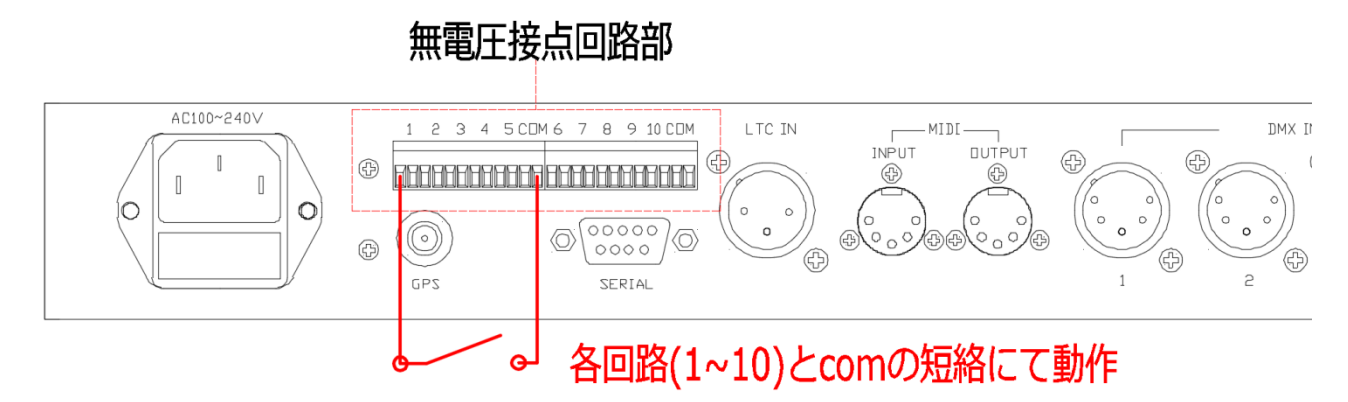

 Contact Trigger 接点入力回路 (01~10)の選択
 Play 接点入力回路 (01~10)に対する PLAY 内容設定 DMX file 001~999、PlayList 001~999、STOP より設定

□Contact Triggerの設定手順

①初期画面で【MODE】を押して【-Menu-】画面に入り、【SELECT】を回し【Contact Trigger】を 選択してください。

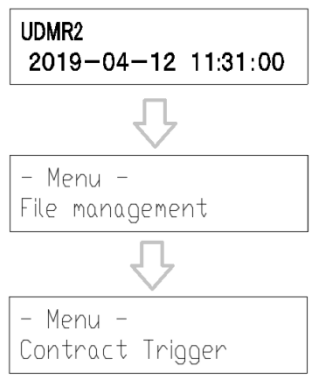

②【SELECT】を押して設定画面に入ると次の画面になります。

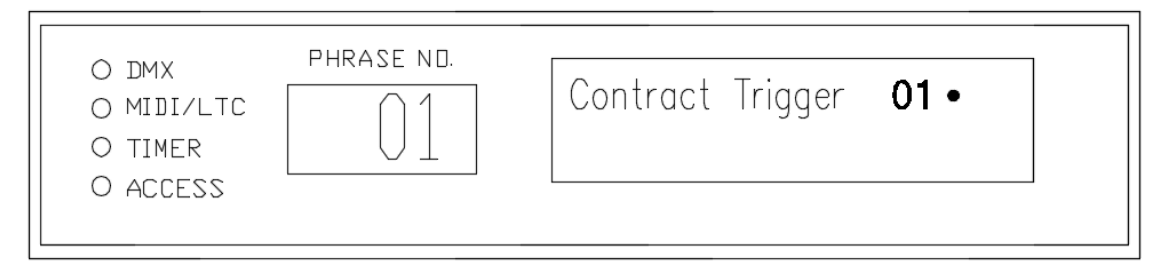

③【SELECT】をもう一度押し、【SELECT】ボタンを回して、Playの番号を選択してください。

| O DMX<br>O MIDI/LTC<br>O TIMER | PHRASE NO. | Contract Trigger<br>Play: | 01                      |         |
|--------------------------------|------------|---------------------------|-------------------------|---------|
| O ACCESS                       |            |                           | 個の画面で【SELE<br>Play番号を選択 | ECT】を回し |

④選択が終わったら【SELECT】を押してから【ENTER】を押します。

・Contact Trigger 01番で Play001 が再生されます。

・接点は信号を送るたびに受けます。再生中に更に接点信号を送ると、最初から再生されます。

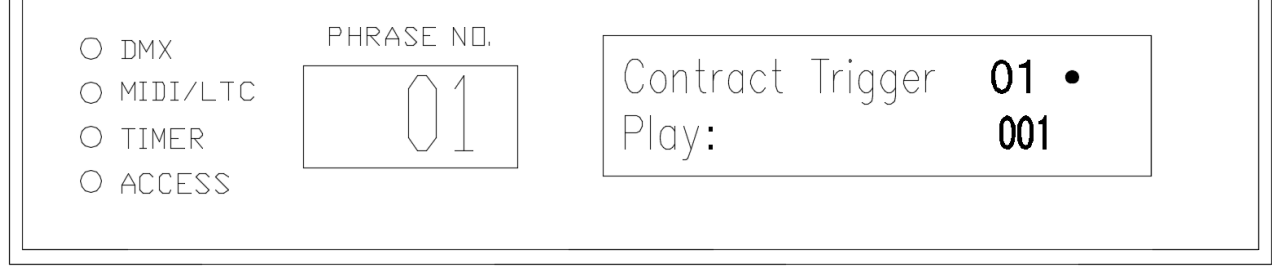

<設定完了画面>

□Contact Trigger の削除

①前項【Contact Trigger の設定手順】55Page を参考し、次の画面に入ります。

| O DMX<br>O MIDI/LTC<br>O TIMER<br>O ACCESS | PHRASE ND. | Contract Trigger<br>Play: | 01 •<br>001 |
|--------------------------------------------|------------|---------------------------|-------------|
|                                            |            |                           |             |

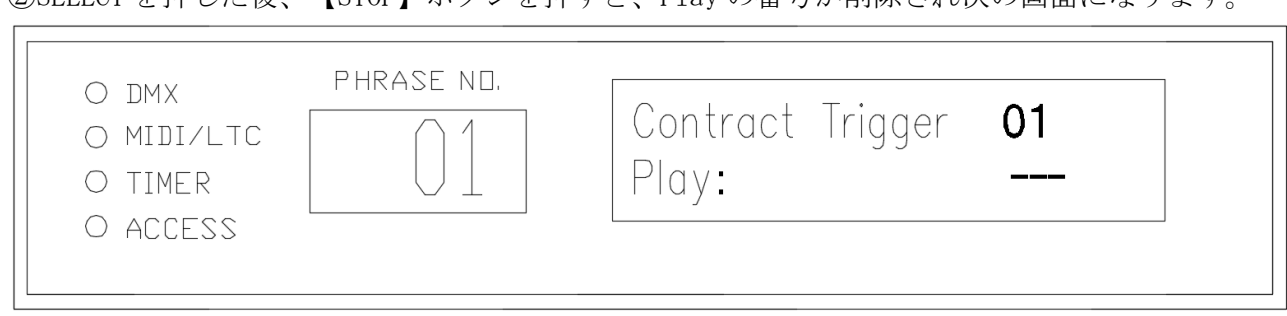

②SELECT を押した後、【STOP】ボタンを押すと、Playの番号が削除され次の画面になります。

③【ENTER】を押すと完了です。

<DMX Trigger>

・外部 DMX 信号の受信により設定した DMX file あるいは PlayList を PLAY できます。

| O DMX PHRASE NO.<br>O MIDI/LTC<br>O TIMER<br>O ACCESS | PUSH | MDDE ENTER |
|-------------------------------------------------------|------|------------|
|-------------------------------------------------------|------|------------|

注) DMX 信号の入力順に PLAY が実行されます。 DMX 信号出力レベル 50%以上にて信号を認識します。 DMX file 再生中の同一信号の再入力時入力毎に DMXfile の最初から PLAY されます。 PlayList 再生中の同一信号の再入力時入力毎に PlayList の最初から PLAY されます。

DMX TriggerDMX チャンネル (001~512)の選択PlayDMX file 001~999、PlayList 001~999、STOPより設定

□DMX Trigger 設定手順

①初期画面で【MODE】押し【SELECT】を回して【DMX Trigger】→【SELECT】を押して次の画面に 入ります。

| O DMX PHRASE ND.<br>O MIDI/LTC<br>O TIMER<br>O ACCESS<br>PHRASE ND.<br>- Menu -<br>DMX Trigger | SELECT |                                |
|------------------------------------------------------------------------------------------------|--------|--------------------------------|
| O DMX PHRASE NO.<br>O MIDI/LTC 001<br>O TIMER<br>O ACCESS                                      | SELECT | REC<br>PLAY STOP<br>MODE ENTER |

 ②【SELECT】を回し NoteOn Trigger 番号を選択した後、【SELECT】を押して DMX Trigger 番号を 選択します。その後【SELECT】を押して Play 番号を【SELECT】を回し選択します。
 ・ここでは 001 を選択します

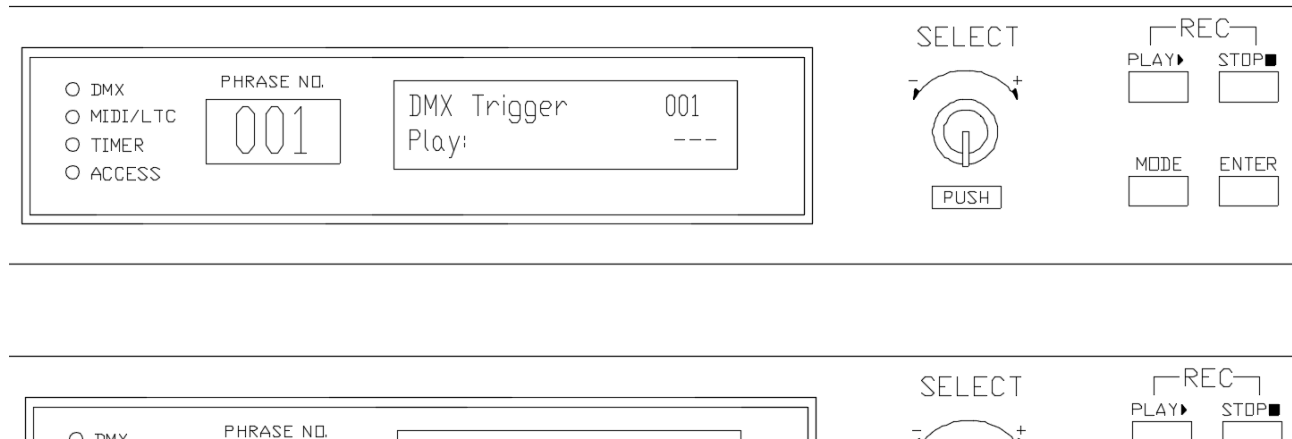

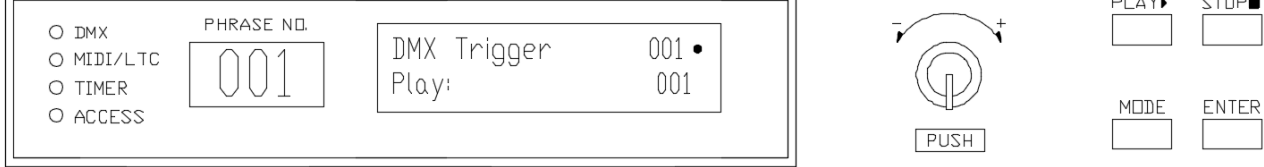

・ここでは001を選択します。

③【SELECT】を押して【ENTER】を押すと次の画面に切り替わり設定完了となります。

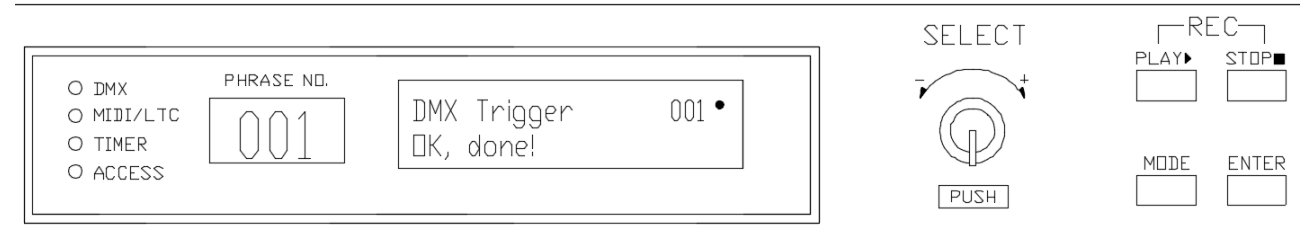

□設定の削除

①前項を参考し、次の画面を選択します。

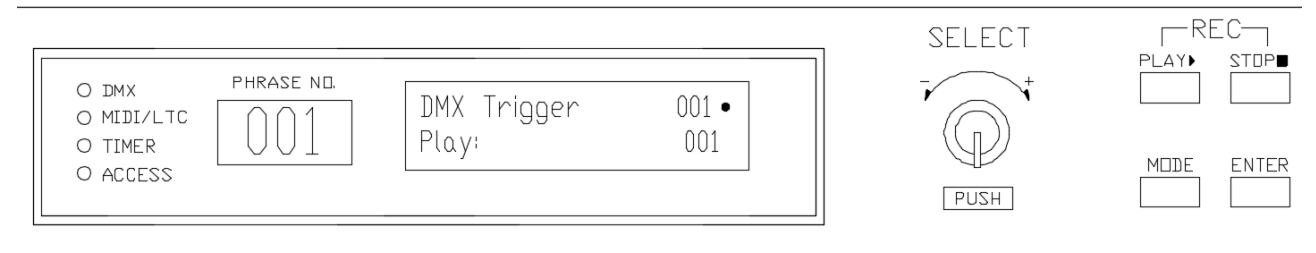

#### ②【SELECT】を押すと、上段 001 の横の・が消えます。

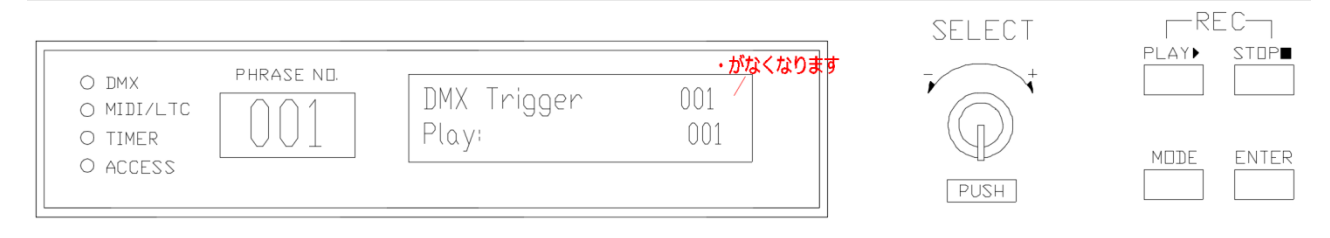

#### ③その後【STOP】ボタンを押すと、次の画面に切り替わります。

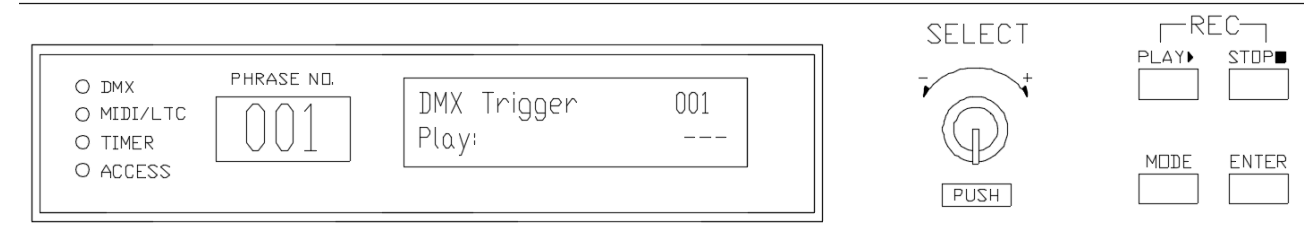

④【SELECT】を押して【ENTER】を押すと、次の画面になり、削除完了となります。

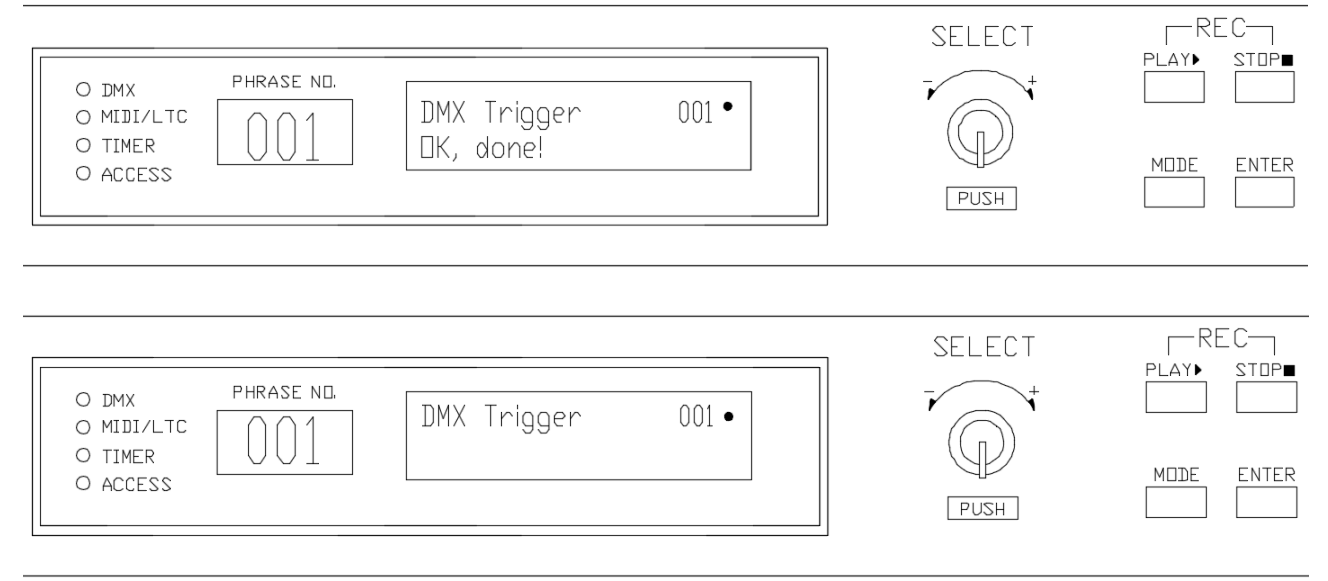

〈削除完了後の画面〉

#### <MIDI Trigger>

・外部 MIDI Note 信号の受信により設定した DMX file あるいは PlayList を PLAY できます。

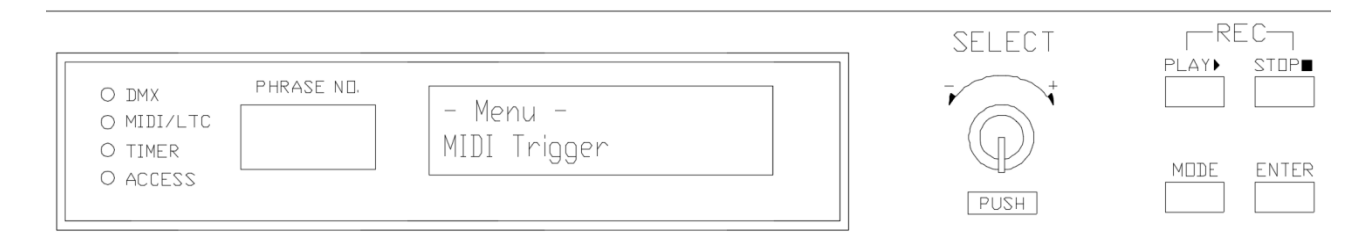

注) DMX file 再生中の同一信号の再入力時入力毎に Dmx File の最初から PLAY されます。 PlayList 再生中の同一信号の再入力時入力毎に PlayList の最初から PLAY されます。

NoteOn TriggerMIDI Note 番号選定(000~127)※ Velocity 値設定不要(0~127 いずれでも可)PlayDMX file 001~999、PlayList 001~999、STOP より設定

□MIDI Trigger 設定手順

①初期画面で【MODE】押し【SELECT】を回して【MIDI Trigger】画面を選択し、【SELECT】を押 し次の画面に入ります。

| [                                                      | SELECT | REC-       |
|--------------------------------------------------------|--------|------------|
| O DMX PHRASE ND.<br>O MIDI/LTC OOO NoteOn Trigger 000• |        |            |
| O ACCESS                                               | PUSH   | MDDE ENTER |

②【SELECT】を回しNoteOn Trigger Noを選択した後、【SELECT】を押して次の画面で、
 【SELECT】を回しPlayのDMXfile 番号を選択します。

・ここでは Trigger の番号 000 を選択します。

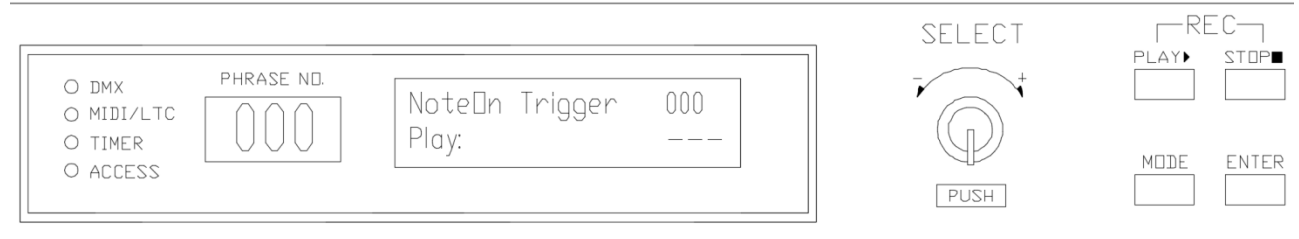

・ここでは Play DMX File を 001 を選択します。

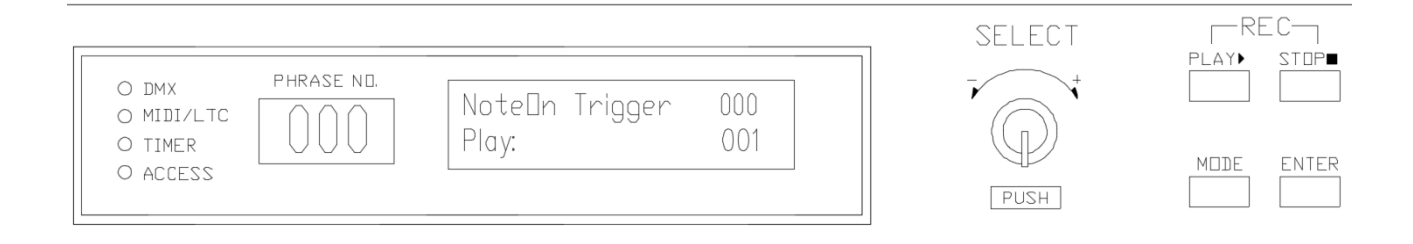

#### ③【SELECT】を押して確定します。

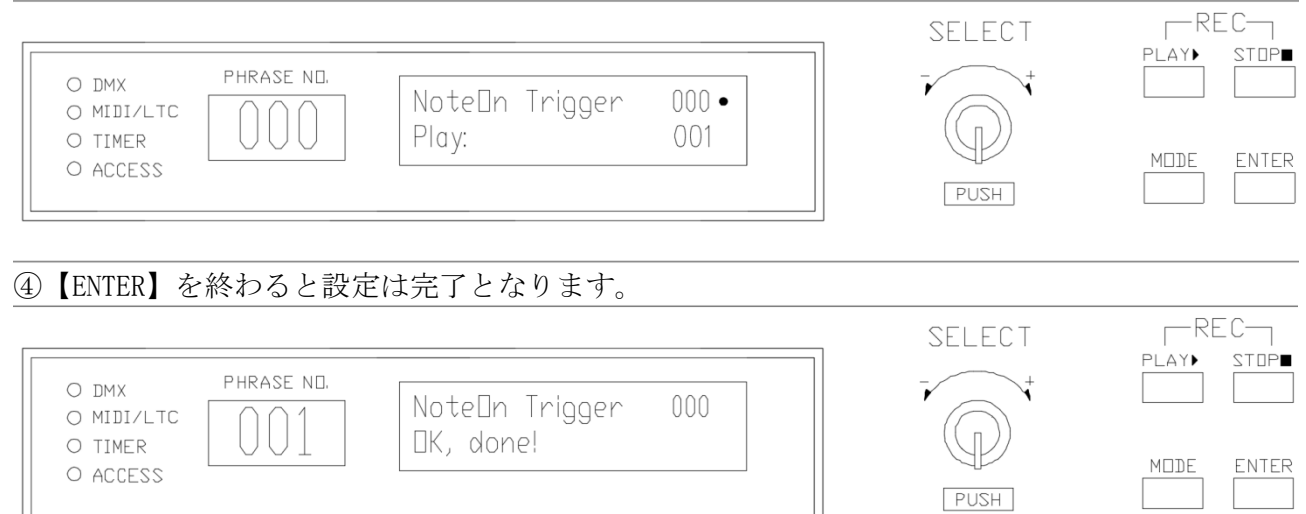

#### □MIDI Trigger 設定削除手順

#### ①前項(61Page)を参考し次の MDI Trigger 初期設定画面を選択してください。

|                                                       |                          | SELECT | RE   |       |
|-------------------------------------------------------|--------------------------|--------|------|-------|
| O DMX PHRASE ND.<br>O MIDI/LTC<br>O TIMER<br>O ACCESS | - Menu -<br>MIDI Trigger | HZUA   | MDDE | ENTER |

#### ②【SELECT】を押して次の画面に切り替えます。

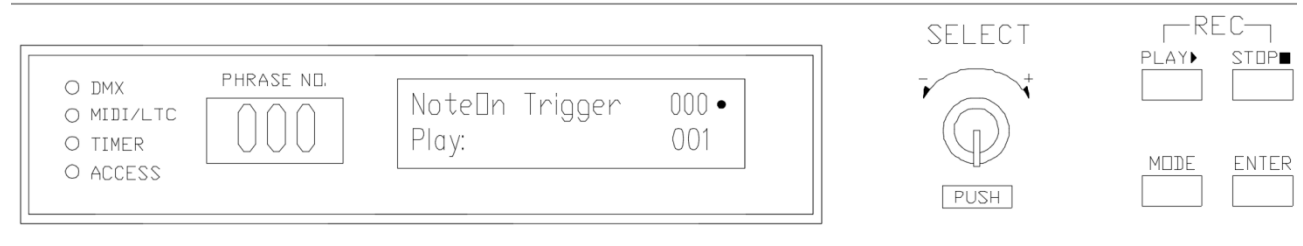

③【SELECT】を回し設定削除する番号を選択します。

・ここでは000番にします。

④その後、【STOP】ボタンを押すと次の画面に切り替わります。

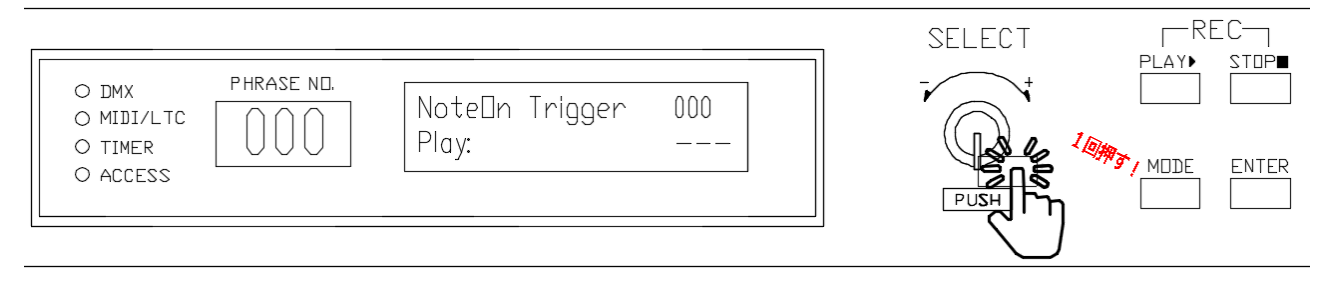

#### ⑤その後、【SELECT】を押すと次の画面に切り替わります。

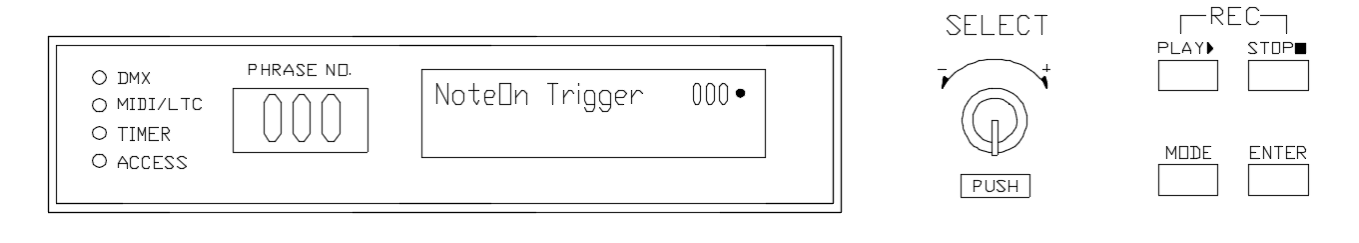

#### ⑥その後【ENTER】を押すと完了となります。

| O DMX PHRASE ND.<br>O MIDI/LTC 01 NoteOn Trigger 000 | SELECT | REC-<br>Play► stop∎ |
|------------------------------------------------------|--------|---------------------|
| O ACCESS                                             | PUSH   | MODE ENTER          |

#### <Time Code Trigger>

・外部タイムコード信号(LTC あるいは MTC)の受信により DMX file を同期再生できます。

※Time Code Trigger に設定できる DMX file は記録の際に【for TimeCode】にて記録するが必要 があります!【for TimeCode】にて記録されていない DMX file は設定できません。

※DMX fileの長さ未満のタイミングで次のDMX fileを Time Code Trigger へ登録しても次のDMX file は再生されません。DMX fileの長さと Time Code Trigger 設定が重ならない様に注意願います。

| TimeCode     | 00h00m00s00~59h59m59s29 より設定                 |
|--------------|----------------------------------------------|
| Play         | 【for TimeCode】 にて記録した PHRASE NO にて自動登録(変更不可) |
| Asynchronous |                                              |
| ON           | タイムコード信号が停止後も再生し続ける設定                        |
| OFF          | タイムコード信号停止にて再生が同期停止する設定                      |

□外部タイムコードとの接続手順

MTC の場合:

本体リアパネルの【MIDI IN】と接続

LTC の場合:

本体リアパネルの【LTC IN】と接続 ※ XLR3P コネクタ(2番ホット)にて接続

□タイムコード受信の確認

Time Code Trigger 機能使用前に外部タイムコード信号が本体で受信できているか?を確認できます。

- 1. 本体電源を OFF
- 【SELECT】を押しながら本体電源 ON 電源投入後数秒後【SELECT】から手を離してください 【Button:】表示
- 3. 【SELECT】を回し【MTC】あるいは【LTC】を選択 選択後、受信中の外部タイムコードが表示されます。 表示されない場合は本体がタイムコード信号を受信できていません。

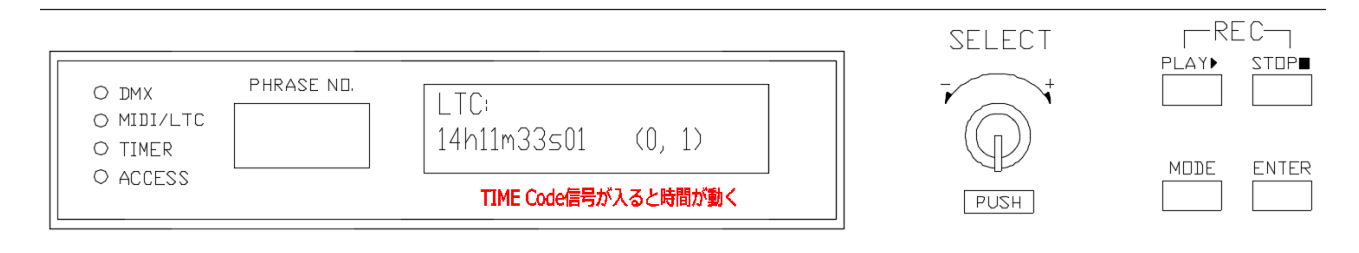

<TIMECode 信号 TEST 画面>

4. 確認が終了したら本体電源を 0FF→0N (電源再投入)

□事前設定手順

外部タイムコードの種類を選択します。(Advanced Config で修正) ※Advanced Config 設定(Page)をご参考ください。 24fps、25fps、29fps、30fps)より選択(初期設定は30fps です。)

#### □TIMECODE 設定手順

#### ①UDMR2 を初期画面の状態にしてください。 ※ほかの画面が出た場合、【MODE】ボタンを初期画面が出るまで押します。

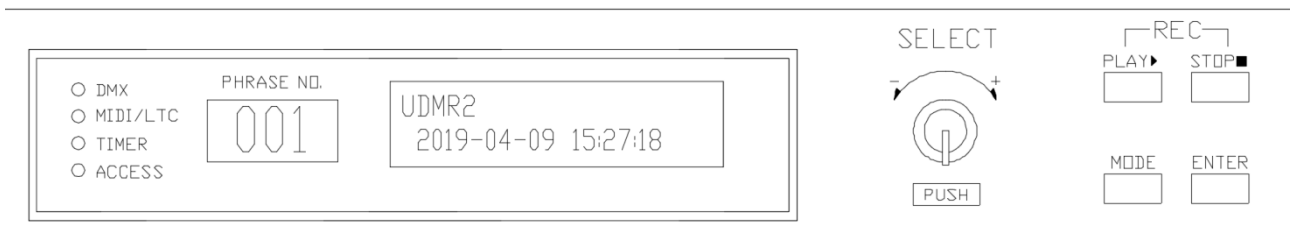

#### ②【SELECT】を左右に回し、REC したい PHRASE NO. を選択してください。

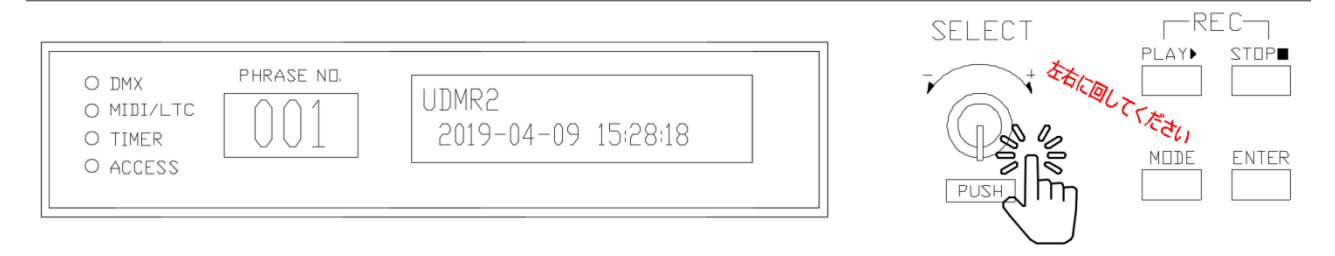

※マニュアルでは PHRASE NO. 001 に REC します。

#### ③ 【PLAY】と【STOP】を同時に押してください。

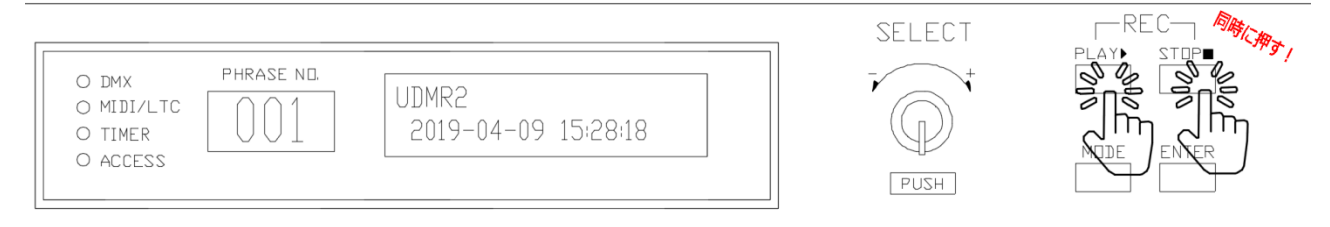

④液晶の画面が変わり、Universe 指定画面が表示されます。

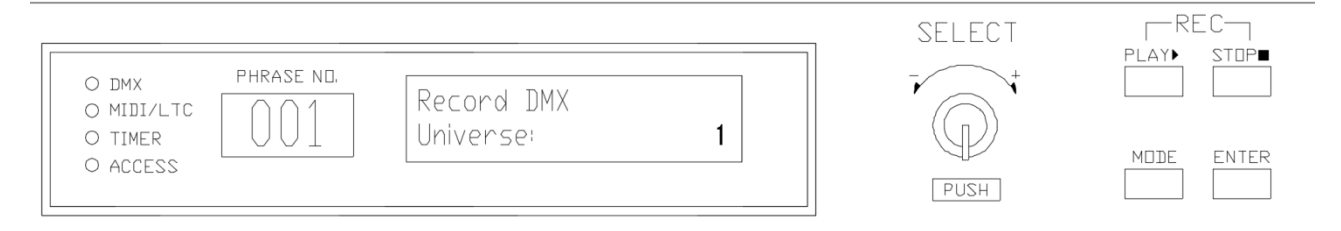

・UDMR2 には UNIVERSE (DMX ポート) が 4 つあります。

・4 つの UNIVERSE を使用される場合、【SELECT】を回して、ポート数(1~4)をご選択ください。 ※DMX ポート個別の記録はできません。(同時記録になります) ※1 つの DMX file には一度に必要な全ての DMX ポートを記録してください。

#### ⑤REC したい Universe を選択(通常 4)し、【SELECT】を押すと次の画面になります。

⑥TimeCode で REC するため【SELECT】を回し【YES】を選択してください。

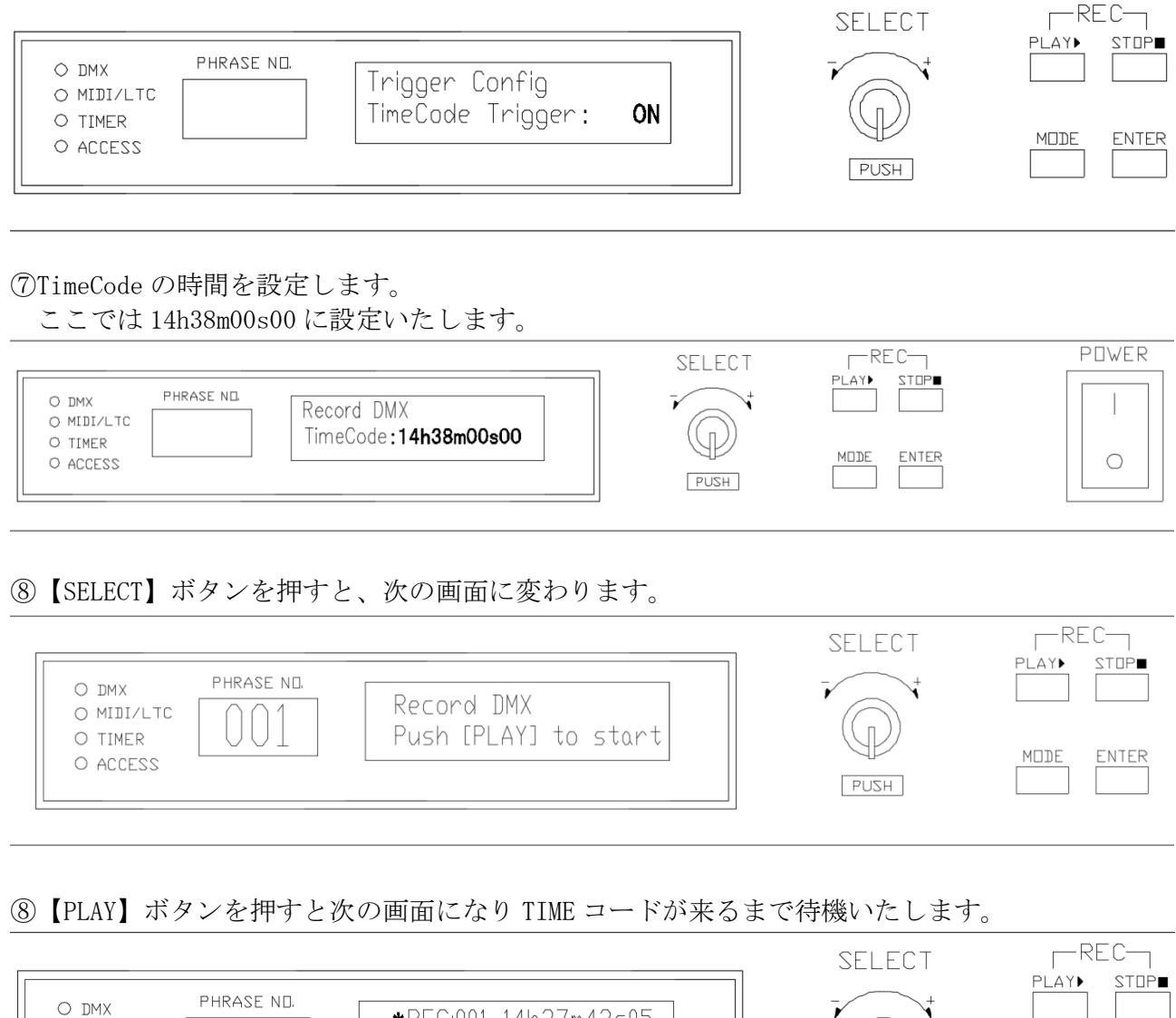

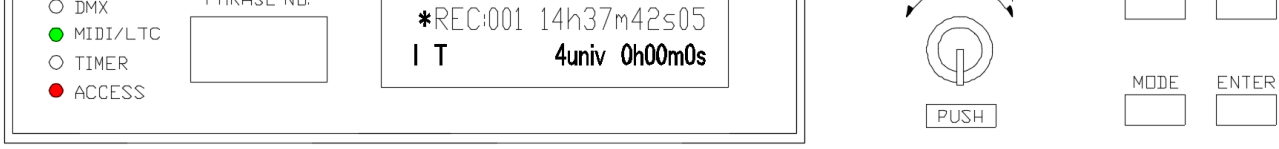

※14h37m42s05は現在時刻を意味します。前項⑦の設定時刻まで待機します。

⑨REC が終わってから (TIMECODE が切れてから)は初期画面に戻ります。

□再生手順

1. 外部より任意の MTC あるいは LTC を送信

2. 設定されたタイムコードの受信にて自動的任意のDMX file が同期再生されます。

※DMX file の Delay time 設定はタイムコード同期再生時も有効となります。(0.01~9999.00)

#### <Player Config> ・DMX file及びPlayListのPLAY関連の各種機能設定

|                                         | SELECT | RFC         |
|-----------------------------------------|--------|-------------|
| o dmx phrase ND.<br>O midi/ltc - Menu - |        | PLAY► STOP■ |
| o timer<br>O access                     | P      | MDDE ENTER  |
|                                         | PUSH   |             |

#### □Player Config 名称の意味

| Auto           | 本体電源投入後自動 PLAY させる DMX file あるいは PlayList を設定  |
|----------------|------------------------------------------------|
| Auto Restart   | ①POWERONAuto 再生設定にていずれか PLAY された後、リーピート設定      |
|                | (ON、OFF) より設定                                  |
|                | ②スケジュール再生時、外部信号 START 信号により再生された場合、            |
|                | 再生完了後、元のシーンに自動復帰再生します。                         |
| Backup         | 外部 DMX 信号(例:照明卓)を UDMR2 本体の DMX IN~DMX OUT を   |
|                | 経由し照明器具へ接続することで、外部 DMX 信号(例:照明卓)が              |
|                | 途絶えた際、設定した DMX file あるいは PlayList が自動 PLAY されま |
|                | す。DMX file (001~999)、PlayList (001~999)より設定    |
| Backup Time    | 外部 DMX 信号(例:照明卓)が途絶えてから何秒後に設定した DMX file       |
|                | あるいは PlayList を PLAY するかの設定(0FF、1~9999s)より設定   |
| Xfade Time     | Backup シーンの Xfade 時間を設定します。                    |
| In/Out         | 外部 DMX 信号の本体入出力処理設定                            |
|                | ①THROUGH                                       |
|                | -DMX file 再生中外部からの DMX 信号は出力しません               |
|                | -DMX file 再生停止時、外部 DMX 信号を出力                   |
|                | ※Player Config内Xfade time値にてクロスフェード出力          |
|                | (2)MIX                                         |
|                | -DMX file 再生による DMX 信号と外部 DMX 信号混在の常時出力        |
|                | -DMX チャンネル毎高出力レベル優先(HTP)出力                     |
| Port Duplicate | 本体 DMX OUT 1~4 のクローン設定                         |
|                | 例)DMX OUT 1を2からも出力                             |
|                | DMX OUT 1を2と3と4からも出力                           |
|                | ※初期設定(1234)                                    |
|                | 例)1134→DMX OUT 1 と 2 同出力、3、 4                  |
|                | 1111→DMX OUT 1と2と3と4と同出力                       |
| Master Level   | 全体シーンのインテンシティ(明るさ)のレベルを調整します。(1~100%)          |
|                | ※個別設定はできません。                                   |
| Xfade mask     | Master Level 設定を無効にする DMX チャンネルの設定             |
|                | DMX OUT ユニバースの選択 (↓Univ:1~4) より設定              |
|                | STOP ボタンにて Univ:1~4 より選択                       |
|                | 設定 DMX チャンネルの選択(001~512)より選択                   |
|                | SELETダイヤルを回し選択                                 |
|                | Xfade time 有効、無効設定(o と・)より設定                   |
|                | SELECTタイヤルを押し設定                                |
|                | ※ Atade mask: (Qty ) の後の数値は無効設定数が表示            |
|                |                                                |

#### □AUTO 設定手順 ・本体電源投入後自動 PLAY させる DMX file あるいは PlayList を設定

#### ①初期画面で【MODE】押す。【SELECT】回し【Player Config】選択します。

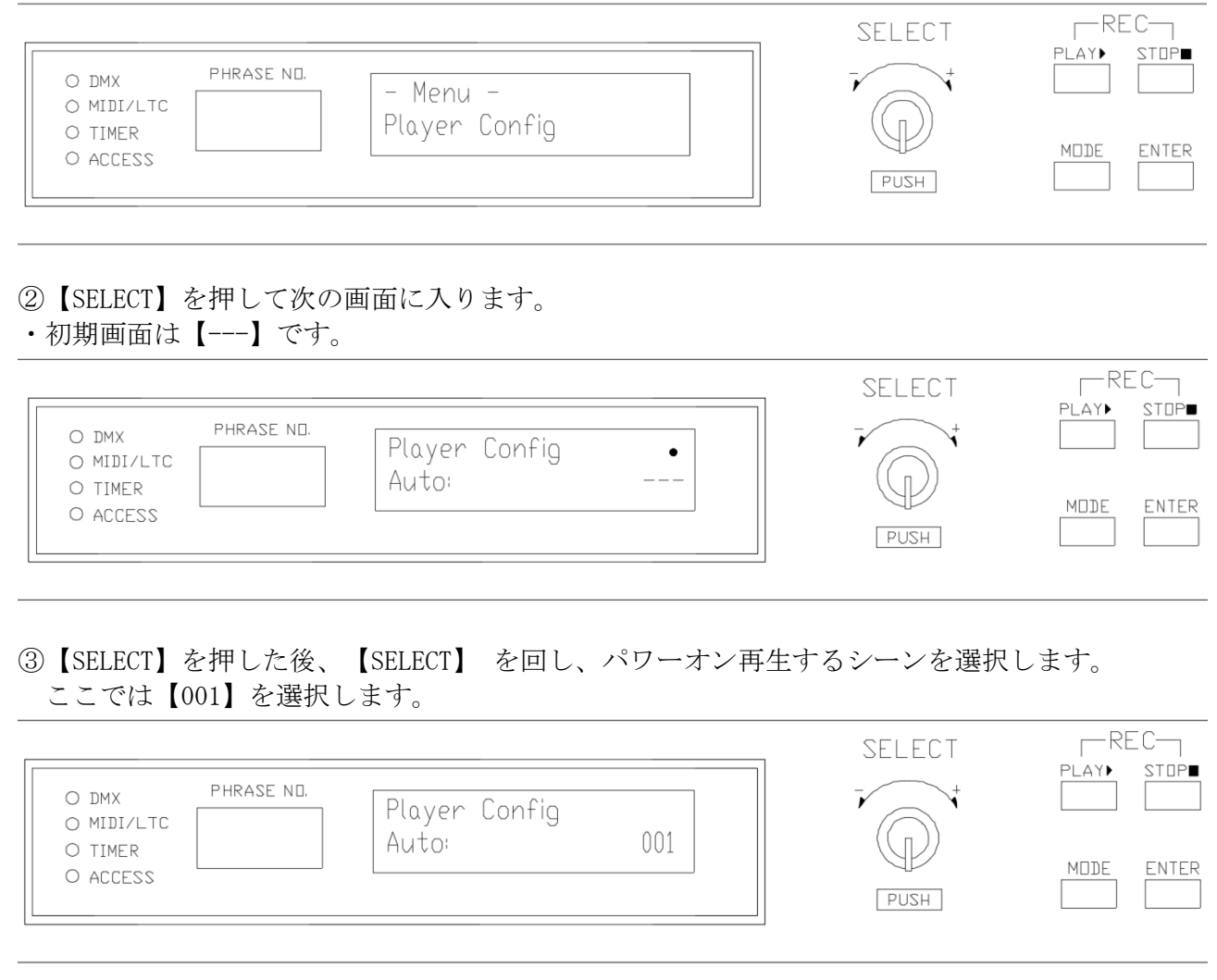

#### ④【SELECT】を押して確定した後、【ENTER】を押すと次の画面に表示され設定は完了です。

|                                                | SELECT | REC-<br>Play► stop∎ |
|------------------------------------------------|--------|---------------------|
| O DMX PHRASE NO.<br>O MIDI/LTC Player Config • |        |                     |
| O ACCESS                                       | PUSH   | MODE ENTER          |

□AUTO Restart 設定手順

・パワーオン Auto 再生設定にていずれか PLAY された後、リーピート設定(ON、OFF)より設定 ・スケジュール再生時、外部信号 START 信号により再生された場合、

再生完了後、元のシーンに自動復帰再生します。

①次の Player Config の Auto Restart 設定画面で【SELECT】を押して選択画面に入ります。・初期画面は【OFF】です。

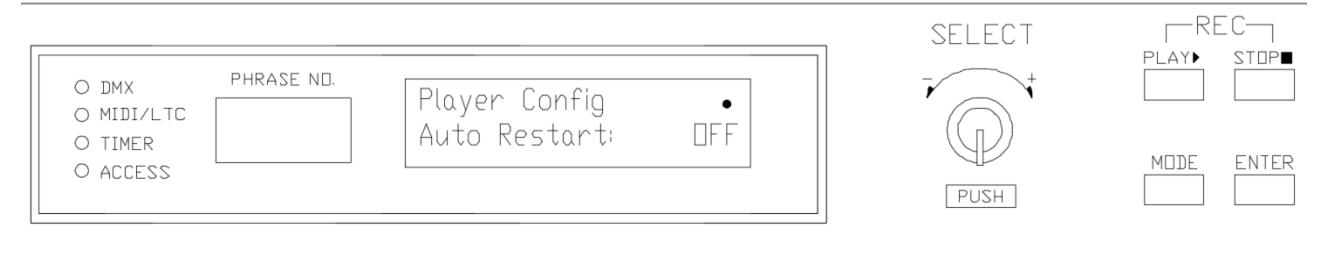

②選択画面で【SELECT】を回し、次の画面のように、【ON】に切り替えます。その後【ENTER】ボ タンを押して確定します。

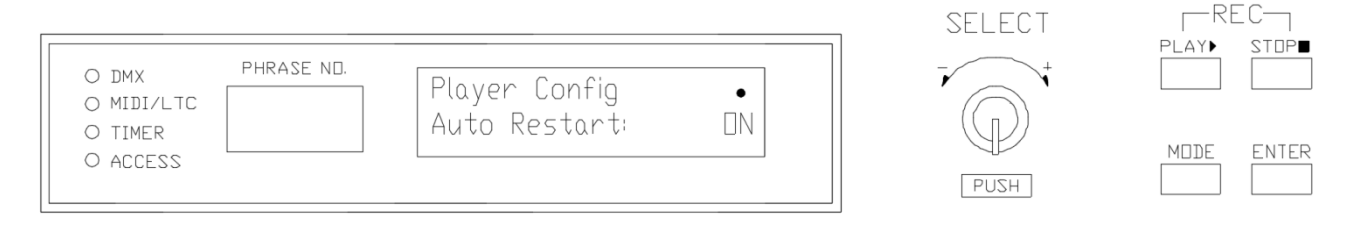

③次の画面のように【OK, done!】が表示され設定は完了となります。

| O DMX PHRASE NO.<br>O MIDI/LTC O 1 Player Config •<br>O TIMER O ACCESS | SELECT<br>PUSH | REC<br>PLAY► STOP■<br>MODE ENTER |
|------------------------------------------------------------------------|----------------|----------------------------------|
|                                                                        |                |                                  |

□Backup 設定手順

・外部 DMX 信号(例:照明卓)を UDMR2 本体の DMX IN~DMX OUT を経由し照明器具へ接続するこ とで、外部 DMX 信号(例:照明卓)が途絶えた際、設定した DMX file あるいは PlayList が自動 PLAY されます。(DMX file (001~999)、PlayList (001~999)より設定)

①次の Player Config の Backup 設定画面で【SELECT】を押して選択画面に入ります。
 ・初期画面は【---】です。

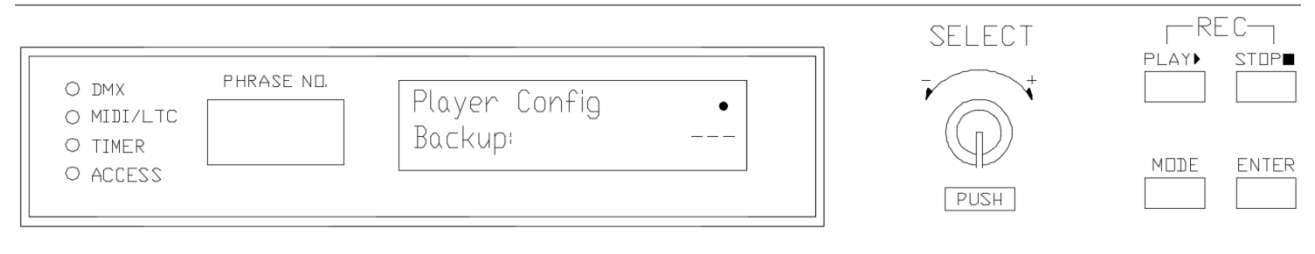

#### ②【SELECT】を回して Backup 用で再生されるシーンを選択し、【SELECT】を押します。 \_\_\_\_REC\_\_\_ SELECT PLAY STOP PHRASE NO. O DMX Player Config ٠ O MIDI/LTC Backup 001 O TIMER MDDE ENTER O ACCESS PUSH

#### ③【ENTER】を押して確定すると、設定完了となります。

| []                                                 | SELECT | REC<br>PLAY► STOP■ |
|----------------------------------------------------|--------|--------------------|
| O DMX PHRASE NO.<br>O MIDI/LTC 001 Player Config • |        |                    |
| O TIMER UUL LIK, done!                             | P      | MODE ENTER         |
|                                                    | PUSH   |                    |

□BackupTime 設定手順

・外部 DMX 信号(例:照明卓)が途絶えてから何秒後に設定した DMX file あるいは PlayList を PLAY するかの設定。(OFF、1~9999s)より設定。

①次の Player Config の BackupTime 設定画面で【SELECT】を押して選択画面に入ります。・初期画面は【OFF】です。

| O DMX PHRA<br>O MIDI/LTC<br>O TIMER<br>O ACCESS | Player Config<br>Backup Time: | •<br>DFF | SELECT | REC<br>PLAY► STOP■ |
|-------------------------------------------------|-------------------------------|----------|--------|--------------------|
| O ACCESS                                        |                               |          | PUSH   | MDDE ENTER         |

②【SELECT】を回し、秒を設定( $1^{9999}$  s)した後、【SELECT】を押して【ENTER】 を押して確定 したら完了です。(ここでは2秒にします)

#### ③2秒での設定が終わったら次の画面に切り替わります。

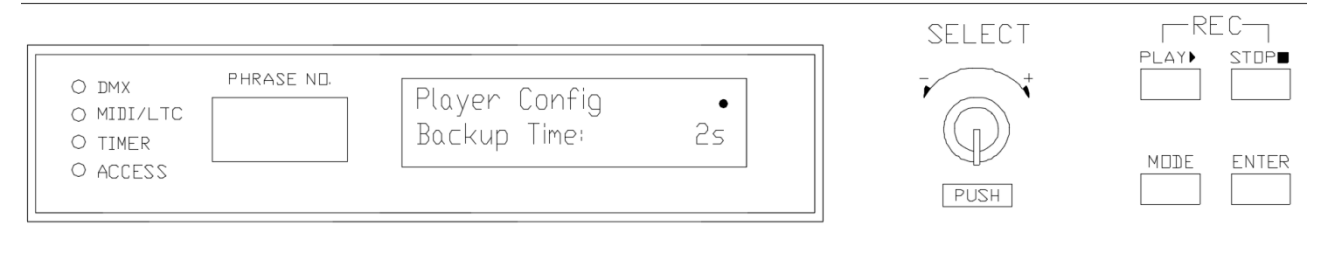
□Xfade Timeの設定手順

・Backup シーンの Xfade 時間を設定します。

①次の Player Config の Xfadet Time 設定画面で【SELECT】を押して選択画面に入ります。・初期画面は【OFF】です。

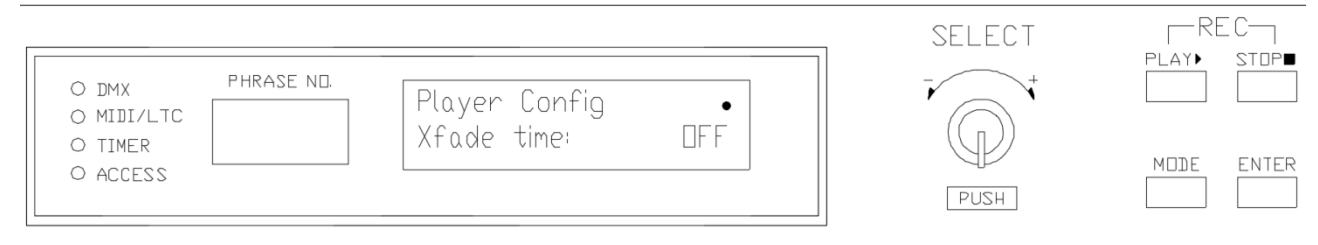

# ②【SELECT】を回し秒を選んで【SELECT】を押してください(0.1<sup>~</sup>999s) ここでは5秒にします。

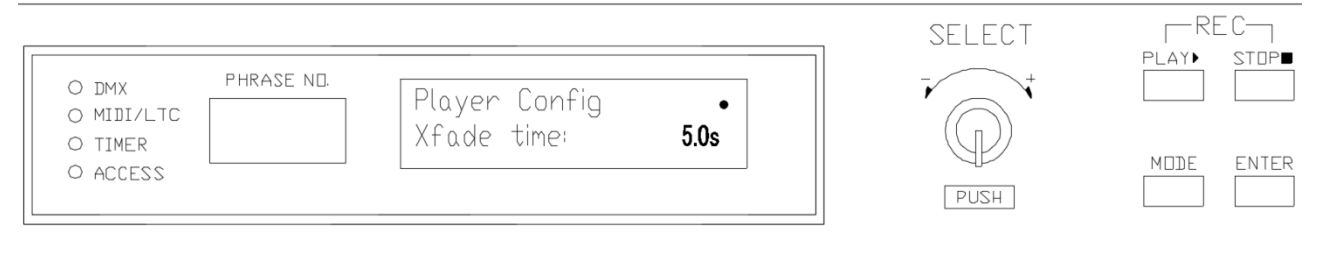

③その後【ENTER】を押して確定したら設定完了となります。

□In/Out の設定手順

・外部 DMX 信号の本体入出力処理設定

①次の Player Config の In/Out 設定画面で【SELECT】を押して選択画面に入ります。
 ・初期画面は【THROUGH】です。

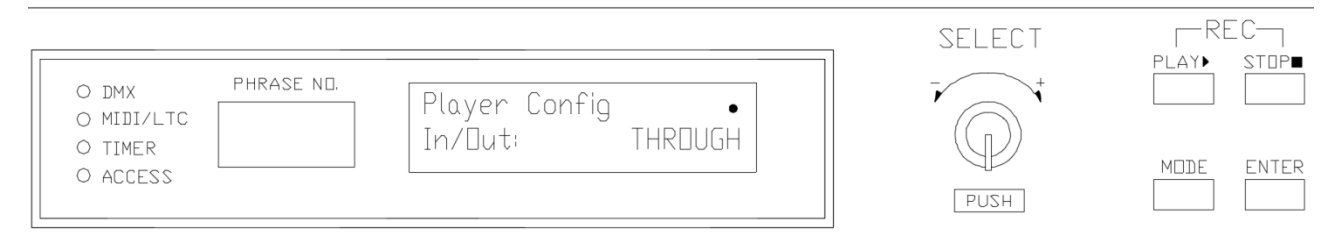

②【SELECT】を回し【THROUGH/MIX】を選択し、【SELECT】を押します。ここでは【THROUGH】にします。

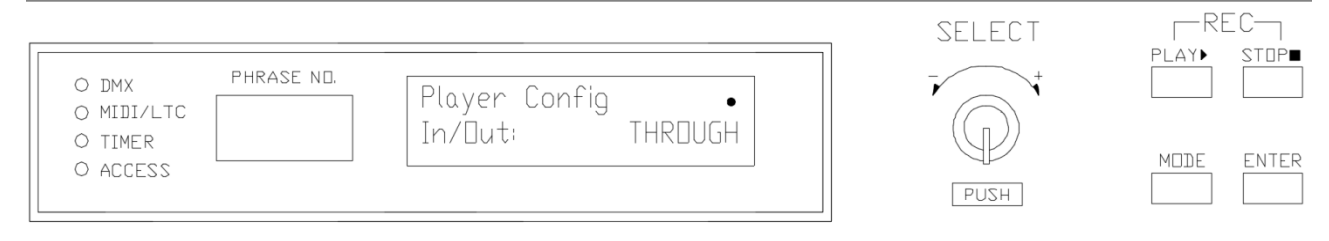

③ 【ENTER】ボタンを押して確定すると設定完了です。

□Port Duplicateの設定手順 ・本体 DMX OUT 1~4のクローン設定

①次の Player Config の Port Duplicate 設定画面で【SELECT】を押して選択画面に入ります。
 ・初期画面は【1234】です。

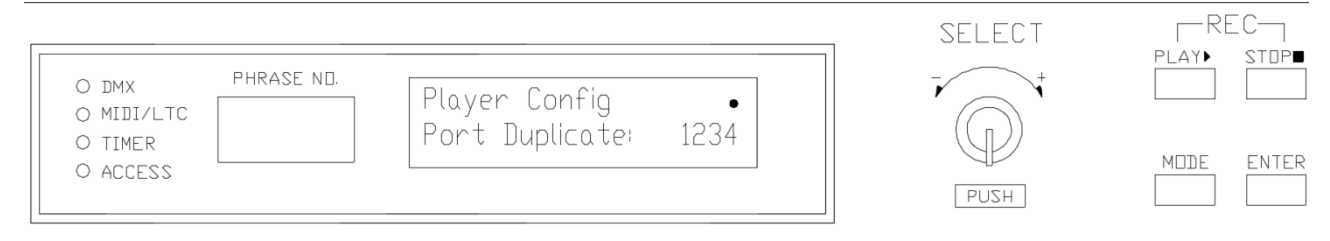

②【SELECT】を回して現場に合わせて設定した後【SELECT】を押します。 ここでは【1111】にします。

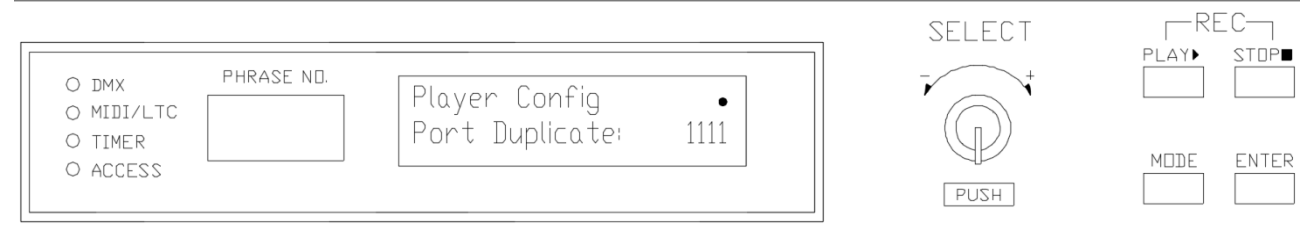

③【ENTER】を押して確定すると設定完了となります。

□Master Level 設定手順(全 FILE の FADE 機能)

・全体シーンのインテンシティ(明るさ)のレベルを調整します。(1~100%)

①次の Player Config の Master Level 設定画面で【SELECT】を押して選択画面に入ります。 ・初期画面は【100%】です。

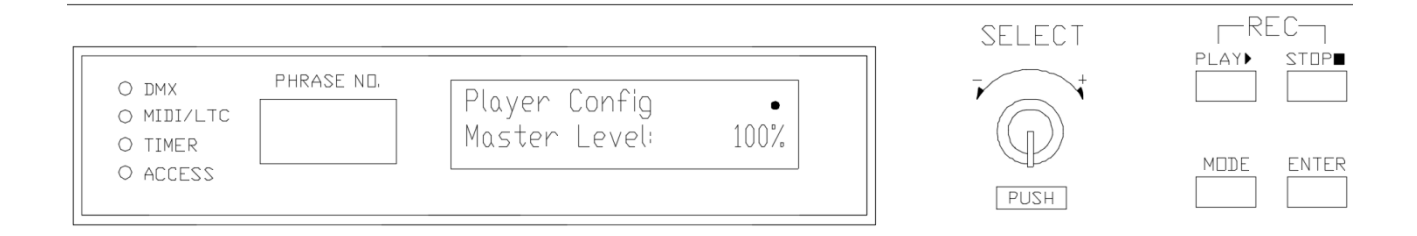

②【SELECT】を回して【%】を調整し【SELECT】を押します。
 ここでは90%にします。

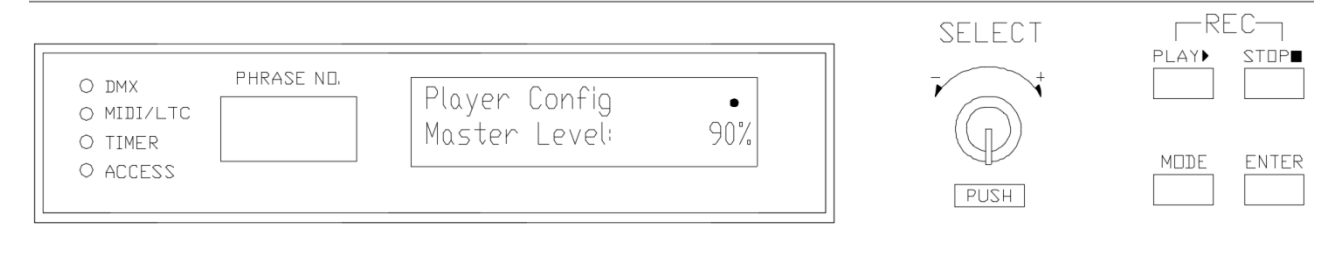

③【ENTER】を押して確定すると設定完了となります。

□Xfade mask 設定手順
 • Master Level 設定を無効にする DMX チャンネルの設定
 -DMX OUT ユニバースの選択(↓Univ:1~4)より設定
 -STOP ボタンにて Univ:1~4より選択
 -Xfade time 有効、無効設定(oと・)より設定
 ※Xfade mask: (Qty )の後の数値は無効設定数が表示

①次の Player Config の Xfade mask 設定画面で【SELECT】を押して選択画面に入ります。

・初期画面は【Qty 0】です。

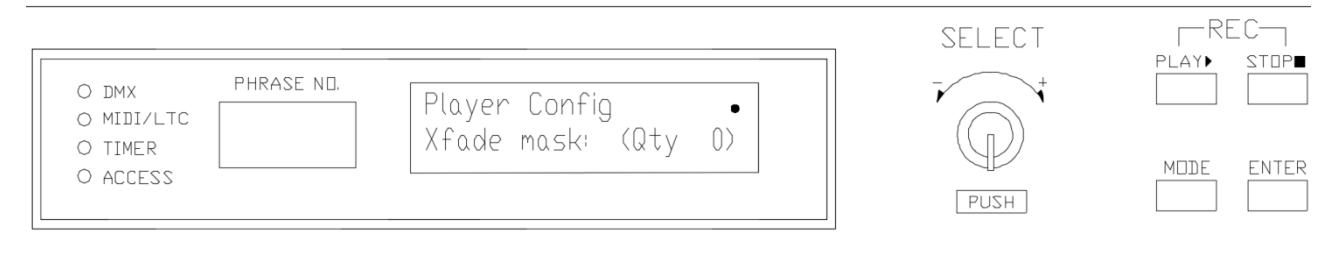

# ②次の画面で【SELECT】ボタンを押して設定した後【ENTER】を2回押すと設定完了となります。 博士

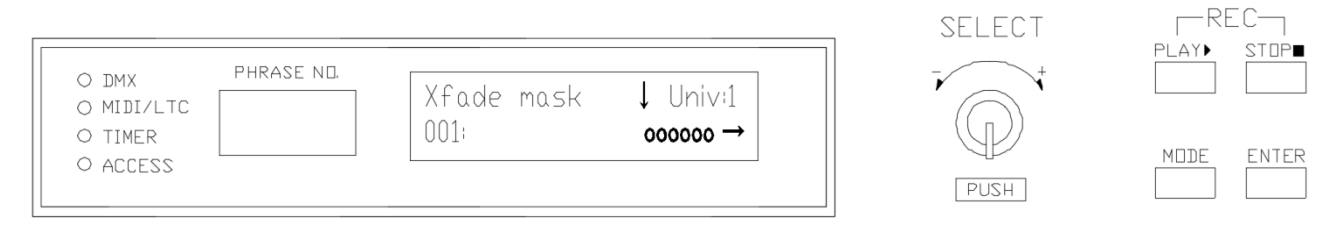

# ※設定例の画面

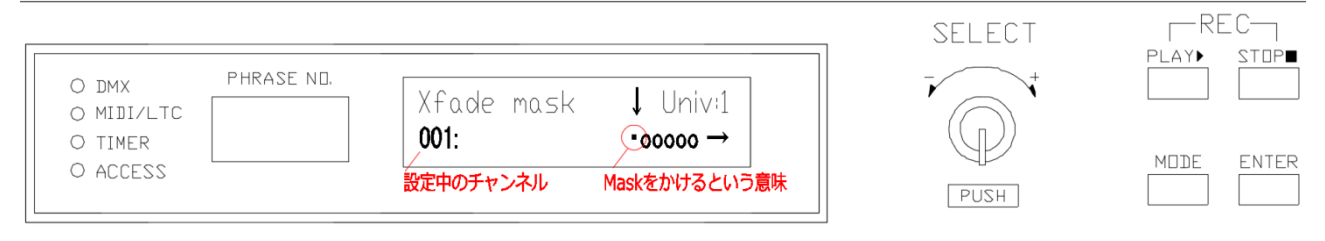

# ※設定完了後の画面

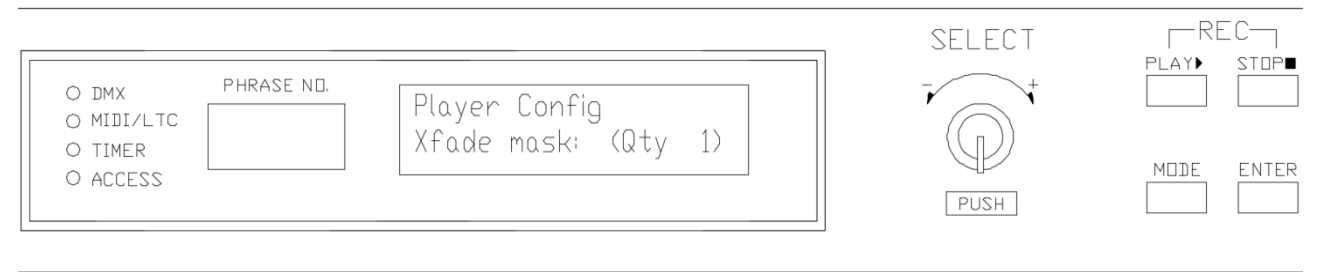

# <Trigger Config>

・各種トリガー再生設定説明

| • Scheduler                                                                                                    | Scheduler の有効、無効の設定(ON、OFF)<br>※ OFF にしても設定は残ります。                                                                                                 |
|----------------------------------------------------------------------------------------------------|----------------------------------------------------------------------------------------------------|
| • Contact Trigger                                                                                                    | 外部無電圧接点信号機能の有効、無効の設定(ON, OFF)<br>※ OFF にしても設定は残ります。                                                                                               |
| • Contact Binary                                                                                                    | 外部無電圧接点信号受信動作の設定<br>(OFF ON DRCT) トル設定                                                                                                    |
| – OFF                                                                                                    | (GIT、GI、 DICT) より設定<br>無電圧接点回路 (1~10) 1対1に設定 DMXfile あるいは PlayList が<br>PLAY します。                                                                 |
| ※ 無電圧接点回路(<br>Trigger>を参照くだ<br>※ 無電圧接点回路(                                                                                                    | 1~10) に対する DMX file あるいは PlayList の設定は P27 <contact<br>さい。<br/>1~10) + com 間の短絡にて機能します。</contact<br>                                              |
| – ON                                                                                                    | 無電圧接点回路(1~10)のバイナリ(2 進数)指定にて DMX file を<br>指定 PLAV します                                                                                            |
| ※1. 無電圧接点回路<br>例)1=1+com、2=2+<br>2. 無電圧接点回路<br>※PlayList は PLAY て<br>※ON 設定時 P55 <co< td=""><td>(1~9) にて DMX file 番号をバイナリ指定<br/>rcom、3=1+2+com、4=3+com<br/>10+com 間の短絡にて指定 DMX file が PLAY<br/>ざきません。DMX file のみとなります。<br/>ontact Trigger&gt;設定は無効となります。</td></co<> | (1~9) にて DMX file 番号をバイナリ指定<br>rcom、3=1+2+com、4=3+com<br>10+com 間の短絡にて指定 DMX file が PLAY<br>ざきません。DMX file のみとなります。<br>ontact Trigger>設定は無効となります。 |
| – DRCT                                                                                                    | 無電圧接点回路(1~10)のバイナリ(2 進数)指定にて DMX file を<br>指定 PLAY します。                                                                                           |
| ※無電圧接点回路(1<br>例)1=1+com、2=2+<br>※ 指定と同時に PLA<br>※ ON 設定にて PlayL<br>※ ON 設定時 P55 <0                                                                                                    | ~9) にて DMX file 番号をバイナリ指定<br>com、3=1+2+com、4=3+com<br>Y<br>.ist は PLAY できません。DMX file のみとなります。<br>Contact Trigger>設定は無効となります。                     |
| DMX Trigger                                                                                                    | 外部 DMX 信号によるトリガー機能の有効、無効の設定(ON、OFF)<br>※ DMX Trigger については <dmx trigger="">を参照ください。<br/>※ OFF にしても設定は残ります。</dmx>                                  |
| DMX Port                                                                                                    | DMX Trigger 機能にてトリガー入力 DMX IN の指定<br>(1~4) より選択<br>※ DMX Trigger については <dmx trigger="">を参照ください。</dmx>                                             |
| DMX Binary                                                                                                    | 外部 dmx 信号のチャンネル番号 1-512 と DMX file1-512 リンク<br>※ ON 設定時 P28 < DMX Trigger>設定は無効となりますが、<br>設定は残ります                                                 |
| MIDI Trigger                                                                                                    | MIDI Trigger の有効、無効の設定 (ON, OFF) ※ OFF にしても設定は残ります。                                                                                               |
| MIDI Channel                                                                                                    | 外部 MIDI 信号の MIDI Channel と設定を同一にしてください。                                                                                                    |

|                  | <ul> <li>(1~15)より選択</li> <li>※ 外部 MIDI 信号と MIDI Channel が違っていると UDMR2 は<br/>外部 MIDI 信号関連機能が動作しません。</li> </ul>                                                                                                    |
|------------------|----------------------------------------------------------------------------------------------------|
| MIDI Binary      | <ul> <li>MIDI Trigger の設定を無効にし MIDI note 信号 0~127 に DMX file<br/>(001~128) に対応し PLAY されます。</li> <li>※ MIDI Binary 設定 (ON) 後も MIDI Trigger 設定は残り、MIDI Binary<br/>設定 (OFF) により再度 MIDI Trigger 設定が有効となります。</li> <li>※ MIDI Program Change 信号により PLAY される DMX file レンジを 100<br/>単位で変更できます。</li> <li>Program Change 0→MIDI note 0~127→DMX file 001~128<br/>Program Change 11→MIDI note 0~127→DMX file 201~228<br/>Program Change 12→MIDI note 0~127→DMX file 201~328<br/>Program Change 13→MIDI note 0~127→DMX file 301~428<br/>Program Change 13→MIDI note 0~127→DMX file 301~428<br/>Program Change 14→MIDI note 0~127→DMX file 501~628<br/>Program Change 15→MIDI note 0~127→DMX file 601~728<br/>Program Change 16→MIDI note 0~127→DMX file 501~628<br/>Program Change 17→MIDI note 0~127→DMX file 601~728<br/>Program Change 18→MIDI note 0~127→DMX file 801~928<br/>Program Change 18→MIDI note 0~127→DMX file 801~928<br/>Program Change 18→MIDI note 0~127→DMX file 801~998</li> <li>Program Change 19→MIDI note 0~ 127→DMX file 901~999</li> <li>※ MIDI Binary では PlayList を PLAY できません。</li> </ul> |
| MIDI Note out    | DMX file 毎の MIDI NoteOn 設定を無効として全ての DMX file 番号 001~<br>128 の PLAY にて MIDI Note 信号が出力されます。変更できません。<br>※MIDI Note 0~127+Velocity 100 (固定値) にて出力されます。<br>(AUTO MAN) より設定                                                                                                    |
| AUTO             | DMX file 毎の MIDI NoteOn 設定を無効として全ての DMX file 番号 001~<br>128 の PLAY にて MIDI Note 信号が出力されます。変更できません。                                                                                                    |
| MAN              | DMX file 毎設定の MIDI NoteOn 設定が有効となります。<br>※ AUTO 設定から MAN 設定に戻しても MIDI NoteOn 設定は残ります。                                                                                                    |
| TimeCode Trigger | TimeCode Trigger の有効、無効の設定(ON, OFF)<br>※ OFF にしても設定は残ります。                                                                                                    |
| Serial status    | 本体 SERIAL ポートから外部機器へ本体の実行状態を RS232 コマンドで<br>出力します。                                                                                                    |
| ON<br>OFF        | Serial status 機能 ON<br>Serial status 機能 OFF<br>※ 本体の Serial ポートの設定は <avanced config="">を参照ください。</avanced>                                                                                                    |
| Inhibit          | 再生中に別の接点や他のトリガーがあっても無視します。                                                                                                    |

<Advanced Config>

・各種基本設定を変更いたします。

# □設定手順

初期画面で SECELCT を回し、Advanced Config 画面に移動し、【SELECT】ボタンを押します。

| O TIMER O ACCESS | O DMX PHRASE ND.<br>O MIDI/LTC<br>O TIMER<br>O ACCESS | SELECT | REC<br>PLAY► STOP■<br>MDJE ENTER |
|------------------|-------------------------------------------------------|--------|----------------------------------|
|------------------|-------------------------------------------------------|--------|----------------------------------|

<Advanced Config 画面>

 $\Box$ Clock

・本体の内蔵時計を手動修正します。

| O DMX<br>O MIDI/LTC<br>O TIMER<br>O ACCESS | PHRASE ND. | Advanced Config<br>Clock: | • | SELECT<br>PUSH |  |
|--------------------------------------------|------------|---------------------------|---|----------------|--|
| O TIMER<br>O ACCESS                        |            | Clock:                    |   | HZUQ           |  |

<Advanced Config 設定初期画面>

- ①【SELECT】ボタンを押して詳細設定画面に入ります。
- ②【SELECT】ボタンを左右に回しながら時間を設定し、【SELECT】ボタンを押すと次の欄に移動 します。【時】-【分】-【秒】の設定が完了した後、【ENTER】ボタンを押してください。

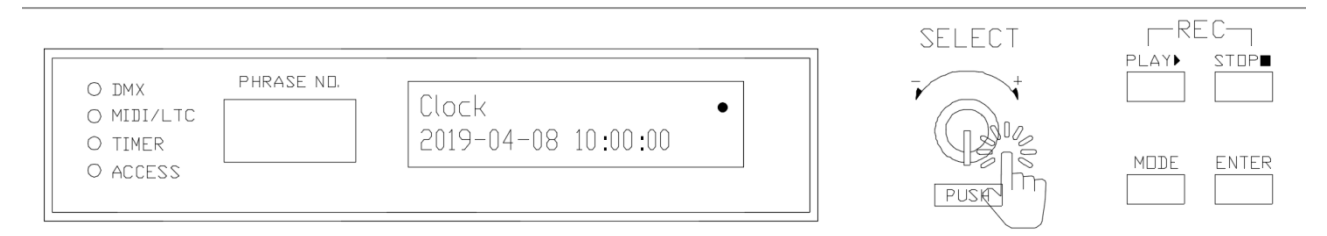

<Clock 設定画面>

③画面に【OK, done!】表示がでたら設定は完了となります。

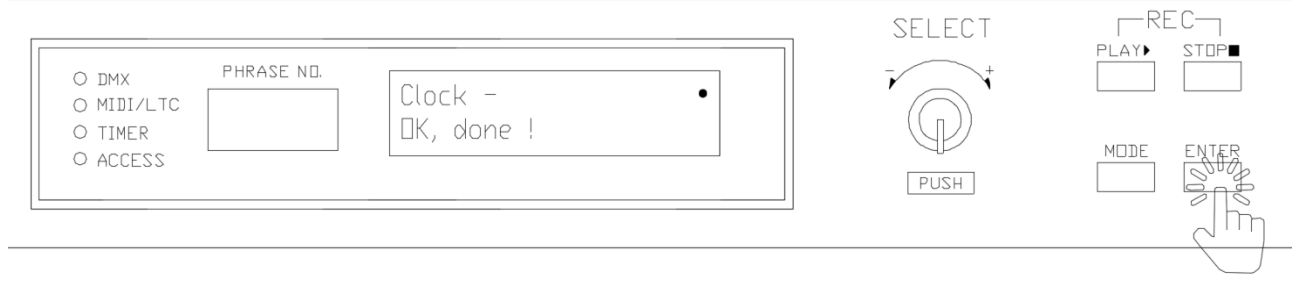

<Clock 設定完了画面>

※GPS 電波と同期時は修正の必要はありません。

※GPS 電波を受信できない場合、オプションのWiFi 時刻補正ユニットの 追加にて本体の内蔵時計をWiFi 経由にて自動補正することができます。

□Time Zone

・UTC 値の設定をします。(世界時刻設定)

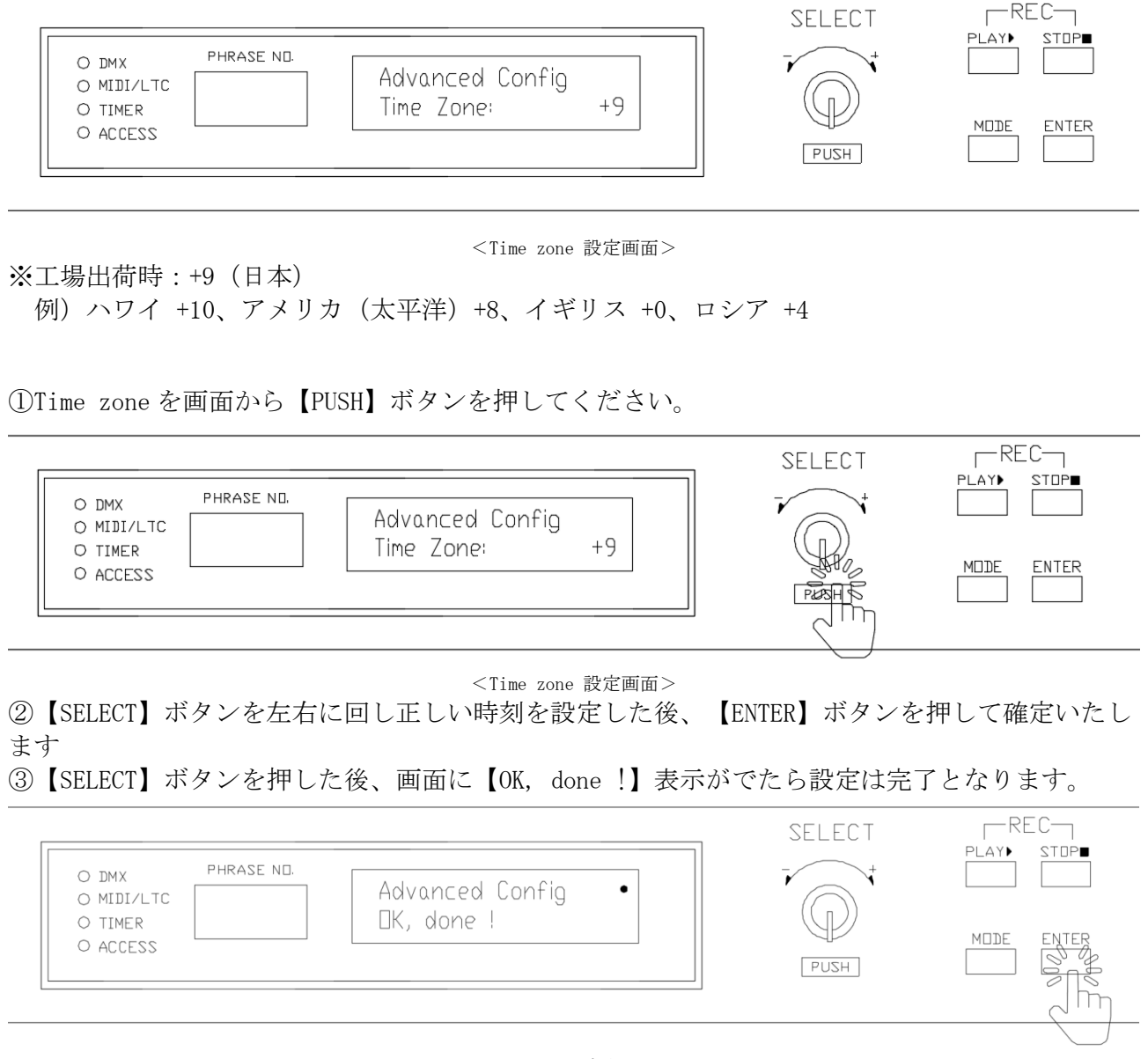

<Time zone 設定完了画面>

 $\Box$ Name

•本体名称入力

```
現場名称、施設名称などを入力頂けます。
```

①下記画面から【SELECT】 ボタンを押します、

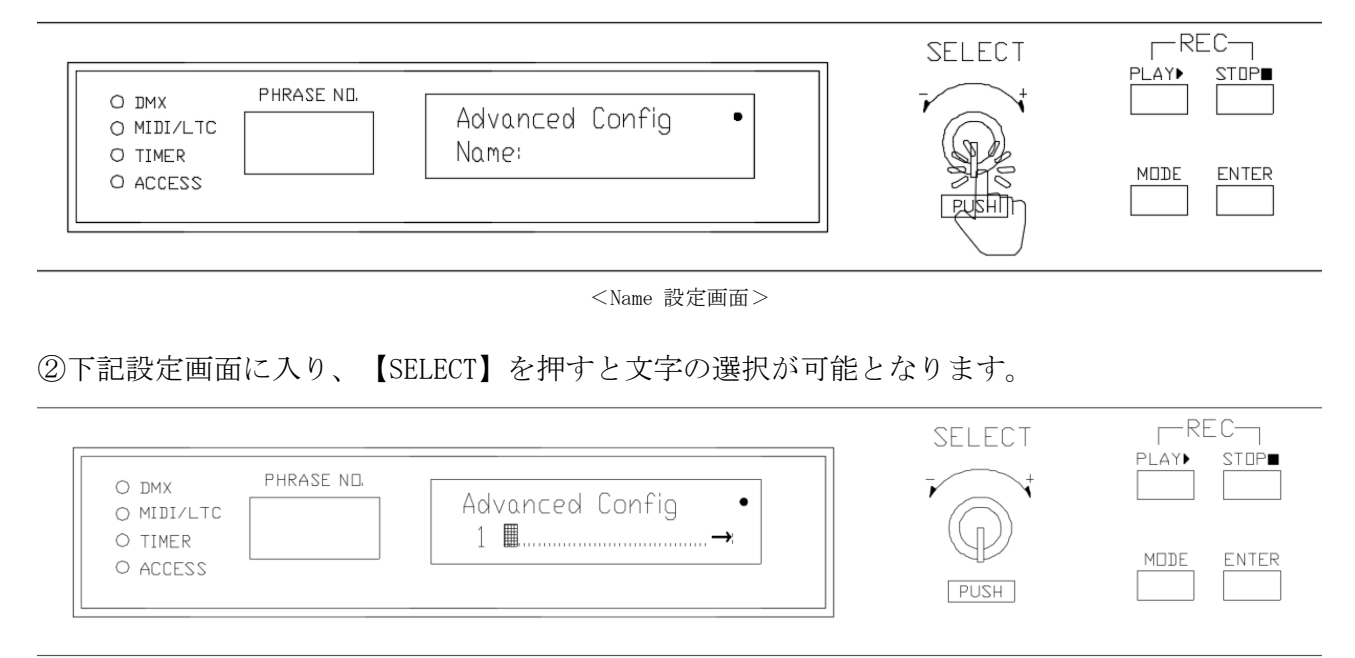

③【SELECT】を左右に回し文字を選択した後、【SELECT】を押し文字を確定してください。 次の文字も同じ方法となります。

|                                                       | SELECT | REC       |
|-------------------------------------------------------|--------|-----------|
| O DMX PHRASE ND.<br>O MIDI/LTC Advanced Config<br>1 U |        | PLAY STOP |
| O ALLESS                                              | PUSH   |           |

<Name 設定画面>

②文字が確定されたら、【ENTER】ボタンを【2回】押すと設定完了です。設定後は、設定した文字が下記のように設定した文字になります。

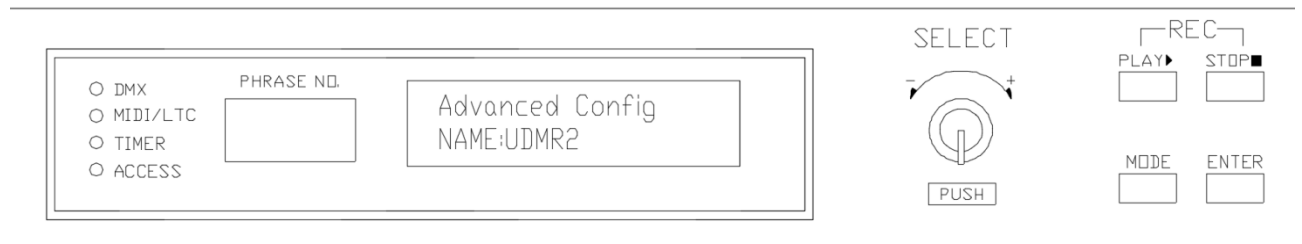

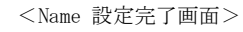

※【Name】の設定は、数字、英語、カタカナ、ひらがな、記号のみ対応となります。漢字は対応しておりません。ご了承ください。

# □Serial Baud ・シリアル通信速度設定

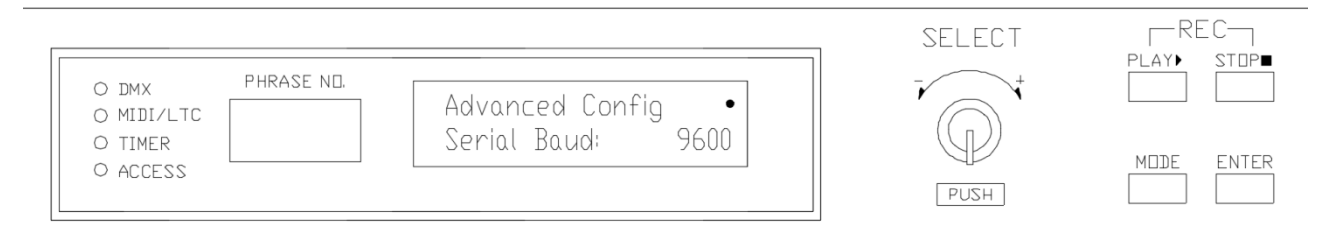

#### <Serial 設定画面>

①外部シリアル通信機器と設定を合わせてください。 ※工場出荷時:9600

(1200, 2400, 4800, 9600, 14400, 19200, 38400, 57600, 115200) より選択できます。

□MIDI Thru

・本体 MIDI IN から入力された MIDI 信号を本体の MIDI OUT からスルー出力の有効、無効の設定 (工場出荷時: ON)

①ON:本体 MIDI IN 入力 MIDI 信号をそのまま本体 MIDI OUT から出力

- 【SELECT】ボタンを押して設定に入り【SELECT】ボタンを左右に回して【ON】の画面で 【SELECT】を押してください。【ENTER】 ボタンを押して確定すると設定完となります。

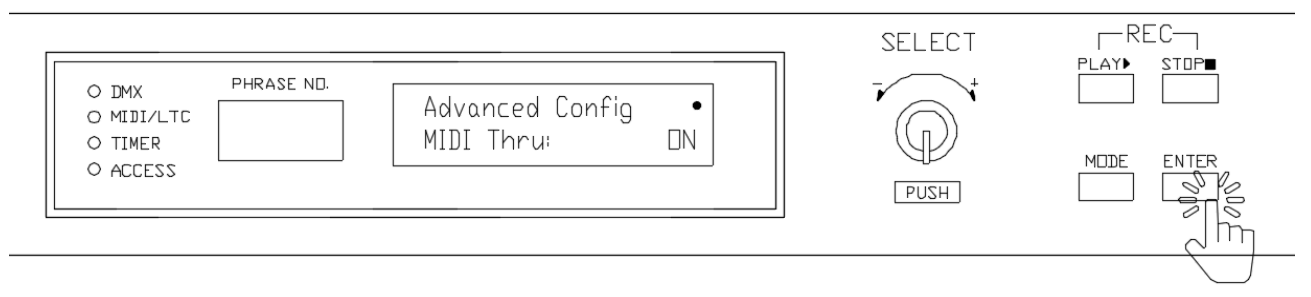

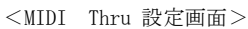

※【MIDI NoteOn:###】 設定している場合 MIDI OUT 重複出力します。

②OFF:本体 MIDI IN 入力は本体から出力しない

- 【SELECT】ボタンを押して設定に入り【SELECT】ボタンを左右に回して【OFF】の画面で 【SELECT】を押してください。【ENTER】 ボタンを押して確定すると設定完となります。

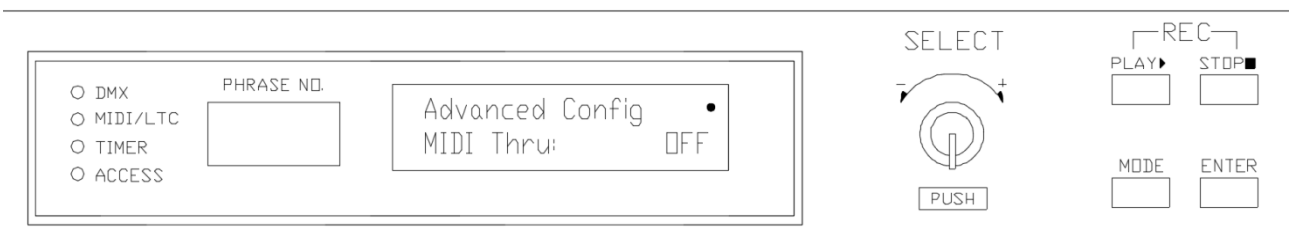

<MIDI Thru 設定画面>

#### □MIDI LINK

・MIDI での LINK を設定します。(Slave/Master/MSC/OFF)

MIDI Show Control(MSC) や MIDI Machine Control(MMC) により機器間の同期ができます

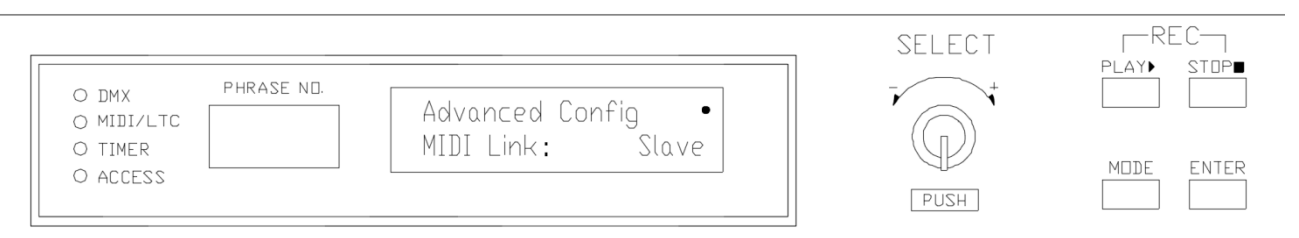

<MIDI LINK 設定画面>
①Slave: UDMR2の本体を MIDI Slave として設定する時に設定します。
-UDMR2の MASTER 本体と MIDI ケーブルで繋げる必要があります。
※Slave 設定時には UDMR2本体が2台以上必要となります。
※工場出荷時: Slave

②Master: UDMR2の本体を MIDI Master として設定する時に設定します。

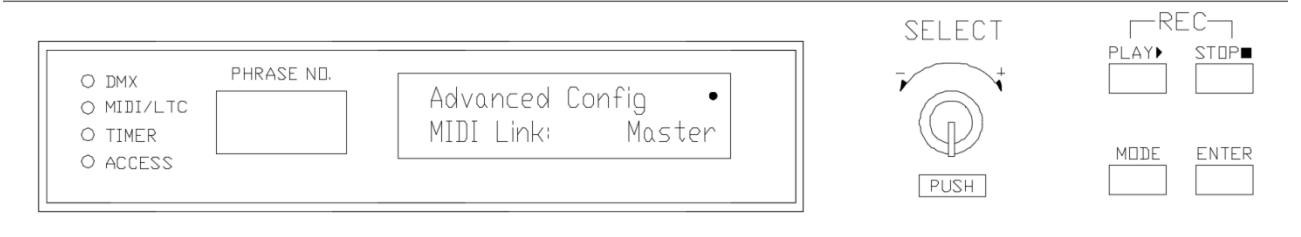

#### <MIDI LINK 設定画面>

-UDMR2 の Slave 本体と MIDI ケーブルで繋げる必要があります。 -Slave 本体が Master 本体に連動し再生/停止します。

③MSC: UDMR2の本体を MSC で制御する時に設定します。

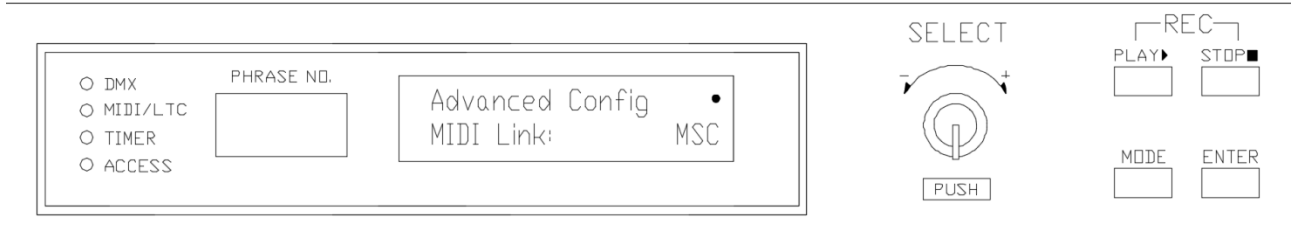

<MIDI LINK 設定画面>

# ④OFF: MIDI LINKを使用しません。

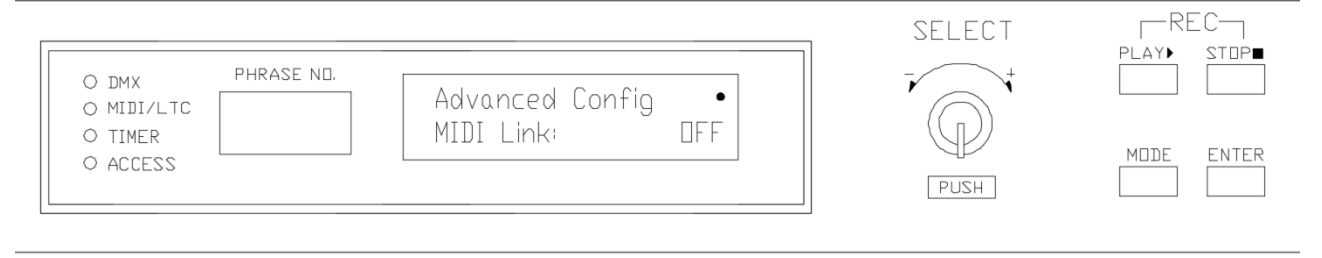

<MIDI LINK 設定画面>

## $\square$ MIDI Device ID:

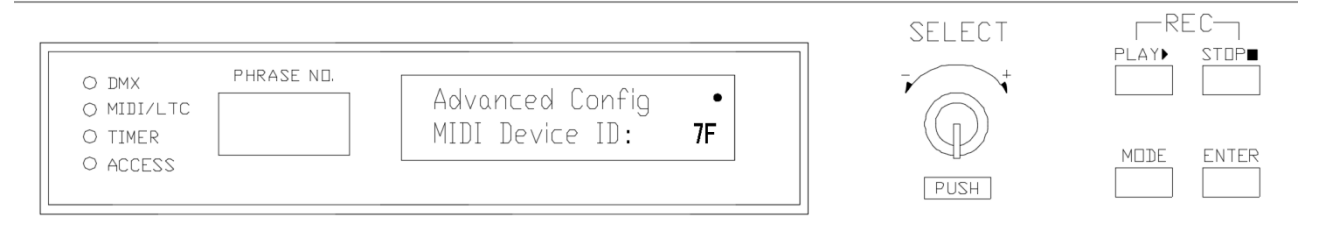

<MIDI Device ID 設定画面>

※工場出荷設定は【7F】です。使用条件に合わせて設定の後、ご使用ください。

□LTC FrameRate

・外部 LTC、MTC 信号のフレームレイトを設定

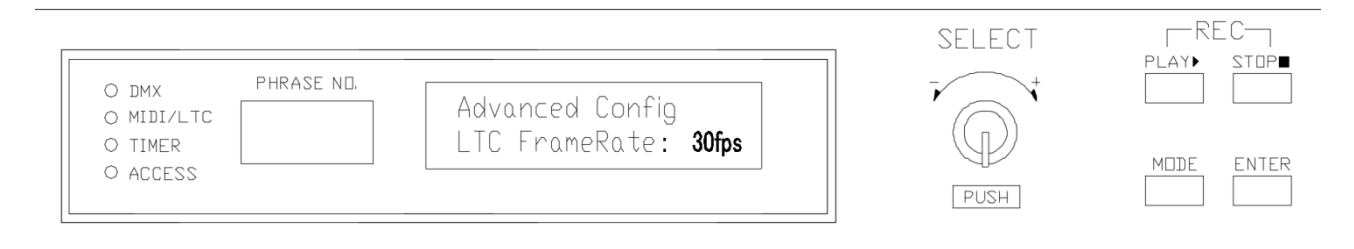

<LTC FrameRate 設定画面>

※外部 LTC、MTC 信号設定を合わせてください。(24fps、25fps、29.97fps、30fps)より設定※工場出荷時: 30fps

①24fps: 標準的なフィルムカメラのフレームレート
 ②25fps: PAL 形式の美度システムを採用している国で使われてるテレビ用ビデオ規格
 ③29.97fps: NTSC ビデオ規格
 ④30fps: NTSC 規格

□Backlight(本体液晶ライト)

・本体の端末操作がない状態が継続した場合バックライトを自動消灯するまでの時間を設定

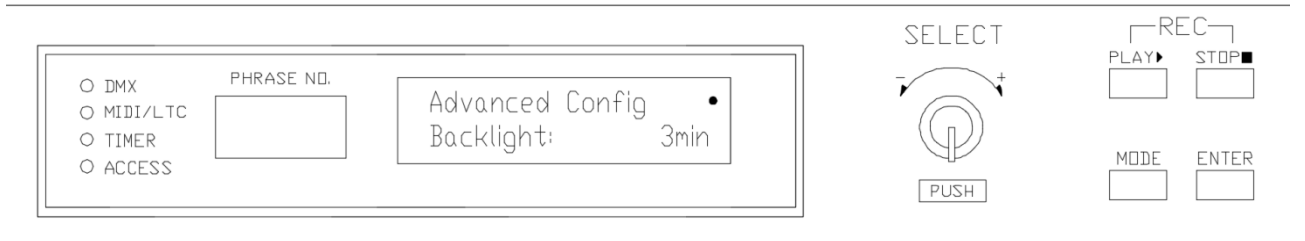

<Backlight 設定画面>

【SELECT】ボタンを押して設定に入り【SELECT】ボタンを左右に回して画面自動 OFF の【分】
 を設定した後【SELECT】を押してください。その後【ENTER】 ボタンを押して確定すると設定完
 となります。(ON、1、3、5、10、30、60min)より設定
 ※ON 設定時バックライトは自動消灯しません。(常時 ON になります)

□Operation Lock ・全てのキー操作をロックします。

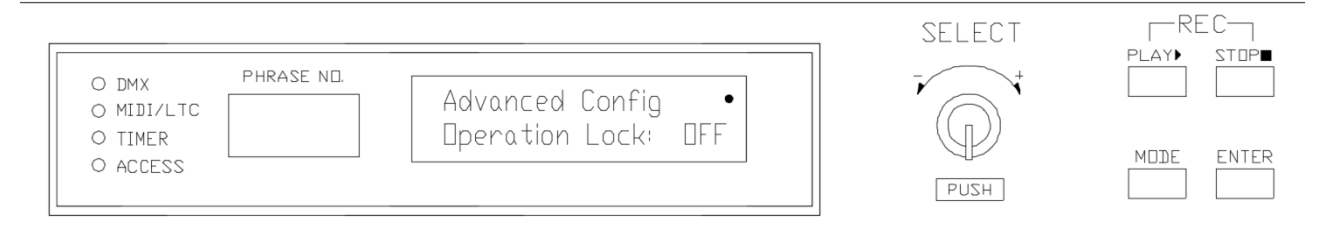

## ※工場出荷時【OFF】

<Operation Lock 設定画面>

 【SELECT】ボタンを押して設定に入り【SELECT】ボタンを左右に回して【ON】に設定した後 【SELECT】を押してください。その後【ENTER】 ボタンを押して確定すると設定完となります。
 ②設定後、【Mode】ボタンを押して初期画面に戻ると、下記のようにロックの目印が現れます。 すべてのボタンが効かなくなります。

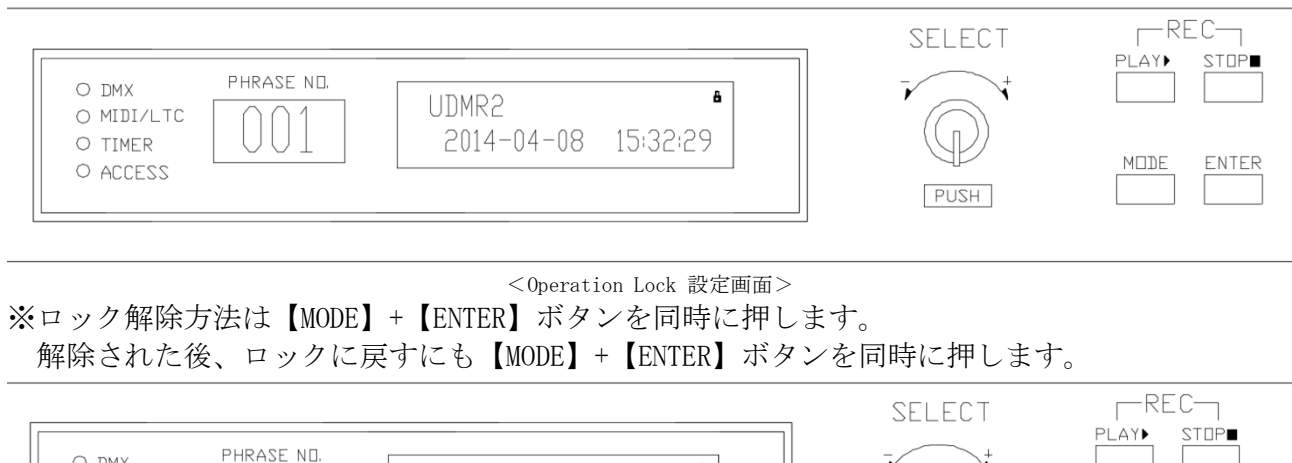

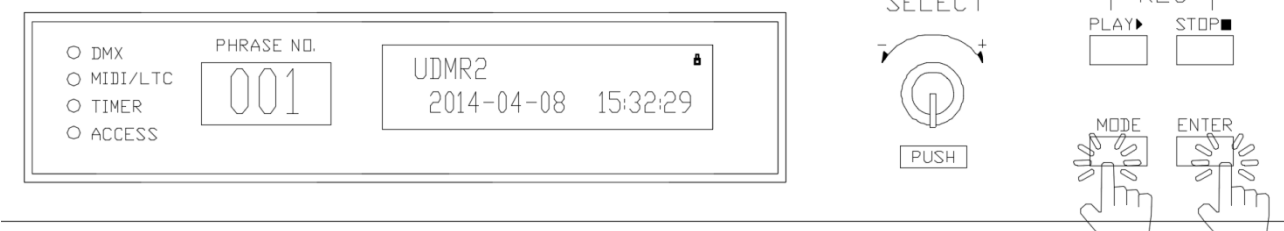

#### <Operation Lock 設定画面>

□Internal memory(内部記録機能)

・SD カードの内容を本体に入れて再生します。

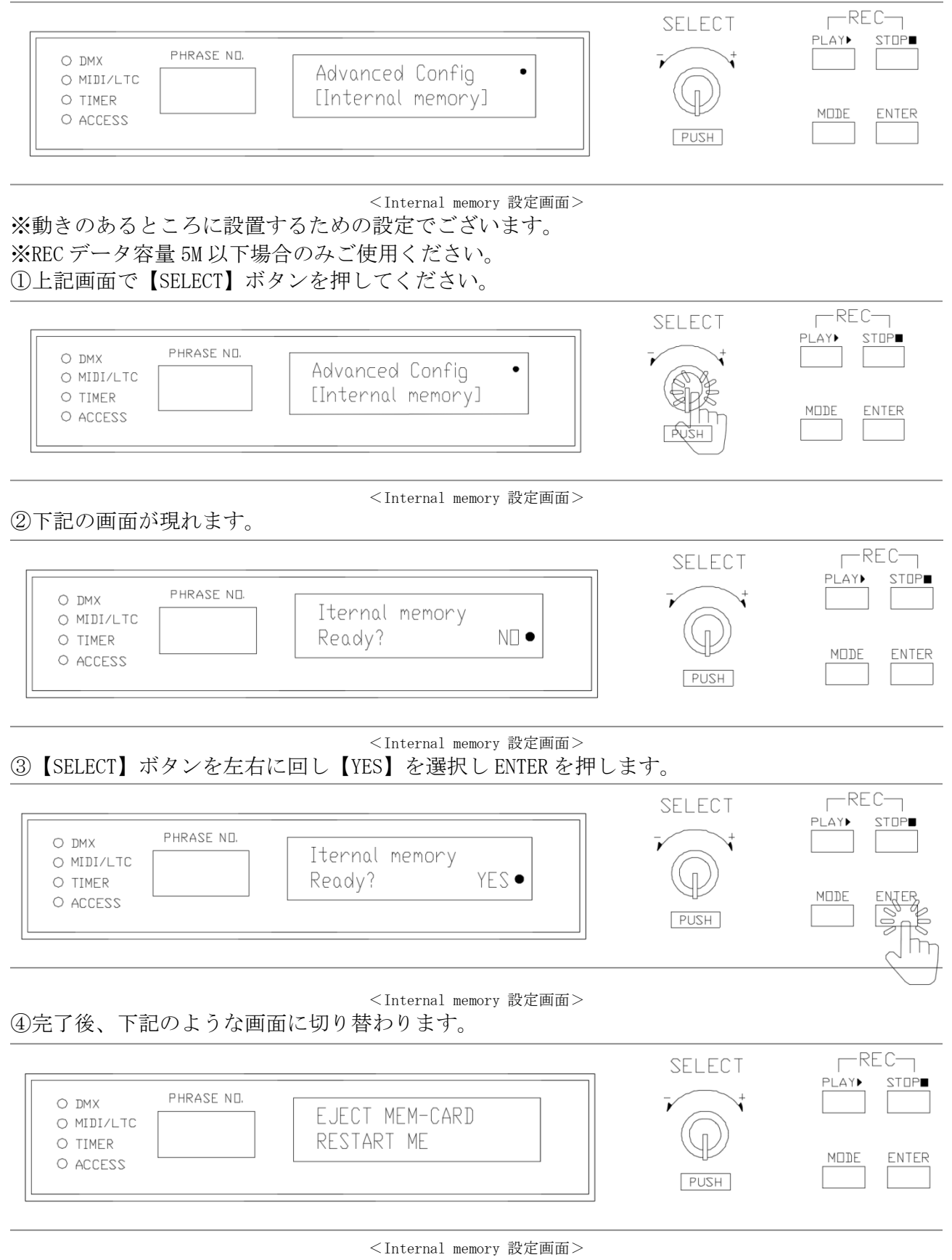

④SD カードを取り出した後、再起動します。

⑤SD カードが無い状態で【PLAY】ボタンで再生できます。

|                                                                           | SELECT | REC        |
|---------------------------------------------------------------------------|--------|------------|
| O DMX PHRASE ND.<br>O MIDI/LTC 01<br>O TIMER 0101<br>#2019-04-08 16:02:47 |        |            |
| O ACCESS                                                                  | PUSH   | MDDE ENTER |

## <Internal memory 設定完了後初期画面>

※InternalMemory機能を使う場合(SDカードが挿入されてない場合)、年度の前に#が現れます。

## $\Box$ Firmware version

・本体各種ファームウエアバージョンの表示

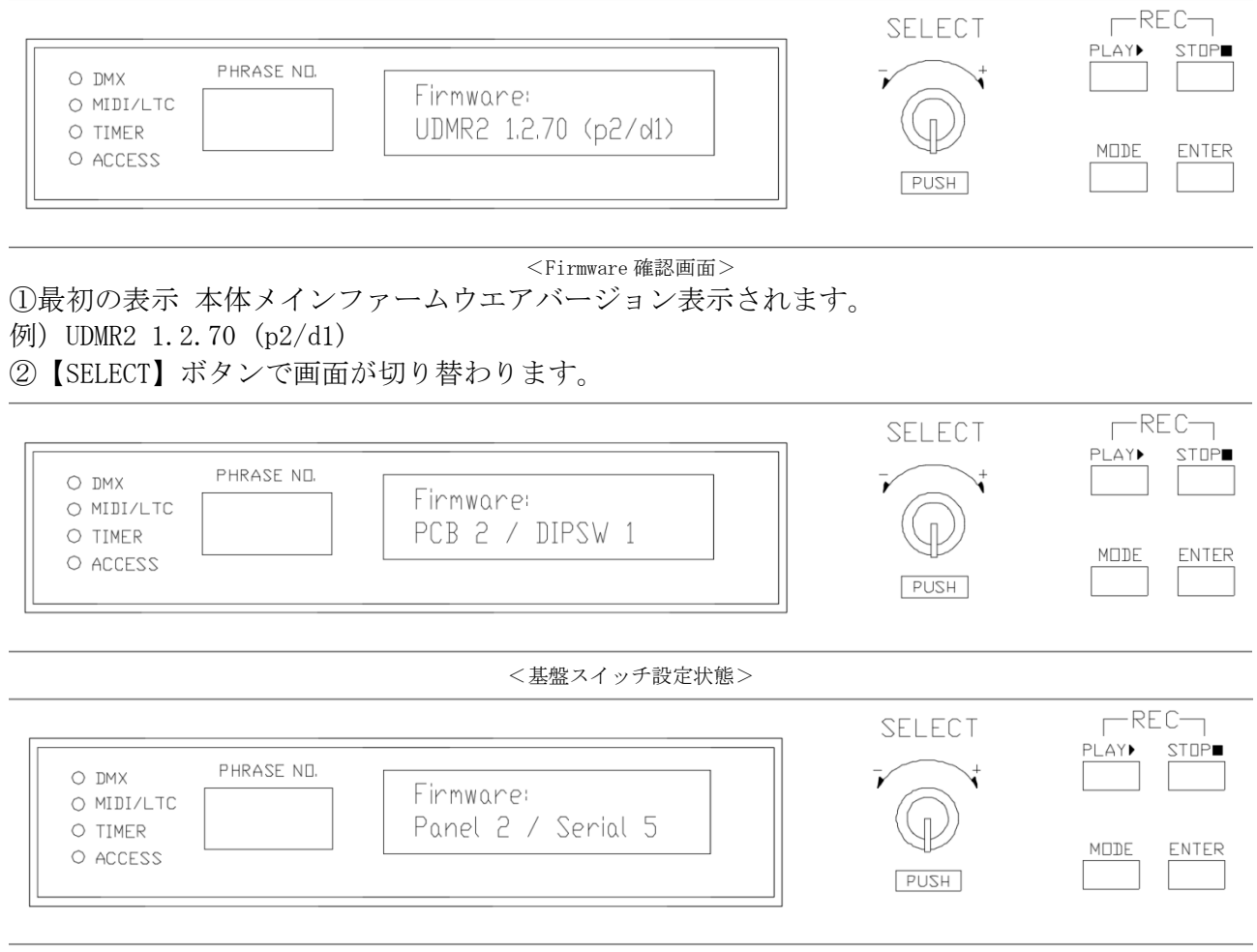

<操作パネルとシリアル基盤のファームウエアバージョンの表示>

□Reset Config ・メモリーカードに記録されている各種設定のリセット及び消去フォーマット

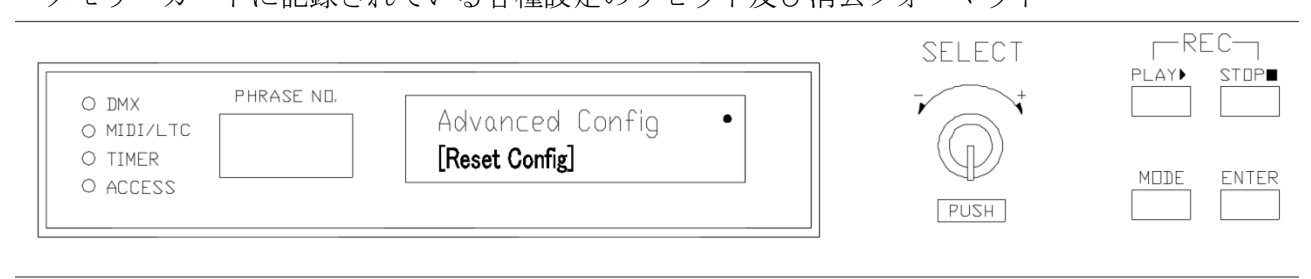

<Reset configの初期画面>

# ①Cancel: Reset をキャンセルいたします。戻る場合は、【Mode】ボタンを押してください。

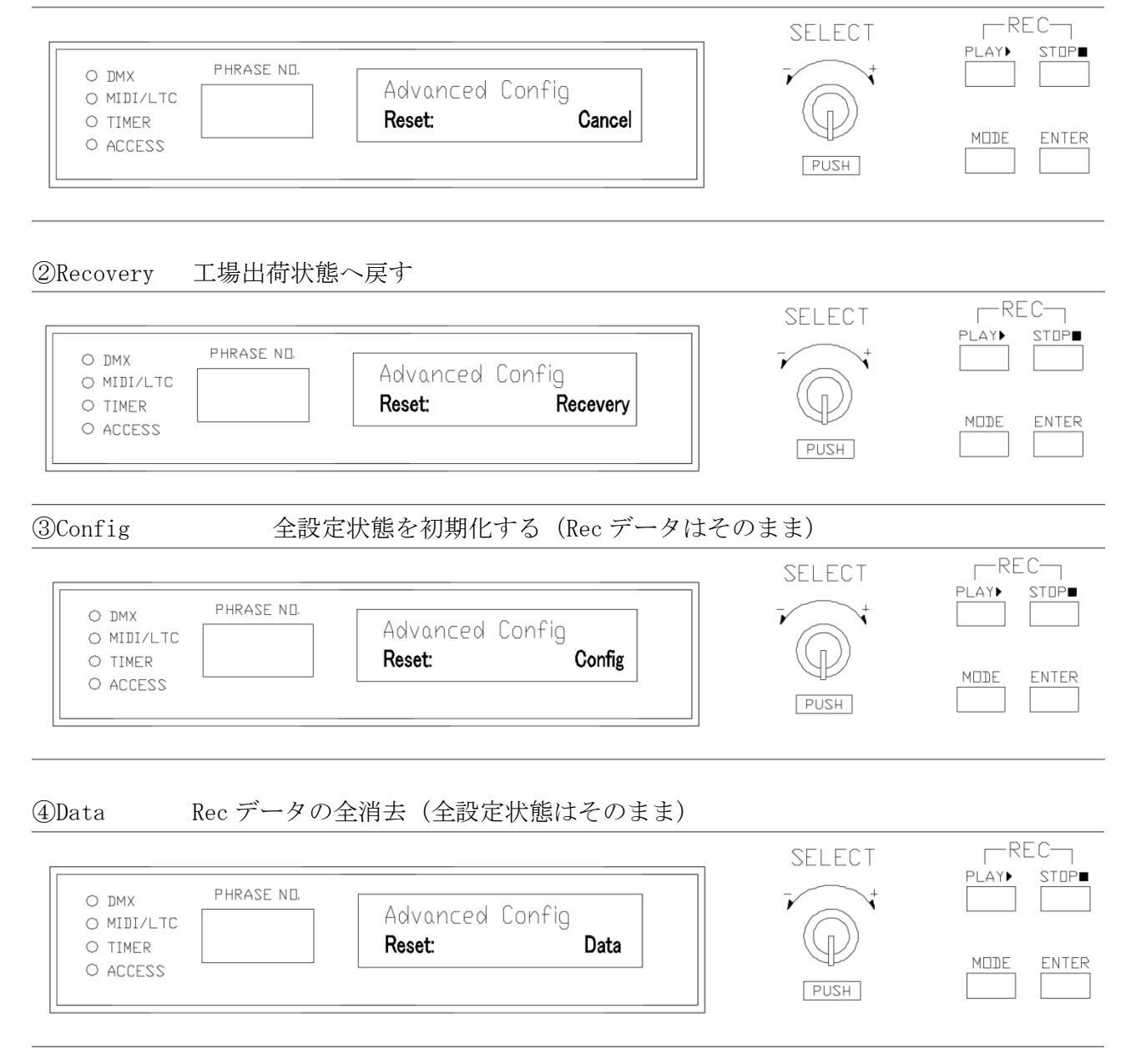

⑤Format 全データを Format し工場出荷状態にに戻します。

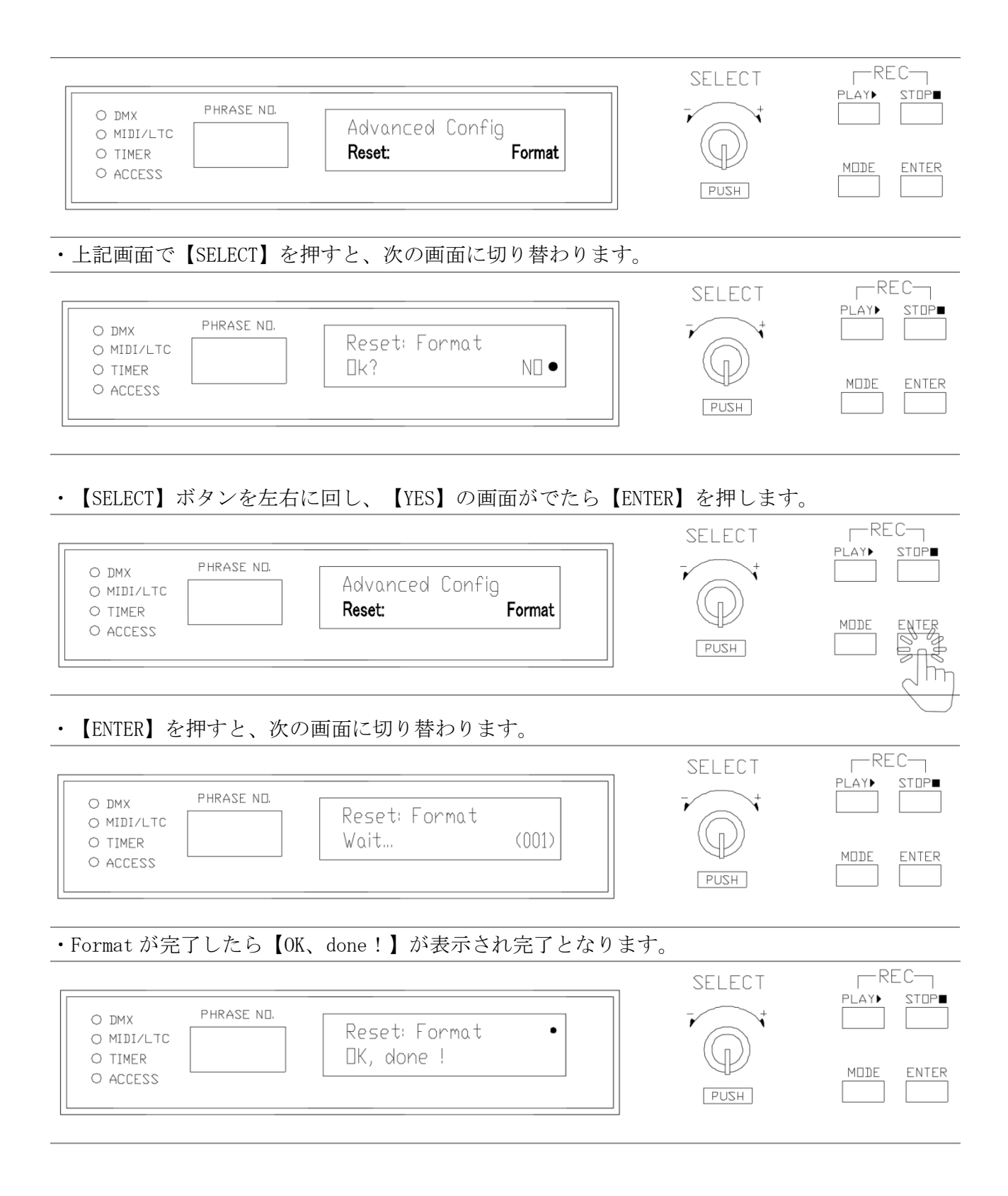

<データバックアップ>

メモリーカードへ保存されている記録・設定データは全てパソコンへ読み込み、パソコンへの保存、パソコンを経由しての外部記憶媒体へコピー(バックアップ)が可能です。 また、パソコンを経由したデータのコピーも通常のパソコン操作同様にできます。

メモリーカードをパソコンの SD カードスロット(スロットがない場合は別途 SD カードリーダー ナドを用意してください)へ差し込み作業を開始してください。

推奨メモリーカード: SanDisk 社製品 SDSDB-004G-J01 (4GB),SDSDB-008G-J01 (8GB), SDSDB-016G-J35U (16GB)

<UDMR2 ユーティティーソフト>

付属のメモリーカードに UDMR2 ユーティリティーソフトが入っています。 ご使用の Windows パソコンヘコピーしご使用頂けます。

メモリーカード内の UDMR2 の本体各種設定、DMX file、PlayList の名称、設定をパソコン上で直接設定することができます。

コピー後メモリーカードはパソコンにてフォーマット(FAT32)してからご使用ください。

<Serial Command : RS232>

・外部シリアル通信機器にて本体の PLAY、記録、STOP などリモートできます。

シリアルポート設定:9600bps、StopBit 1bit、パリティなし、フロー制御なし 改行コード CR+LF/LF のみ/CR のみ 両対応

| Command       | 制御                                      |  |
|---------------|-----------------------------------------|--|
| Pn            | DMX file PLAY(Xfade 有効) (n=1~999)       |  |
| Cn            | DMX file PLAY (Xfade 無効) (n=1~999)      |  |
| Ln            | DMX file Repeat Play(Xfade 有効)(n=1~999) |  |
| Mn            | Repeat Play(Xfade 無効) (n=1~999)         |  |
| Rn            | 記録                                      |  |
| S             | STOP                                    |  |
| Ζ             | DMX 0%出力(全チャンネル 0%出力)                   |  |
| В             | DMX 出力停止                                |  |
| XPLn          | PlayList PLAY (n=1~999)                 |  |
| XSCHEDULERn   | Scheduler ON (n=1) • OFF (n=0)          |  |
| XDATEyyyymmdd | 本体年月日設定、例) XDATE20190515                |  |
| XTIMEhhmmss   | 本体時分秒設定、例)XTIME0900000                  |  |
| XADJUST       | 時刻補正を行う(00分00秒にする)                      |  |

- ・表中の「n」はプログラム番号を指定する。(1~999)
- ・プログラム番号を「,」で区切って列挙すると、連続して再生する。(プレイリストと同等) 例: P1, 2, 3
- P・Lは末尾に「:」で区切ってクロスフェード時間(秒)を指定することができる。
   例: P1, 2, 3:5

Rは末尾に「:」で区切ってユニバース数を指定することができる。 例:R1:4 < 色々な設定の優先順位>

・プレイリスト再生時のRepeat

フレーズのRepeatがONでDuration timeが設定されている場合、設定された時間そのフレーズを 繰り返し再生し、その後プレイリストの次のフレーズへ進む。 フレーズのRepeatがONでDuration timeが設定されていない場合、フレーズのRepeatは無視して

再生し、その後プレイリストの次のフレーズへ進む。ただし、プレイリストの最後のフレーズの Repeatは無視しない。

・プレイリスト再生時のXfade

フレーズにXfadeが設定されている場合、プレイリストの設定が優先する。 フレーズにXfadeが設定されていない場合、プレイリストの設定が適用される。

- ・コマンドによる再生時のXfade
  - 「P」「L」コマンドにクロスフェード時間が指定されている場合、プレイリストの動作と同等。

「P」「L」コマンドにクロスフェード時間が指定されていない場合、Player ConfigのXfade 設定が適用される。

・再生停止からDMX入力スルーへ切替わり時のXfade
 Player ConfigにXfadeが設定されている場合、その設定が適用される。

Player ConfigにXfadeが設定されていない場合、Xfadeしない。

・フレーズの時間とXfade時間

フレーズの記録時間よりXfadeの時間が長く設定されている場合、Xfadeの時間はフレーズの記録時間に切り詰められる。

・MIDI NoteOnの出力

プレイリストにMIDI NoteOnが設定されている場合、プレイリストの設定が優先する。 Trigger Config の MIDI Note output が設定されており、フレーズまたはプレイリストの MIDI NoteOn が設定されている場合、2 つの NoteOn が出力される。 <エラーメッセージとその対処>

| NO MEM-CARD INSERTED  | メモリーカードを挿入してください。              |
|-----------------------|--------------------------------|
|                       | メモリーカードが挿入されていない、または、認識できない。   |
|                       | 再起動してください。 (電源OFF→ON)          |
| RESTART ME            | (電源ONのままメモリーカードを抜いたとき等)        |
|                       | メモリーカードが書き込み禁止、または、ファイルが上書き禁止に |
| WRITE PROTECTED       | なっている。                         |
|                       | 書き込み禁止を解除してください。               |
| CAN'T OPEN FILE       | ファイルが存在しない、または、読み込めない。         |
| ΝΑΤΑ ΕΩΡΜΑΤ ΕΡΡΩΡ     | ファイルが壊れている、または、対応していないバージョンのレコ |
| DATA PORMAT ERROR     | ーダーで記録されたファイル。                 |
| OLD DATA FORMAT       | 対応していないバージョンのレコーダーで記録されたファイル。  |
|                       | 設定ファイルがメニュー以外の方法で編集されており、このメニュ |
| MANUALLY MODIFIED     | ーからは変更できない。                    |
| MANUALLY MODIFIED     | (パソコン上のテキストエディター等で設定を書き込んだとき等。 |
|                       | 元へ戻すには設定を削除してください)             |
|                       | トリガー設定の数が多すぎてこれ以上読み込めない。       |
| CONFIG FOLL           | 設定を減らしてください。                   |
|                       | メモリーカードの空き容量がない。               |
| NO MEMORY SPACE       | メモリーカードを大容量のものへ交換するか、ログを削除するなど |
|                       | して空きを増やしてください。                 |
| System Erner (seriel) | MIDI・LTC・シリアルが故障している。          |
| System Error (Serrar) | 修理を依頼してください。                   |
| Sustan Francis (anis) | 接点入力が故障している。                   |
| System Error (gpro)   | 修理を依頼してください。                   |

<TEST モードについて>

・Button/DMX/INPUT(無電圧接点信)/MIDI/LTC/MTC/GPS 信号の状況、時計、Software のバージョンの確認ができます。

□TEST モードに入る手順

①電源 OFF 状態から、【SELECT】ボタンを押しながら、電源を入れてください。

# ・【SELECT】ボタンは5秒以上押し続けた後、話してください。

| O DMX PHRASE ND.<br>O MIDI/LTC<br>O TIMER<br>O ACCESS                                                   | REC<br>PLAY STDP           | POWER                           |
|----------------------------------------------------------------------------------------------------|----------------------------|---------------------------------|
| ②TEST モードに入ると、次の画面が表示されます。<br>● DMX PHRASE NO.<br>● MIDI/LTC B888 Button:                               | SELECTを押しながら電源ON<br>SELECT | REC<br>PLAY STOP<br>MDDE ENTER  |
| <ul> <li>✓// 点滅</li> <li>□TEST モード各画面説明</li> <li>(1) Button</li> <li>・本体の各ボタンの性能 TEST となります。</li> </ul> | PUSH                       |                                 |
| 例)PLAY ボタンを押すと画面上に【PLAY】文字が表示されます。 • DMX • MIDI/LTC • TIMER • ACCESS Button: [PLAY]                     | SELECT<br>PUSH             | REC<br>PLAY STOP■<br>MDDE ENTER |

 $(2) DMX (1^{4}Port)$ 

・左から1ch~5chまでCheckができます。

・DMX 数値が変化すると下段の数値が変わります。

※機材により、リアルタイムで変化しない場合もあります。

その場合、【SELECT】ボタンを回し、画面を一回切り替えてください。

| O DMX PHR<br>O MIDI/LTC |                                                                                                    | SELECT | REC<br>PLAY► STOP■ |
|-------------------------|----------------------------------------------------------------------------------------------------|--------|--------------------|
| O TIMER                 | 〇〇〇〇〇〇〇〇         〇〇〇〇〇〇         〇           DMX入力数値         日本         日本 | PUSH   | MDDE ENTER         |

- (3) INPUT
- ・無電圧信号の入力を確認します。

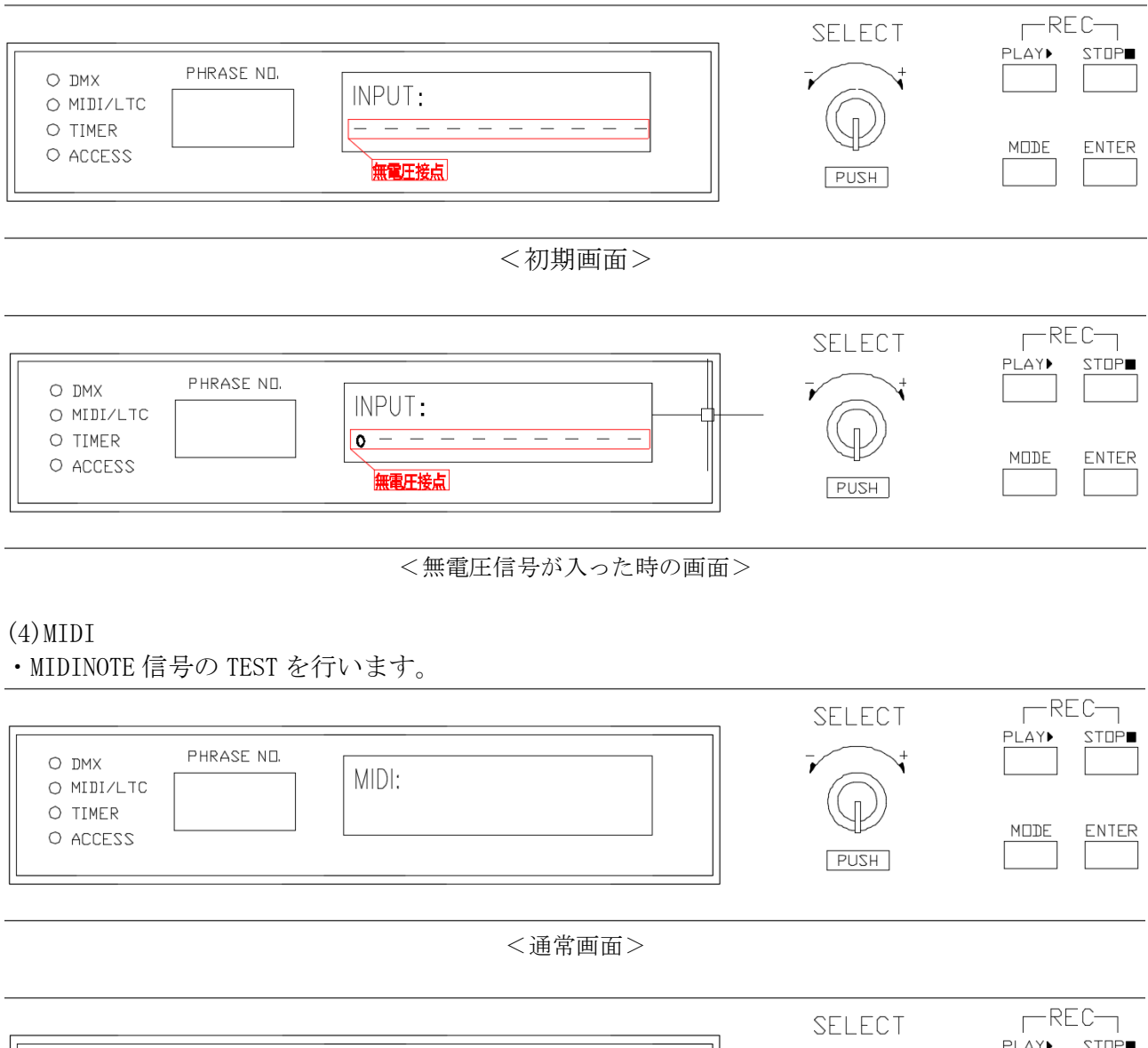

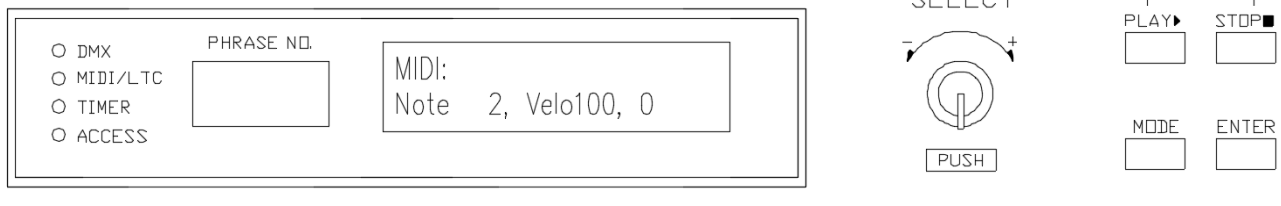

<信号 TEST 画面>

(5) LTC

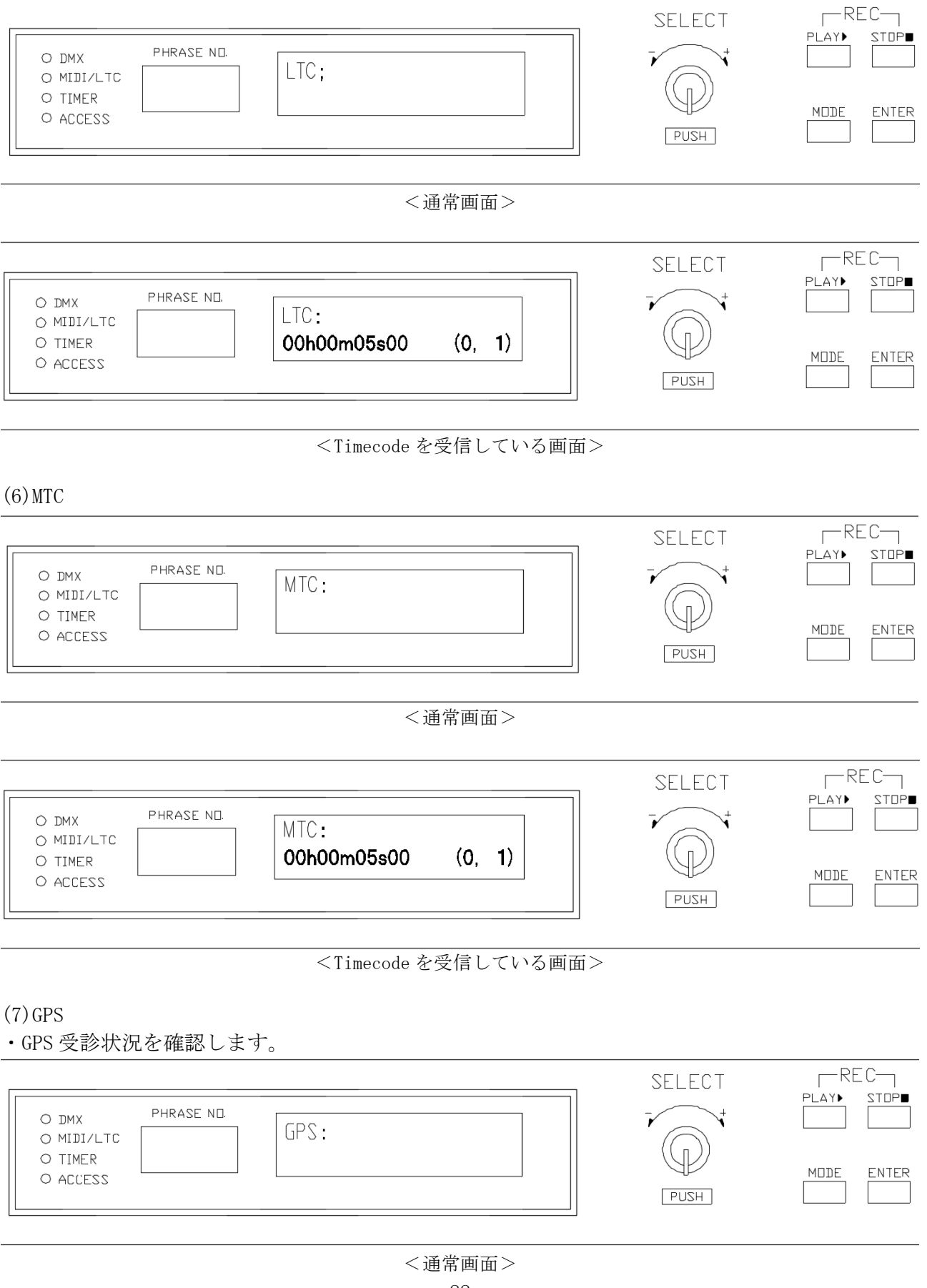

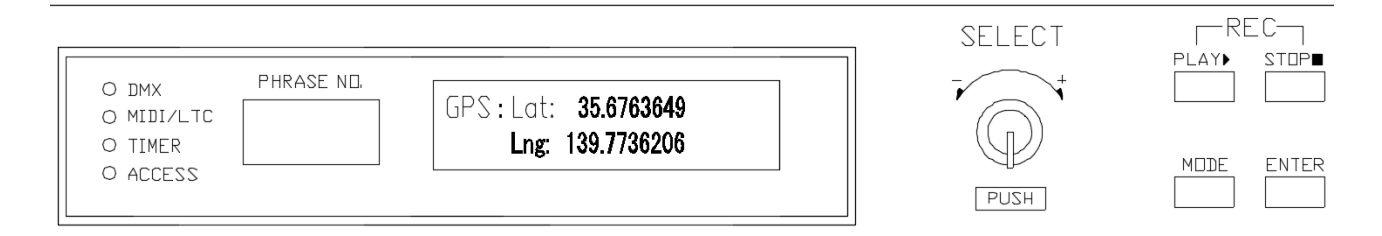

<GPS 受診成功画面>

(8)Clock

・現在時刻(設定時間)の確認を行います。

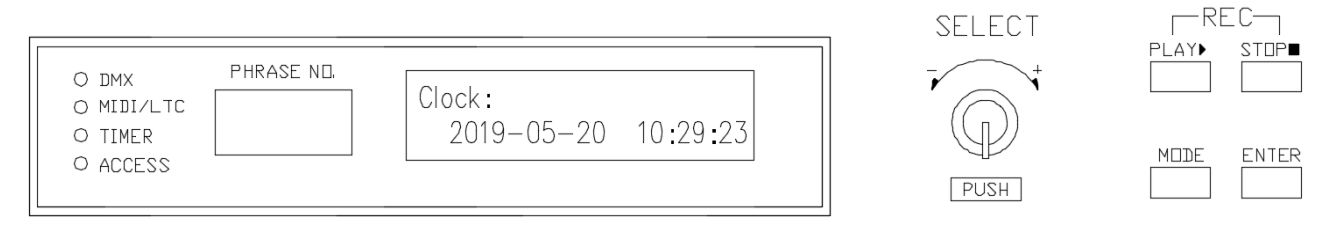

#### (9)SR/SS/DW/DS 時間確認

・現状設定 GPS の各 SR/SS/DW/DS の時刻確認を行います。

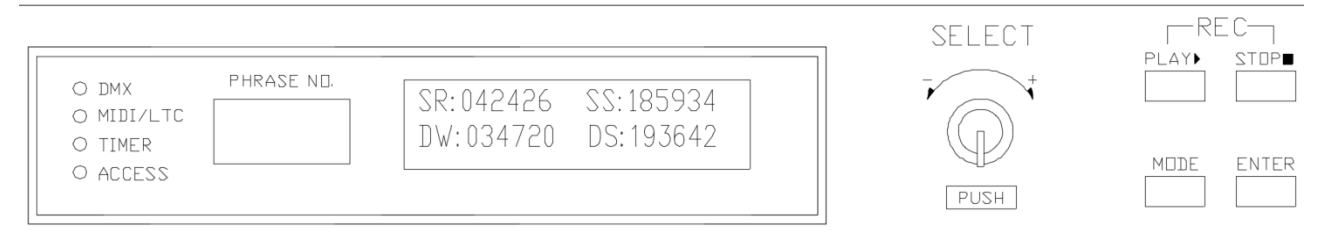

※SR:日の出、SS:日の入り、DW:夜明け、DS:日暮れ
 ※読み方の例)SR:042426 ⇒ 日の出の時間は04時24分26秒
 ※上記数値はLat(緯度):35.6765289、 Lng(経度):139.7734680の場合となります。

- (10) Firmware
- ・現在 Software の Ver を確認いたします。

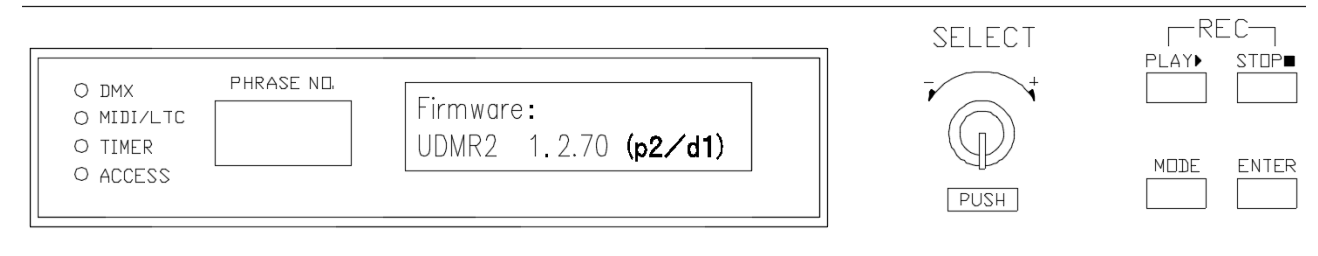

<よくある質問>

□電源が入らない時

- ・電源ケーブルを確かめてください。
- ・テスター機で電圧を確認してください。

□SD カードを認識しません

- ・SD カードの Format を確認してください(FAT16/FAT32 対応)
- ・SD カードの損傷・破損などは無いか、パソコンを利用し確認してください。
- ・SD カードの破損の場合、新しい SD カードを購入しご使用ください。

□REC した後、再生ボタンを押しましたが、何も出力されません

- ・DMX ケーブルに問題は無いか確認してください
- ・REC する時 UDMR2 に DMX 信号が正常に入っているか、TEST モードで確認してください。
- ・照明器具に電源が入っているか確認してください。
- ・DMX 出力を DMX テスターで確認してください。
- ・REC プログラムに設定の問題が無いか確認してください

□再生したが、リピートしません

・リピート再生の設定変更を確認してください。

- □シーンが変わる時、カット In/Out します。
  - ・<u>□Xfade Timeの設定</u>を確認してください。
- □付属の GPS を取り付けましたが、時間が変わりません。
  - ・アンテナ接続端子を確認してください。
  - ・アンテナが屋内の窓の近く(1m以内)に設置されているのか確認してください。
  - ・TEST モードで GPS 信号を確認してください。
  - ・アンテナケーブルに損傷は無いか確認してください。

□UDMR2の電源を入れたら自動的に再生させたい。

・<u>AUTO 設定</u>を参考してください

□BACKUP したいですが、

本体に挿入されている SD カードの全データををパソコンなどに BACKUP (COPY) してください。

※その他、ご質問ございましら担当営業或いは、弊社にお問い合わせください。 メール: info@ushiolighting.co.jp 連絡先: 03-3552-8267